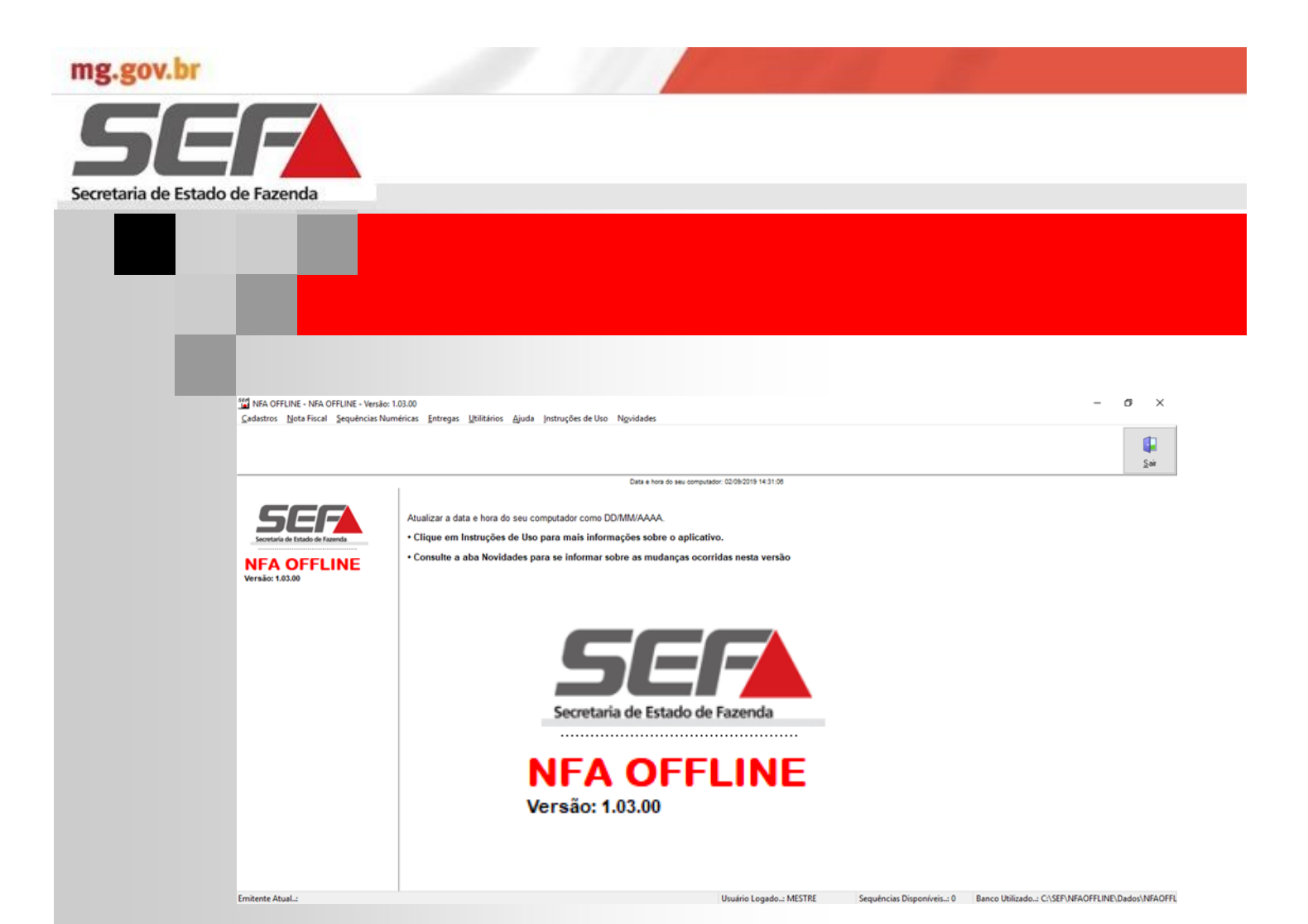

# Nota Fiscal Avulsa Off-line

Premissas para cadastro e utilização do Aplicativo Integração de informações com o SIARE

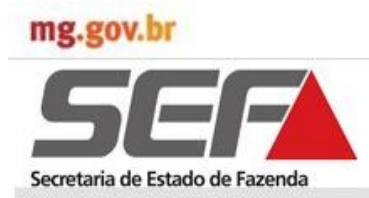

# Elaboração

Superintendência de Arrecadação e Informações Fiscais — SAIF Diretoria de Cadastros, Atendimento e Documentos Eletrônicos — DICADE Rodovia Prefeito Américo Gianetti, s/n, Bairro Serra Verde - 7º andar - Belo Horizonte/MG CEP 31.630 - 901 - Fone (31) 3915 - 6170 - saif@fazenda.mg.gov.br

Leônidas Marcos Torres Marques Superintendente da SAIF

Renato Oliveira Deluca Diretor da DICADE/SAIF

Lúcia Helena de Castro Lopes Gerente da Divisão de Cadastros de Contribuintes

Produção de Conteúdo: Rosália Vieira de Araújo – SAIF/DICADE/DCC

Colaboradores: Eduardo Araújo Bicalho - SAIF/DICADE/DCC Marcelo Cota de Oliveira - SAIF/DICADE/DCC Maria Cristina Rezende dos Santos – SAIF/DICADE/DCC Zeni Pereira Goulart Gouvea - SAIF/DICADE/DCC

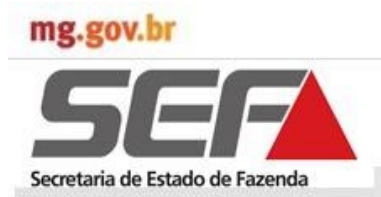

# Apresentação

O Aplicativo NFA Off-line tem o objetivo de possibilitar ao Produtor Rural Pessoa Física, às Entidades Representativas de Classe (Cooperativas, Sindicatos) e aos SIAT (Prefeituras), quando justificável, a emissão de Nota Fiscal Avulsa sem necessidade de acesso à internet, com posterior transmissão dos dados à SEF/MG. O Aplicativo "Off-line" tem por objetivo, também, ser o plano de contingência quando o "NFA Online" estiver indisponível.

A sua utilização ocorrerá mediante solicitação e autorização através do SIARE. A autorização poderá ser concedida tanto para o Produtor Rural Pessoa Física quanto para entidades representativas de classe, após análise pela Administração Fazendária da circunscrição do requerente.

Na análise serão verificados alguns pré requisitos para deferimento, como a quantidade de Notas Fiscais emitidas pelo Produtor Rural ou entidade representativa de classe, a velocidade do link de acesso à internet utilizado pelo requerente e outros que justifiquem o uso do aplicativo.

Após autorização de uso do aplicativo o interessado solicitará também, via SIARE, sequência numérica para emissão das Notas Fiscais Avulsas pelo sistema remoto, utilizando-se do aplicativo instalado em computador pessoal.

Neste documento serão abordadas as funcionalidades disponíveis no SIARE para solicitação de autorização de uso do aplicativo e da numeração dos documentos fiscais, assim como as funcionalidades para emissão e transmissão dos documentos fiscais gerados pelo NFA Offline.

### mg.gov.br

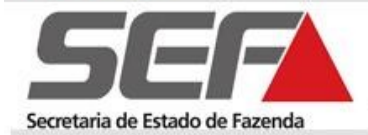

# Sumário

| 1. Siglas                                     | 6  |
|-----------------------------------------------|----|
| 2. Fluxo para uso do NFA Off-line             | 7  |
| 3. Funcionalidades NFA Online                 | 8  |
| 3 <u>.1 Solicitar Uso do NFA Off-line</u>     | 8  |
| 3.2 Autorizar o uso do NFA Off-line           | 10 |
| 3.3 Manter Cadastro de Usuário do NF Off-line | 12 |
| 3.4 Manter Quantidade de Sequência Numérica   | 15 |
| 3.5 Solicitar Sequência Numérica              | 17 |
| 3.6 Consultar Sequência Numérica              | 20 |
| 4. Funcionalidades NFA Off-line               | 21 |
| 4.1 Manter Usuário                            | 21 |
| 4.1.1 Efetuar Login                           | 23 |
| 4.1.2 Alterar Senha                           | 24 |
| 4.2 Cadastros                                 | 25 |
| 4.2.1 Manter Emitente                         | 26 |
| 4.2.2 Trocar Emitente                         | 27 |
| 4.2.3 Remetente/Destinatário/Transportador    | 28 |
| 4.2.4 Manter Remetente/Destinatário           | 29 |
| 4.2.5 Manter Transportador                    | 31 |
| 4.2.6 Manter Produtos                         | 32 |
| 4.3 Sequências Numéricas                      | 33 |
| 4.3.1 Receber Sequência Numérica              | 33 |
| 4.3.2 Cancelar Sequência Numérica             | 35 |
| 4.4 Inclusão Nota Fiscal                      | 37 |
| 4.4.1 Identificação                           | 39 |
| 4.4.2 Dados Iniciais                          | 40 |
| 4.4.3 Remetente                               | 41 |
| 4.4.4 Destinatário                            | 42 |
| 4.4.5 Dados Complementares                    | 43 |
| 4.4.6 Transporte                              | 44 |
| 4.4.7 Dados Produtos/Serviços                 | 46 |
| 4.4.8 Dados Imposto                           | 47 |
| 4.4.9 Dados Adicionais                        | 48 |

### mg.gov.br

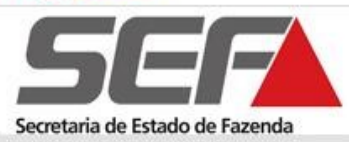

# Sumário

| 4.5 Emissão Nota Fiscal                  | 49 |
|------------------------------------------|----|
| 4.5.1Gravar/Salvar Nota Fiscal           | 49 |
| 4.5.2 Emitir/Imprimir Nota Fiscal        | 50 |
| 4.5.3 Consultar Nota Fiscal              | 53 |
| 4.5.4 Cancelar Nota Fiscal               | 55 |
| 4.5.5 Exportar Nota Fiscal               | 57 |
| 4.6 Emitir DAE                           | 60 |
| 4.6.1 Salvar/Imprimir DAE                | 60 |
| 4.6.2 Consistências do Aplicativo        | 63 |
| 4.7 Entregas                             | 64 |
| 4.7.1Transmitir Arquivos de Dados de NFA | 64 |
| 4.8 Utilitários do Aplicativo            | 68 |
| 4.8.1 Efetuar Backup                     | 68 |
| 4.8.2 Restaurar Backup de Dados          | 70 |
| 4.8.2.1 Consistências Aplicativo         | 73 |
| 4.8.3 Configurações Gerais               | 75 |
| 4.8.3.1 Configurações Backup             | 76 |
| 4.8.3.2 Seleção de Base de Dados         | 77 |
| 4.8.3.3 Transmissão de Arquivos          | 78 |
| 4.8.3.4 Teste de Conectividade           | 80 |
| 4.9 Ajuda do Aplicativo                  | 81 |
| 4.10 Instruções de Uso                   | 82 |
| 4.11 Novidades                           | 83 |
| 5. Referências                           | 84 |

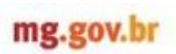

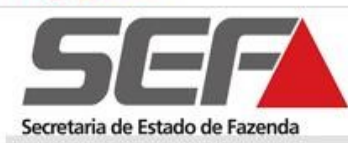

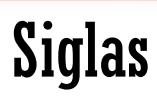

### 1. Siglas

| AF      | Administração Fazendária                                                                                                    |
|---------|----------------------------------------------------------------------------------------------------|
| BC      | Base de Cálculo                                                                                                    |
| CFOP    | Código Fiscal da Operação e Prestação                                                                                                    |
| CNAE    | Classificação Nacional de Atividade Econômica                                                                                              |
| CNPJ    | Cadastro Nacional de Pessoa Jurídica                                                                                                    |
| CPF     | Cadastro de Pessoa Física                                                                                                    |
| CST     | Código Situação Tributária                                                                                                    |
| DAE     | Documento de Arrecadação Estadual                                                                                                    |
| DCC     | Divisão de Cadastro de Contribuintes                                                                                                    |
| DICAC   | Diretoria de Cadastros, Arrecadação e Cobrança                                                                                             |
| GTA     | Guia de Trânsito Animal                                                                                                    |
| ICMS    | Imposto sobre circulação de mercadorias e sobre prestações de serviços de transporte inte-<br>restadual e intermunicipal e de comunicação. |
| IE      | Inscrição Estadual                                                                                                    |
| IEF     | Instituto Estadual de Florestas                                                                                                    |
| IEPR    | Inscrição Estadual Produtor Rural                                                                                                    |
| IMA     | Instituto Mineiro de Agropecuária                                                                                                    |
| IPI     | Imposto sobre Produtos Industrializados                                                                                                    |
| NFA     | Nota Fiscal Avulsa                                                                                                    |
| NF      | Nota Fiscal                                                                                                    |
| NNFF    | Notas Fiscais                                                                                                    |
| PRPF    | Produtor Rural Pessoa Física                                                                                                    |
| RENAVAM | Registro Nacional de Veículos Automotores                                                                                                  |
| RICMS   | Regulamento do ICMS                                                                                                    |
| SAIF    | Superintendência de Arrecadação e informações Fiscais                                                                                      |
| SIARE   | Sistema Integrado de Administração da Receita Estadual                                                                                     |
| SIAT    | Serviço Integrado de Administração Tributária                                                                                              |
| SICAF   | Sistema de Informatização e Controle da Arrecadação e Fiscalização                                                                         |
| SRE     | Subsecretaria da Receita Estadual                                                                                                    |
| TED/SEF | Transmissor Eletrônico de Dados da Secretaria de Estado de Fazenda                                                                         |

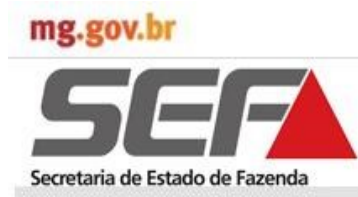

# Fluxo para uso do NFA Off-line

### 2. Fluxo para uso do NFA Off-line

O fluxo do processo abrange o uso do SIARE e do Aplicativo NFA Off-line, conforme diagrama esquemático abaixo.

A solicitação de Autorização de Uso do NFA Off-line via SIARE será efetuada pelo Produtor Rural Pessoa Física. Para Entidades Representativas de Classe (Cooperativas, Sindicatos, etc) e SIAT (Prefeituras) a solicitação será na Administração Fazendária de circunscrição.

No SIARE será efetuada, também, a solicitação da Sequência Numérica dos documentos fiscais a serem emitidos.

A segunda etapa do fluxo será executada no próprio Aplicativo NFA Off-line, cujo processo abrange desde o cadastro do usuário do aplicativo até a transmissão da NFA para a SEF/MG.

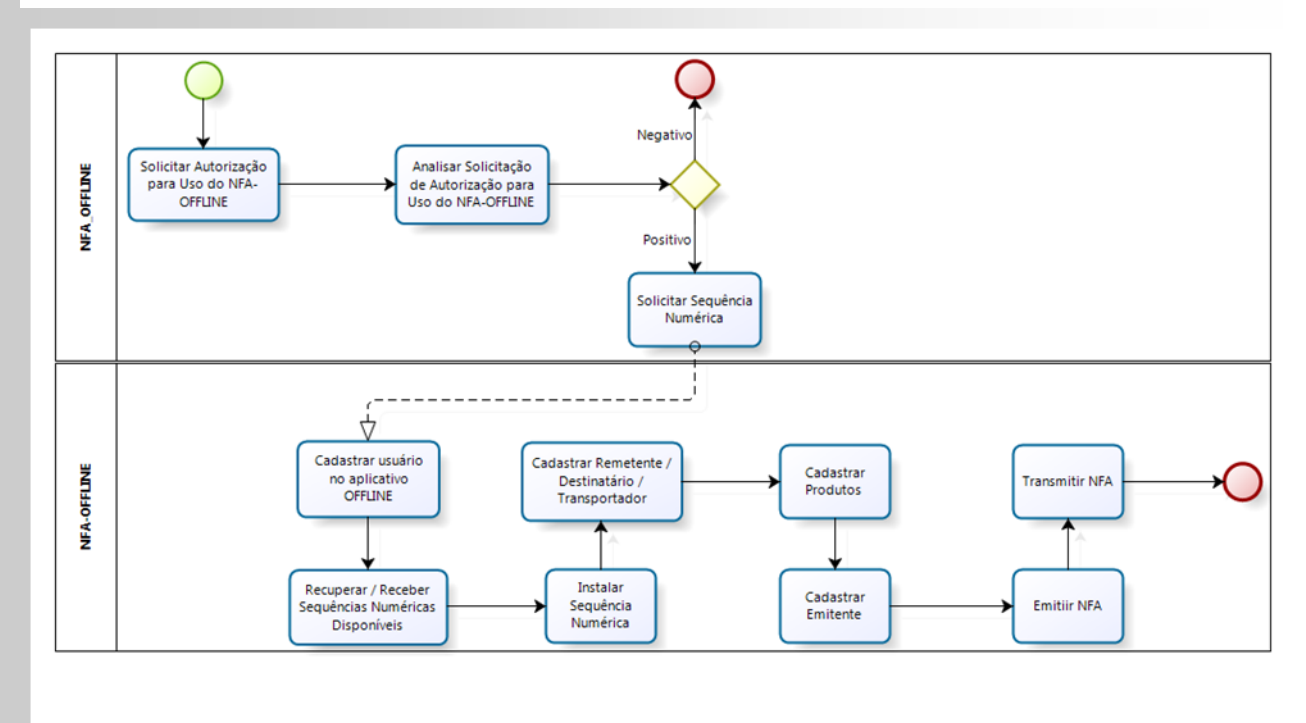

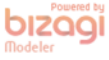

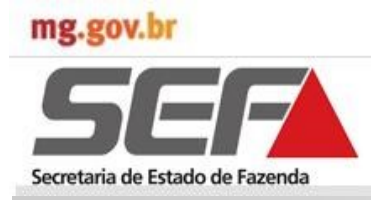

### 3. Funcionalidades NFA Online

### 3.1 Solicitar Uso do NFA Off-line

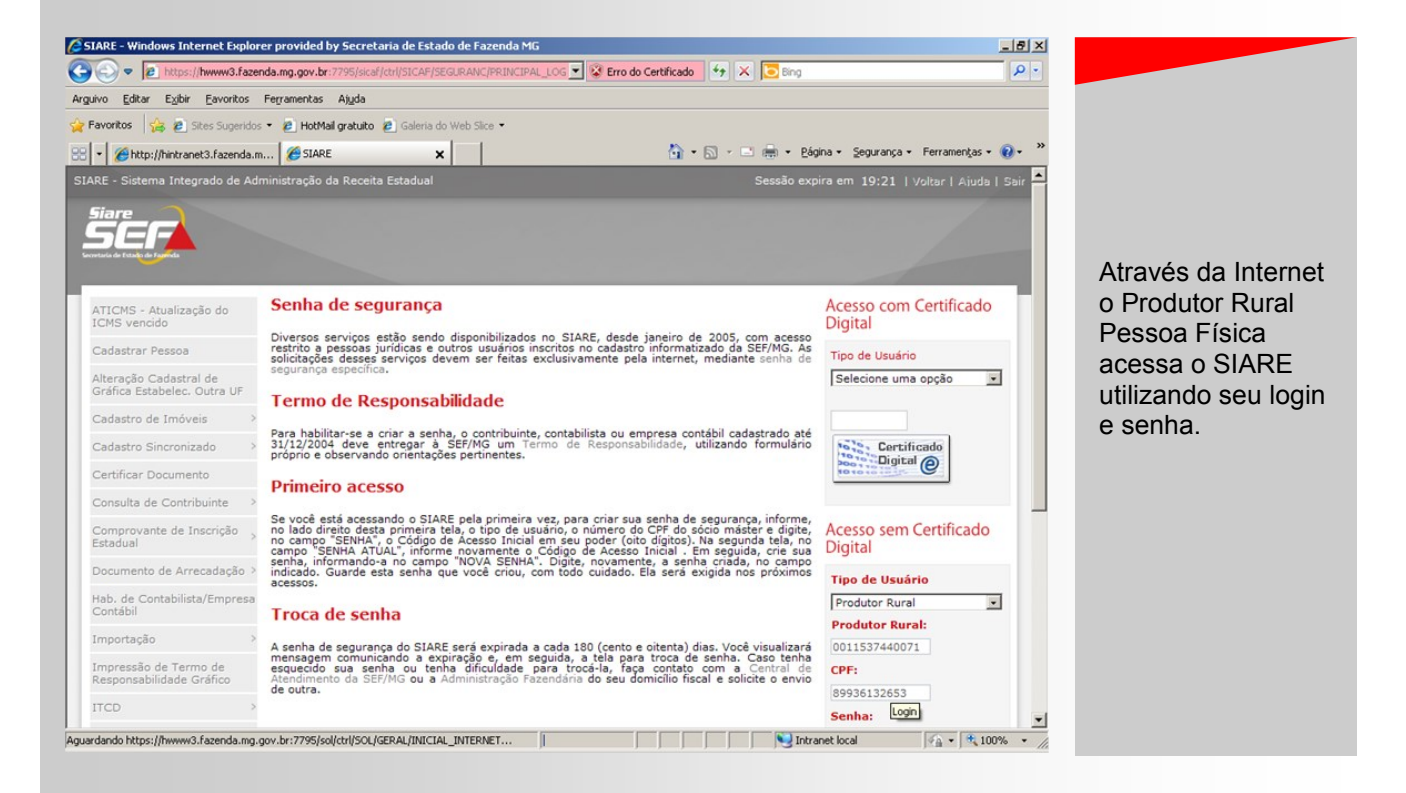

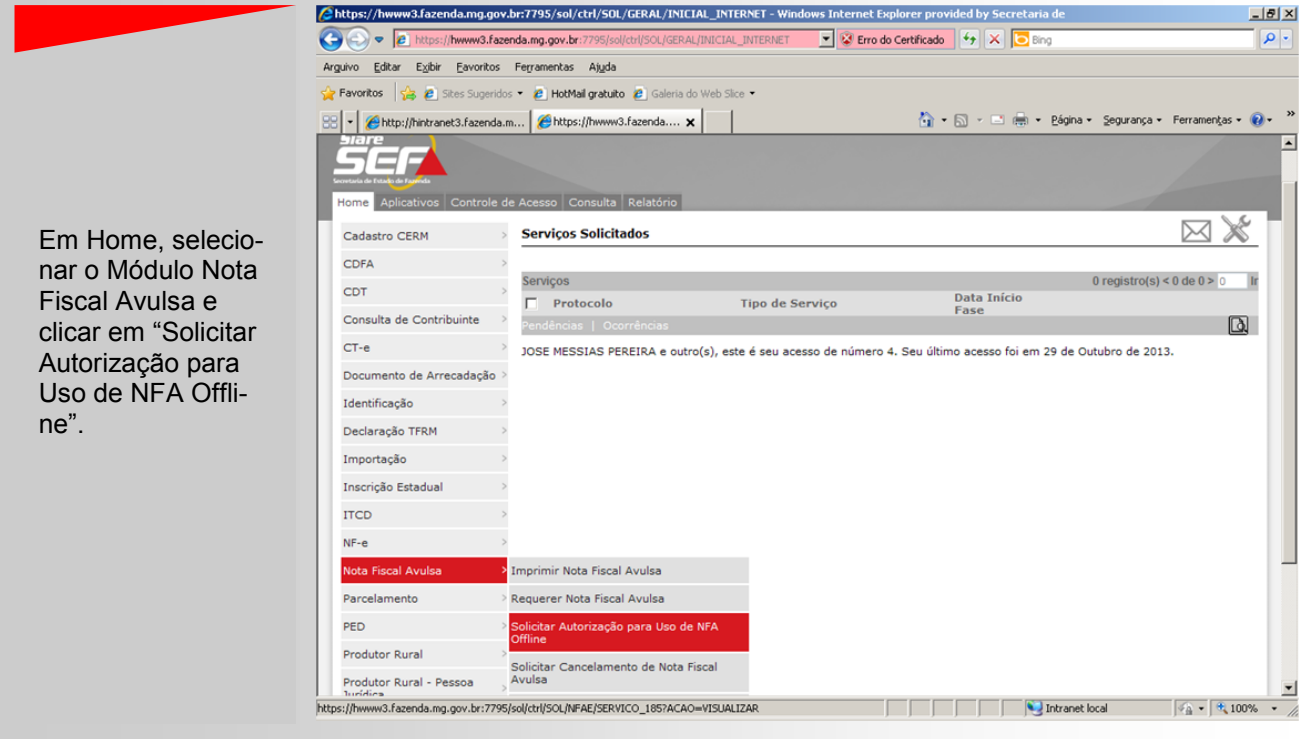

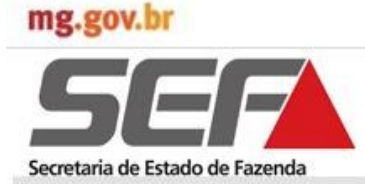

### 3.1 Solicitar Uso do NFA Offline

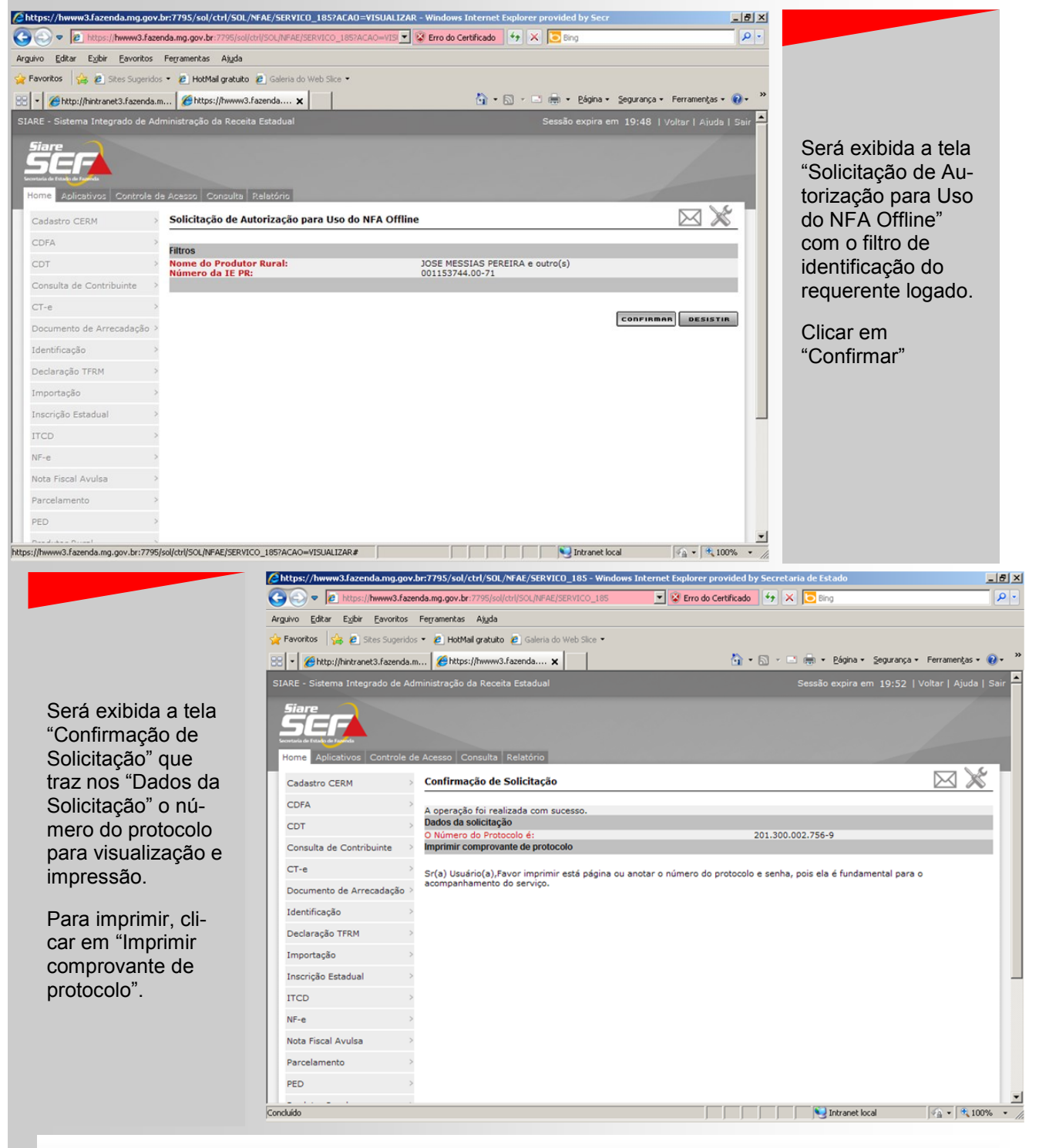

Após confirmação da solicitação e geração do protocolo, o serviço será direcionado à Caixa de Serviço de um servidor com o perfil de Analista de Solicitação de Autorização para Uso do NFA-OFFLINE, na Administração Fazendária de circunscrição do requerente.

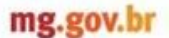

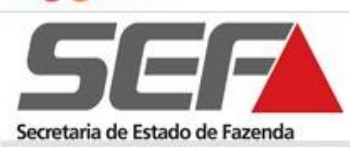

### 3.2 Autorizar o Uso do NFA Off-line

| ) - 🔊 http://hintranet3.faz                   | enda.mg.gov.br:7796/sicaf/ctrl/SICAF/SEGURANC/LOGI                           | N                 | • 47       | 🗙 🔁 Bing                    | \$                |
|-----------------------------------------------|------------------------------------------------------------------------------|-------------------|------------|-----------------------------|-------------------|
| vo Editar Exibir Favoritos                    | Ferramentas Aiuda                                                            |                   |            |                             |                   |
| woritos                                       | B HotMail gratuito     Galeria do Web Sire                                   |                   |            |                             |                   |
| 1 Charles to a start                          |                                                                              |                   | 0.0.       | 🖳 🚔 💂 Dánina 🗸 Segurança    | - Ferramentar - 🕥 |
| <ul> <li>Rep://nintranet.s.razend</li> </ul>  | K Chttp://hintranet3.fazenda.m                                               |                   |            | C 1991 - Caðina - Seðaraita | · renamengas · •  |
| ome Controle de Acesso Co                     | nfiguração Tabela Consulta Relatório                                         |                   |            |                             |                   |
| dministração de Serviços >                    | Suas tarefas para o momento                                                  |                   |            |                             |                   |
| rrolamento                                    |                                                                              |                   |            |                             |                   |
| tradimento                                    | Complete State                                                               |                   |            | 0 ( (                       |                   |
| itenoimento /                                 | r Protocolo                                                                  | Última            | Earca      | 8 registro(s                |                   |
| tendimento Cadastro CERM>                     | Tipo de Serviço                                                              | Atuação           | rase       | Prior. Pena.                | Ação Judic.       |
| tividades Fiscais                             |                                                                              |                   |            |                             |                   |
| utuação >                                     | Solicitação de uso de NFA offline                                            | 29/10/2013        | Em análise | 6                           |                   |
| Cadastro de Imóveis                           | ULIANA DE CASSIA OLIVEIRA                                                    | 14/02/2012        | Em Análise | P                           |                   |
| DFA >                                         | Requerimento de NFA                                                          |                   |            | -                           |                   |
| CDT >                                         | JHONATAN IONAN FELIX 08155107647<br>201.200.581.353-7<br>Requerimento de NFA | 14/02/2012        | Em Análise | P                           |                   |
| Cobrança >                                    |                                                                              |                   |            |                             |                   |
| Consulta de Contribuinte >                    | C 201.200.582.250-1<br>Requerimento de NFA                                   | 14/02/2012        | Em Análise | C                           |                   |
| Conta Corrente Fiscal                         | ERALDO CARLOS ZANETTI                                                        | 14/02/2012        | Em Análise | P                           |                   |
| emonstrativos Fiscais                         | <ul> <li>201.200.583.861-1<br/>Requerimento de NFA</li> </ul>                |                   |            |                             |                   |
| ocumento de Arrecadação <sub>&gt;</sub><br>AE | ERALDO CARLOS ZANETTI<br>201.200.583.873-4<br>Requerimento de NFA            | 14/02/2012        | Em Análise | 5                           |                   |
| ormalização >                                 | TST4_NOME_760125                                                             | 09/09/2013        | Em Análise |                             |                   |
| iráfica >                                     | <ul> <li>201.300.002.158-7<br/>Requerimento de NFA</li> </ul>                | 07,07,2013        |            |                             |                   |
| dentificação >                                | TST4_NOME_705878<br>201.300.002.159-5<br>Bequerimento de NEA                 | 09/09/2013        | Em Análise | P                           |                   |
| nscrição Estadual 💦 🗧 🗧                       | Executa Executar ender Pendências Ocor                                       | rências Histórico |            |                             | D                 |

O servidor fazendário ao acessar o SIARE em ambiente interno/Intranet, selecionará em sua caixa de serviço a solicitação de autorização para uso do NFA Offline.

Após seleção poderá Executar ou Suspender o serviço, verificar pendências, Ocorrências e Histórico.

Para análise do serviço, clicar em "Executar".

Será exibida a tela "Identificação do Produtor Rural" e uma nova barra de operações pode ser visualizada.

O usuário poderá então: Deferir, Indeferir, Solicitar Diligência, Registrar Pendência. Verificar Ocorrências e Parecer clicando na opção desejada.

Clicar em "Deferir".

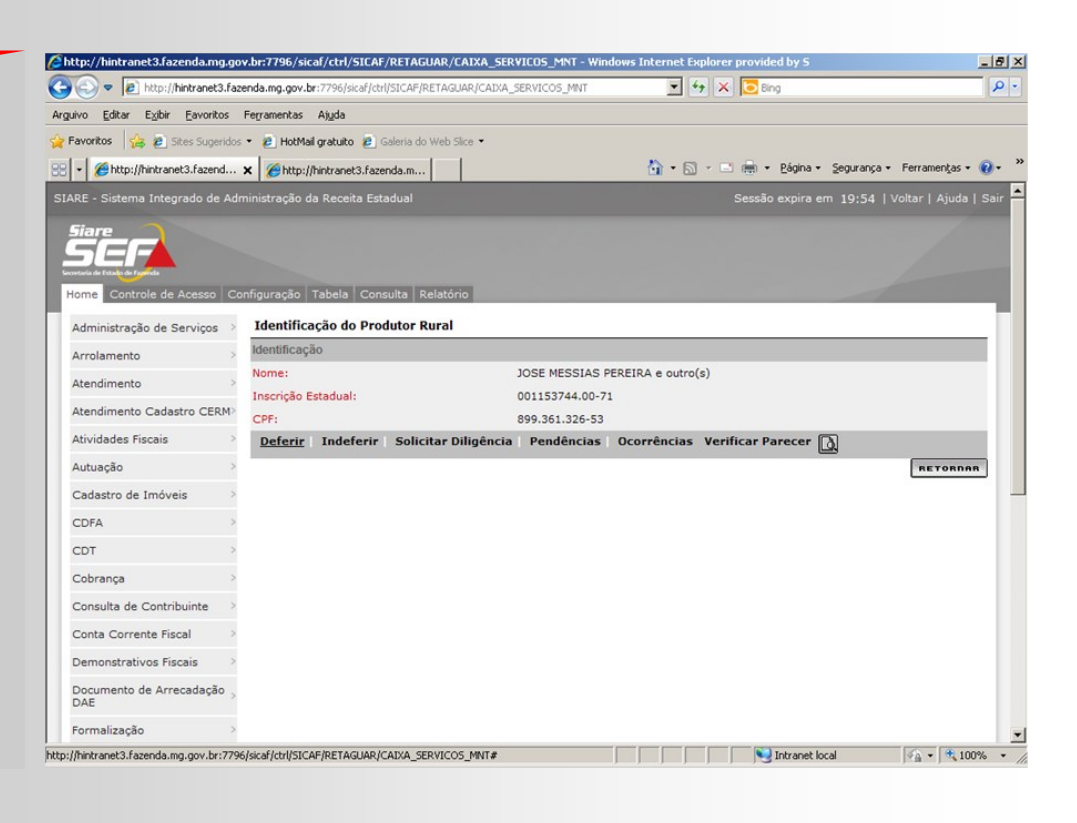

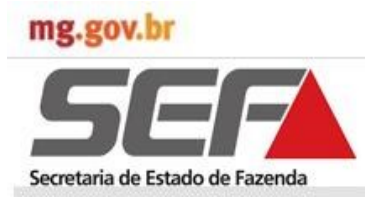

### 3.2 Autorizar o Uso do NFA Off-line

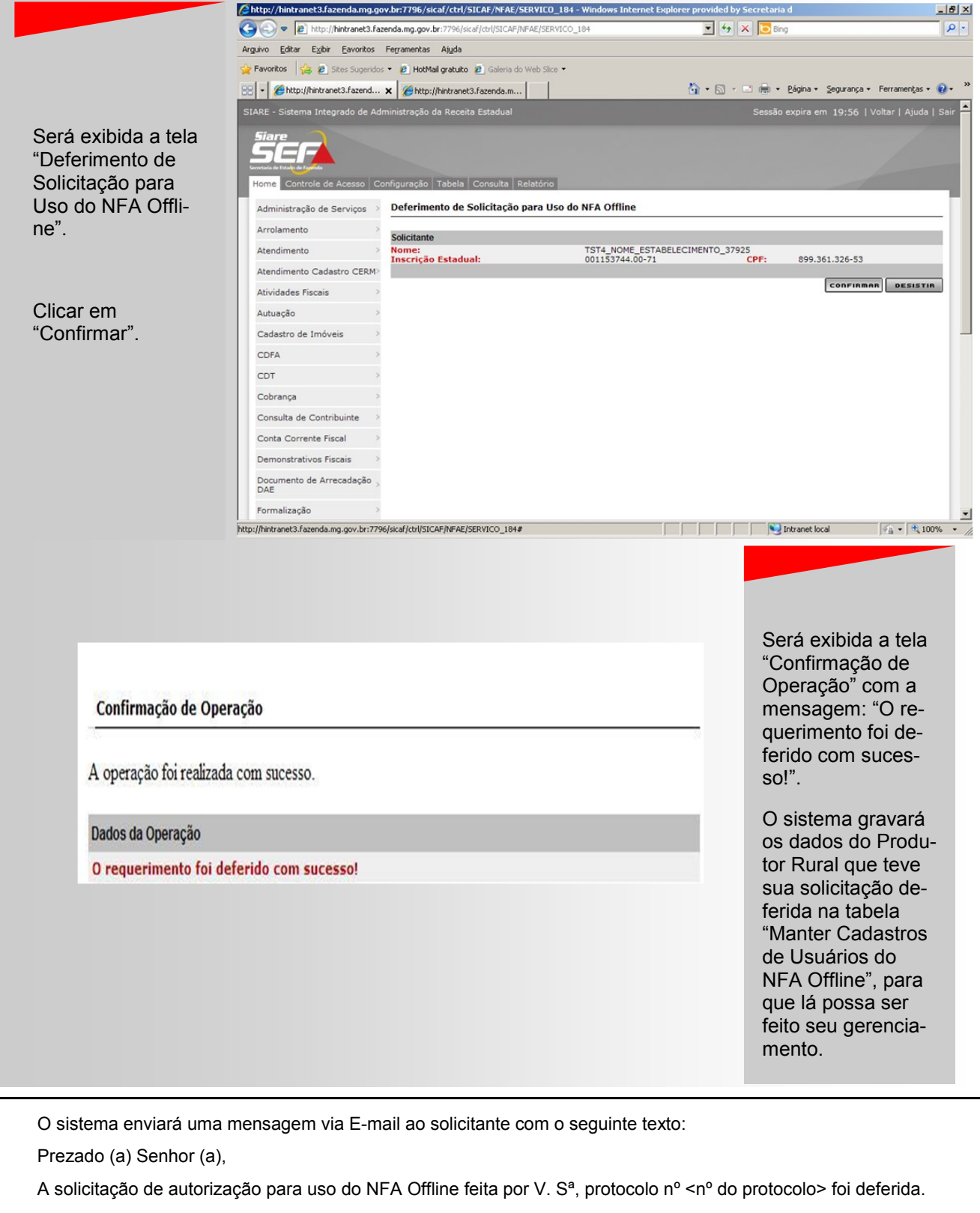

Atenciosamente,

Secretaria de Estado de Fazenda de Minas Gerais.

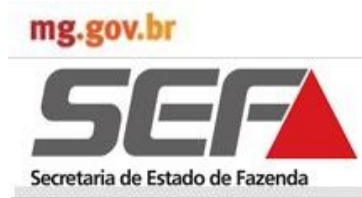

#### 3.3 Manter Cadastro de Usuário do NFA Off-line

A "Tabela de Usuário" é utilizada para cadastro dos usuários que terão permissão de acesso ao NFA-ONLINE para realizar a solicitação de sequência numérica.

Sua manutenção ocorre de duas formas:

- 1. Automaticamente, ao deferir uma solicitação de autorização para uso do NFA-OFFLINE para o Produtor Rural Pessoa Física.
- Por servidor com o perfil específico nas Administrações Fazendárias, para os demais usuários (Cooperativas, Sindicatos, SIAT - Prefeituras), cuja autorização para uso do NFA Offline ocorre também na AF.

| Image: A state of the state of the state | azenda.mg.gov.br:7796/sicar/cm/stCAF/SEGURANC/EOGIN       | 🔟 🅶 🖎 💽 ong                                      |                 |                    |
|----------------------------------------------------------------------------------------------------|-----------------------------------------------------------|--------------------------------------------------|-----------------|--------------------|
| rguivo Editar Exibir Eavontos                                                                                                    | Ferramentas Ajuda                                         |                                                  |                 |                    |
| Pavonicos   🙀 🙋 Sites Sugeria                                                                                                    | os • E HotMail gratuito E Galeria do Web Slice •          |                                                  | - · · · · · · · |                    |
| <ul> <li>Mittp://hintranet3.fazenda</li> </ul>                                                                                                    | .m Chitp://hintranet3.fazend X                            | 🖬 • 🖸 · 🖻 mi • Bagina • Segurança •              | Ferramentas •   |                    |
| Siare                                                                                                    |                                                           |                                                  |                 |                    |
| SEF                                                                                                    |                                                           |                                                  |                 |                    |
| Servera de Estado de Farenda<br>Hormes Controle de Acesso (                                                                                                    | Configuração Tabala Consulta Relatório                    |                                                  |                 |                    |
| Home Controle de Accaso e                                                                                                    |                                                           |                                                  |                 |                    |
| Administração de Serviços                                                                                                    | Suas tarefas para o momento                               |                                                  |                 |                    |
| Atendimento                                                                                                    |                                                           |                                                  |                 | Em Home, selecio   |
| Autuação                                                                                                    | Serviços<br>Protocolo Última                              | 0 registro(s)                                    | < 0 de 0 > 0 Ir | nar Nota Fiscal    |
| CDFA                                                                                                    | Tipo de Serviço Atuação                                   | Fase Prior. Pend.                                | Ação Judic.     | Avulsa e clicar em |
| CDT                                                                                                    | Executar   Suspender   Pendências   Ocorrências   Histo   |                                                  | <u>a</u>        | "Cadastro de Usu   |
| Documento de Arrecadação<br>DAE                                                                                                    | TST4_NOME_4043, este é seu acesso de número 2777. Seu     | último acesso foi em 31/10/2013.                 |                 | rio do NFA Offline |
| Gráfica                                                                                                    | >                                                         |                                                  |                 |                    |
| Identificação                                                                                                    | >                                                         |                                                  |                 |                    |
| Inscrição Estadual                                                                                                    | >                                                         |                                                  |                 |                    |
| Nota Fiscal Avulsa                                                                                                    | Cadastro de Usuário do NFA Offline                        |                                                  |                 |                    |
| Produtor Rural                                                                                                    | Imprimir NFA Cadastro de Usuário do NFA Offline           |                                                  |                 |                    |
| SCCT                                                                                                    | Requerer NFA                                              |                                                  |                 |                    |
| EFD                                                                                                    | Cancelar NFA de Ofício                                    |                                                  |                 |                    |
|                                                                                                    | Solicitar Sequência Numérica                              |                                                  |                 |                    |
| SEF/MG - Rodovia Pre                                                                                                    | feito Américo Giannetti, nº 4001. Edifício Gerais. 7º and | dar. Bairro Serra Verde - Belo Horizonte-MG. CEP | 31.630-901      |                    |
|                                                                                                    |                                                           |                                                  |                 |                    |
| tp://hintranet3.fazenda.mg.gov.br:77                                                                                                    | 96/sicaf/ctrl/SICAF/NFAE/CONSULTA_001?ACAO=VISUALIZAR     | Intranet local                                   | 🖓 • 🔍 100% • // |                    |

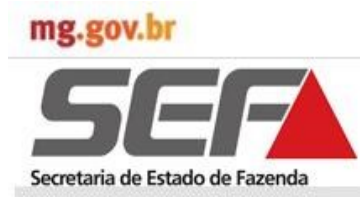

### 3.3 Manter Cadastro de Usuário do NFA Off-line

|                                                                                                    |                                                                                                    | Chttp://hintranet3.razend                                                                                                    | la.mg.gov.br:7796/sicat/ctrl/SILAF/NFAE/LUN                                                                                                    | 1901 TA_001 ACAD=1                                                                                                    | 15UALIZAR - WINDOWS I                 | nternet Explorer provide                                                                   |                                                                                                    |                                 |
|----------------------------------------------------------------------------------------------------|----------------------------------------------------------------------------------------------------|----------------------------------------------------------------------------------------------------|----------------------------------------------------------------------------------------------------|----------------------------------------------------------------------------------------------------|---------------------------------------|--------------------------------------------------------------------------------------------|----------------------------------------------------------------------------------------------------|---------------------------------|
|                                                                                                    |                                                                                                    | 😋 🕑 🔻 🙋 http://hintra                                                                                                    | anet3.fazenda.mg.gov.br:7796/sicaf/ctrl/SICAF/NFA                                                                                                    | E/CONSULTA_001?ACAC                                                                                                    | 0=VISUALIZAR                          | 🕂 🗙 💽 Bing                                                                                 |                                                                                                    |                                 |
|                                                                                                    |                                                                                                    | Arguivo <u>E</u> ditar Exibir <u>Ea</u> r                                                                                                    | voritos Ferramentas Ajyda                                                                                                    |                                                                                                    |                                       |                                                                                            |                                                                                                    |                                 |
|                                                                                                    |                                                                                                    | 🙀 Favoritos 🛛 👍 🙋 Sites S                                                                                                    | Sugeridos 🔹 🙋 HotMail gratuito 🙋 Galeria do W                                                                                                    | eb Slice 🝷                                                                                                    |                                       |                                                                                            |                                                                                                    |                                 |
|                                                                                                    |                                                                                                    | 😁 🔹 🏀 http://hintranet3.fa                                                                                                    | azenda.m 🏾 🏀 http://hintranet3.fazend 🗴                                                                                                    |                                                                                                    | <u>a</u> -                            | 🕥 - 🖃 🌧 - <u>P</u> ágina -                                                                 | Segurança • Ferramența                                                                                                    | as 🕶 (                          |
|                                                                                                    |                                                                                                    | SIARE - Sistema Integrado                                                                                                    | o de Administração da Receita Estadual                                                                                                    |                                                                                                    |                                       | Sessão expira er                                                                           | m 19:45   Voltar   Aiu                                                                                                    | uda I                           |
|                                                                                                    |                                                                                                    |                                                                                                    |                                                                                                    |                                                                                                    |                                       |                                                                                            |                                                                                                    |                                 |
|                                                                                                    |                                                                                                    | Siare                                                                                                    |                                                                                                    |                                                                                                    |                                       |                                                                                            |                                                                                                    |                                 |
|                                                                                                    |                                                                                                    | SEIA                                                                                                    |                                                                                                    |                                                                                                    |                                       |                                                                                            |                                                                                                    |                                 |
| erá exibida a                                                                                                    | i tela 🛛 🛛                                                                                                    | Home Controle de Ace                                                                                                    | sso Configuração Tabela Consulta Rela                                                                                                    | atório                                                                                                    |                                       |                                                                                            |                                                                                                    |                                 |
| Anter Cadas                                                                                                    | stro                                                                                                    |                                                                                                    |                                                                                                    |                                                                                                    |                                       |                                                                                            |                                                                                                    |                                 |
| o Lleuário do                                                                                                    |                                                                                                    | Administração de Servi                                                                                                    | iços > Manter Cadastro de Usuário de                                                                                                    | o NFA Offline                                                                                                    |                                       |                                                                                            |                                                                                                    |                                 |
|                                                                                                    | INFA                                                                                                    | Atendimento                                                                                                    | *                                                                                                    |                                                                                                    |                                       |                                                                                            |                                                                                                    | _                               |
| ffline".                                                                                                    |                                                                                                    | Autuação                                                                                                    | Filtro                                                                                                    | CN01/1500                                                                                                    | -                                     |                                                                                            |                                                                                                    |                                 |
|                                                                                                    |                                                                                                    | CDFA                                                                                                    | Tipo de Identificação                                                                                                    | CNPJ/IEPR                                                                                                    | 01-83                                 |                                                                                            | PESQUISAR                                                                                                    |                                 |
| licar no coma                                                                                                    | ando                                                                                                    | CDT                                                                                                    | >                                                                                                    | 10.023.040,00                                                                                                    | 01.00                                 |                                                                                            |                                                                                                    |                                 |
| ncluir"                                                                                                    |                                                                                                    | Desuments de Aus                                                                                                    | Resultado                                                                                                    |                                                                                                    |                                       | 20 reg                                                                                     | jistros < 1 de 2 > 1                                                                                                    | 1                               |
| iloiuli .                                                                                                    |                                                                                                    | DAE                                                                                                    | Nome/Nome Empresarial                                                                                                    |                                                                                                    | Tipo de Usuario                       | CNPJ/IEPR                                                                                  | CPF                                                                                                    |                                 |
|                                                                                                    |                                                                                                    | Gráfica                                                                                                    | CHEWBACCA (Sindicato)                                                                                                    |                                                                                                    | Sindicato / Outros                    | 20.507.505/0003-16                                                                         | 3/0.633.694-40                                                                                                    |                                 |
|                                                                                                    |                                                                                                    | Identificação                                                                                                    | > NELSON CRISPIM PINHEIRO                                                                                                    | ME                                                                                                    | Sindicato / Outros                    | 07.259.773/0001-36                                                                         | 001.195.856-18                                                                                                    |                                 |
|                                                                                                    |                                                                                                    | Tagania a Tata da d                                                                                                    | Prefeitura Municipal de Alfen                                                                                                    | as                                                                                                    | Prefeitura / SIAT                     | 18.243.220/0001-01                                                                         | 766.162.156-87                                                                                                    |                                 |
|                                                                                                    |                                                                                                    | Inscrição Estadual                                                                                                    | □ sindicato                                                                                                    |                                                                                                    | Sindicato / Outros                    | 17.270.885/0001-41                                                                         | 002.922.904-97                                                                                                    |                                 |
|                                                                                                    |                                                                                                    | Nota Fiscal Avulsa                                                                                                    | > SINDICATO RURAL DE ABAD                                                                                                    | DIA DOS DOURADOS                                                                                                    | Sindicato / Outros                    | 19.347.491/0001-70                                                                         | 815.497.416-91                                                                                                    |                                 |
|                                                                                                    |                                                                                                    | Produtor Rural                                                                                                    | TST4_NOME_EMPRESARIAL_                                                                                                    | 1389362                                                                                                    | Cooperativa                           | 743222350.00-33                                                                            | 966.157.376-04                                                                                                    |                                 |
|                                                                                                    |                                                                                                    | SCCT                                                                                                    | TST4_NOME_EMPRESARIAL_                                                                                                    | 348840                                                                                                    | Cooperativa                           | 001838839.00-82                                                                            | 718.455.691-72                                                                                                    |                                 |
|                                                                                                    |                                                                                                    | EFD                                                                                                    | TST4_NOME_EMPRESARIAL_                                                                                                    | 415459                                                                                                    | Cooperativa                           | 017142246.00-94                                                                            | 565106.205-00                                                                                                    |                                 |
|                                                                                                    |                                                                                                    |                                                                                                    | I IST4_NOME_EMPRESARIAL_                                                                                                    | 802215                                                                                                    | Cooperativa                           | 266199197.00-41                                                                            | 565.9                                                                                                    |                                 |
|                                                                                                    | ş                                                                                                    | http://hintranet3.fazenda.mg.go                                                                                                    | its Prefetto Anterico Gisantetto in - 400 r.<br>w.br:7796/sicaf/ctvl/SICAF/NFAE/CONSULTA_0017A                                                                                                    | CAO=VISUALIZAR#                                                                                                    |                                       | Intranet loc                                                                               | cal 🦂 🗸 🕅                                                                                                    | 100                             |
| r//hintranet3.fazenda.mg.go                                                                                                    | ov.br:7796/sicaf/ctrl/                                                                                                    | htp://hinkranet3.fazenda.mg.go                                                                                                    | <ol> <li>Prefetto America Granitato, n. 2001</li> <li>w.br:7766/scaf/chl/SICAF/NFAE/CONSULTA_0017A</li> <li>Windows Internet Explorer provided by Statement Explorer provided by Statement Explorer provided</li></ol>                                                                                                    | CAO=VISUALIZAR#                                                                                                    |                                       | Intranet loc                                                                               | cal ∫≪ <u>a</u> • ∫ €                                                                                                    | 100                             |
| s//hintranet3.fazenda.mg.go<br>> ♥ (@) http://hintranet3.faz                                                                                                    | ov.br:7796/sicaf/ctrl/<br>szenda.mg.gov.br:7796/s                                                                                                    | htp://hintranet3.fazenda.mg.go                                                                                                    | 9 - Windows Internet Explorer provided by 5 0_009                                                                                                    | CAO=VISUALIZAR#                                                                                                    |                                       | Intranet loc                                                                               | cal 🦗 🔹 🖲                                                                                                    | 100                             |
| s//hintranet3.fazenda.mg.go                                                                                                    | ov.br:7796/sical/cttl/<br>azenda.mg.gov.br:7796/<br>Ferramentas Ajgda                                                                                                    | Ntp://initranet3.fazenda.mg.go<br>SICAF/NFAE/CADASTRO_00<br>cal/col/SICAF/NFAE/CADASTRO                                                                                                    | 19 - Windows Internet Explorer provided by St<br>0_009                                                                                                    | CAO=VISUALIZAR#                                                                                                    |                                       | Intranet loc                                                                               | cal 🦗 • 🖲                                                                                                    | 1009                            |
| s//hintranet3.fazenda.mg.go                                                                                                    | ov.br:7796/sicaf/ctrl/<br>scenda.mg.gov.br:7796/s<br>Fegramentas Ajuda<br>s ~ PhotMal graduato                                                                                                    | SICAF/NFAE/CADASTRO_00<br>ca/cdr/SICAF/NFAE/CADASTRO_00<br>ca/cdr/SICAF/NFAE/CADASTRO                                                                                                    | 19 - Windows Internet Explorer provided by St<br>0_009                                                                                                    | cao-visualizar#                                                                                                    |                                       |                                                                                            | cal frig • 1 *                                                                                                    | 1009                            |
| 2//hintranet3.fazenda.mg.go                                                                                                    | ov.br:7796/sical/cttl/<br>acenda.mg.gov.br:7796/s<br>Ferramentas A)uda<br>% ~ @ HotMal gratuko<br>m @ http://hinkrame                                                                                                    | NTD://Initranet3.fazenda.mg.go<br>SICAF/NFAE/CADASTRO_00<br>Kef/ch/SICAF/NFAE/CADASTRO<br>Galeria do Web Silce •<br>13.fazend ¥                                                                                                    | 19 - Windows Internet Explorer provided by S<br>0_009 •                                                                                                    | cao-VISUALIZAR#                                                                                                    | j<br>rança + Ferramenças + (          | • • • • • • • • • • • • • • • • • • •                                                      | cal fin + *                                                                                                    | 1009                            |
| 2//hintranet3.fazenda.mg.gg                                                                                                    | ov.br:7796/sical/ctt//<br>azenda.mg.gov.br:7796/s<br>Ferramentas Alyda<br>ss • @ HotMal gratuito<br>m @ http://hintrane                                                                                                    | NTD://Initranet3.fazenda.mg.go                                                                                                    | 19 - Windows Internet Explorer provided by 50<br>0_009 • Windows Internet Explorer provided by 51<br>0_009 • Windows Internet Explorer Provided by 52<br>0_009 • Windows Internet Explorer Provided by 52<br>0_009 • Windows Internet Provided by 52<br>0_009 • Windows Internet Provided by 52<br>0_                                                                                                    | cao=VISUALIZAR#                                                                                                    | rança + Ferramenças + (               | Intranet loc                                                                               | cal 🖓 🖌 🕷                                                                                                    | 1009                            |
| s//hintranet3.fazenda.mg.gg                                                                                                    | ov.br:7796/sical/ctrl/<br>azenda.mg.gov.br:7796/s<br>Fegramentas Akgda<br>> • @ HotMal gratuto<br>m @ http://hinkrane                                                                                                    | NTD://Initranet3.fazenda.mg.go<br>SICAF/NFAE/CADASTRO_00<br>icaf/ch/SICAF/NFAE/CADASTRC<br>Caleria do Web Silce •<br>13.fazend ¥                                                                                                    | P - Windows Internet Explorer provided by So 0.009  Windows Internet Explorer provided by So 0.009  So 0.009  So 0.                                                                                                    | cao=VISUALIZAR#                                                                                                    | rança + Ferramenţas + (               | Distranet loc                                                                              | exibida a t                                                                                                    | tel                             |
|                                                                                                    | ov.br:7796/sical/ctrl/<br>acenda.mg.gov.br:7796/s<br>Fegramentas Ajgda<br>>> 2 HotMal gratuto<br>m 2 http://hinkrane<br>configuração Tabela                                                                                                    | ttp://hintranet3.fazenda.mg.go<br>SICAF/NFAE/CADASTRO_00<br>caf/ch/SICAF/NFAE/CADASTRC<br>@ Galeria do Web Silce •<br>t3.fazend ¥                                                                                                    | Source Los Antierico Sistification (USE)  Source Consultation (USE)  Source Consultation (USE)  Sourc                                                                                                    | cao=VISUALIZAR#<br>ecretaria<br>Bing<br>Bing<br>Mark Eśgina + Segu                                                                                                    | rança • Ferramenţas • (               | Será<br>"Inclu                                                                             | exibida a t                                                                                                    | tel:                            |
|                                                                                                    | ov.br:7796/sical/ctrl/<br>azenda.mg.gov.br:7796/s<br>Fegramentas Ağıda<br>>> • • HotMal gratuto<br>m                                                                                                    | SICAF/NFAE/CADASTRO_00<br>SICAF/NFAE/CADASTRO_00<br>caf/cdr/SICAF/NFAE/CADASTRC<br>Galeria do Web Sice •<br>13.fazend ×                                                                                                    | Source Line Anderson Standard, Markov Markov Mar<br>Markov Markov Ma<br>Na sana Markov Markov Markov Markov Markov Markov Markov Markov Markov Markov Markov Markov Markov Markov Markov Markov Markov Markov Markov Markov Markov Markov Markov Markov Markov Markov Markov Markov Markov Markov Markov Markov Mar                                                                                                    | cao-visualizar#<br>coretaria<br>Sing<br># • Eágina • Segu                                                                                                    | rança + Ferramenças + (               | Distranet los                                                                              | exibida a t<br>uir Usuário                                                                                                    | tel:<br>".                      |
| // hintranet3.fazenda.mg.gc                                                                                                    | ov.br:7796/sical/ctrl/<br>bzenda.mg.gov.br:7796/s<br>Fegramentas Ajgda<br>% * PhotMal gratuto<br>m Chtp://hinkrane<br>Configuração Tabela<br>Incluir Usuário                                                                                                    | SICAF/NFAE/CADASTRO_00 SICAF/NFAE/CADASTRO_00 caf/cbrl/SICAF/NFAE/CADASTRC  Galeria do Web Sice  Sifacend  Relatório                                                                                                    | 19 - Windows Internet Explorer provided by St<br>0_000                                                                                                    | cco-visualizar#<br>ccretaria<br>Bing<br>m + Eágina + Segu                                                                                                    | rança + Ferramenţas + (               | BX<br>P·<br>Será<br>"Inclu                                                                 | exibida a f<br>uir Usuário                                                                                                    | tel:<br>".                      |
| // hintranet3.fazenda.mg.go     // hintranet3.faz     // hintranet3.faz     // hintranet3.faz     // hintranet3.fazenda.mg     // hintranet3.fazenda.mg                                                                                                    | ov.br:7796/sical/ctt//<br>seenda.mg.gov.br.7796/s<br>Fegramentas A)gda<br>s • e HotMal gratuto<br>m @ http://hintrane<br>configuração Tabela<br>Incluir Usuário                                                                                                    | SICAF/NFAE/CADASTRO_00       SICAF/NFAE/CADASTRO_00       ccaf/cbr/SICAF/NFAE/CADASTRC       Galeria do Web Silce •       13.fazend ×       Consulta       Relatório                                                                                                    | 13 - FEIELUS AIILETICS SISTILIEU, 144 100 F<br>19 - Windows Internet Explorer provided by Sis<br>0_009                                                                                                    | cco-visualizar#<br>ccretaria<br>Bing<br>: Pégina + Segu                                                                                                    | rança • Ferramenţas • (               | Será<br>"Inclu<br>Pree                                                                     | exibida a t<br>uir Usuário<br>ncher com                                                                                                    | teli<br>".                      |
| // hinkranet3.fazenda.mg.go<br>Editar Egbir Eavortos<br>fittp://hinkranet3.faz<br>fittp://hinkranet3.fazenda.m<br>fittp://hinkranet3.fazenda.m<br>fittp://hinkranet3.f                                                                                                    | ov.br:7796/sicaf/cttl/<br>beenda.mg.gov.br:7796/s<br>Ferramentas Ajgda<br>s ~ @ HotMal gratuto<br>m @ http://hintrane<br>Configuração Tabela<br>Incluir Usuário<br>Dados do Usuárii<br>Tipo de Identifier                                                                                                    | SICAF/NFAE/CADASTRO_00       SICAF/NFAE/CADASTRO_00       Consulta       Galeria do Web Sice •       t3.fazend X       Consulta       Relatório       Cansulta       Consulta       Consulta       Consulta                                                                                                    | 19 - Windows Internet Explorer provided by St<br>0_0003 • • • • • • •                                                                                                    | cco-visualizar#<br>ecretaria<br>Bing<br>: • Eógina • Segu                                                                                                    | rança • Ferramenţas • ()              | Será<br>"Inclu<br>Pree<br>Dado                                                             | exibida a t<br>uir Usuário<br>uncher com<br>os do Usuá                                                                                                    | tela<br>".<br>os                |
| // hinkranet3.fazenda.mg.gd                                                                                                    | ov.br:7796/sical/ctrl/<br>zeenda.mg.gov.br:7796/s<br>Ferramentas Ajuda<br>s ~ P HotMal gratuko<br>m Phttp://hintrame<br>configuração Tabela<br>Incluir Usuário<br>Dados do Usuárii<br>Tipo de Identific<br>CNP3:                                                                                                    | SICAF/NFAE/CADASTRO_00  SICAF/NFAE/CADASTRO_00  Caf/ctr/ISICAF/NFAE/CADASTRO  Consulta Relatório  Consulta Relatório  Consulta Relatório  Consulta CNP2 Selec                                                                                                    |                                                                                                    | cao-visualizar#<br>ecretaria<br>Bing<br>: • Eógina • Segu                                                                                                    | rança • Ferramenças • (<br>Esquisan   | Será<br>"Inclu<br>Pree<br>Dado<br>e Da                                                     | exibida a f<br>uir Usuário<br>ncher com<br>os do Usuá<br>dos de End                                                                                               | tela<br>".<br>os<br>uric        |
| // hintranet3.fazenda.mg.gd                                                                                                    | ov.br:7796/sical/ctt//<br>zeenda.mg.gov.br:7796/s<br>Ferramentas Ajuda<br>ss • P HotMal gratuko<br>m Phtp://hinkrame<br>Configuração Tabela<br>Incluir Usuário<br>Dados do Usuário<br>Dados do Usuário<br>Nome/Nome Em                                                                                                    | SICAF/NFAE/CADASTRO_00<br>SICAF/NFAE/CADASTRO_00<br>caf/cm/ISICAF/NFAE/CADASTRO<br>Consulta Relatório<br>caño CNP<br>ação CNP<br>presarial: CNP                                                                                                    | P - Windows Internet Explorer provided by Stopport  9 - Windows Internet Explorer provided by Stopport  9 - Windows Internet Provided by Stopport  9 - Windows Internet Explorer provided by Stopport  9 - Windows Internet Provided by Stopport  9 - Windows Internet Provided by Stopport  9 - Windows Internet Provided by Stopport  9 - Windows Internet Provided by Stopport  9 - Windows Internet Provided by Stopport  9 - Windows Internet Provided by Stopport  9 - Windows Internet Provided by Stopport  9 - Windows Internet Provided by Stopport  9 - Windows Internet Provided by Stopport  9 -                                                                                                    | cao-visualizar#<br>ecretaria<br>Bing<br>: • Eógina • Segu                                                                                                    | rança • Ferramenţas • (               | Será<br>"Inclu<br>Pree<br>Dado<br>e Da                                                     | exibida a f<br>uir Usuário<br>ncher com<br>os do Usuá<br>dos de End                                                                                               | tela<br>".<br>oric<br>de        |
|                                                                                                    | ov.br:7795/sical/ctt//<br>eenda.mg.gov.br:7796/s<br>Ferramentas Ayda<br>s e Atther HotMal gratuko<br>m Atther // hintrane<br>http:// hintrane<br>bonfiguração Tabela<br>Incluir Usuário<br>Dados do Usuári<br>Tipo de Identific<br>CNP3:<br>Nome/Nome Em<br>Situação:                                                                                                    | SICAF/NFAE/CADASTRO_00<br>SICAF/NFAE/CADASTRO_00<br>cal/ctrl/SICAF/NFAE/CADASTRO<br>Galeria do Web Silce •<br>t3.fazend X<br>Consulta Relatório<br>ação CNPJ<br>presarial: CNPJ                                                                                                    | 19 - Windows Internet Explorer provided by So<br>0_009 • • • • • • • • • • • • • • • • • •                                                                                                    | cco-visualizar#<br>ecretaria<br>cong<br>cong<br>con | rança + Ferramenţas + (               | Será<br>"Inclu<br>Pree<br>Dado<br>e Da<br>reço.                                            | exibida a f<br>uir Usuário<br>ncher com<br>os do Usuá<br>dos de End                                                                                               | tela<br>".<br>os<br>uric<br>de  |
| 2//hinkranet3.fazenda.mg.gd  Chinkranet3.fazenda.mg.gd  Editar Exbir Evoritos  Chitto://hinkranet3.fazenda.mg  Controle de Acesso Com  insitração de Serviços >  andimento >  tuação >  ifA >  cumento de Arrecadação >  E                                                                                                    | ov.br:7795/sical/ctt//<br>seenda.mg.gov.br:7796/s<br>Ferramentas Ayda<br>s e AtoMal gratuko<br>m AtoMal gratuko<br>m AtoMal gratuko<br>M AtoMal gratuko<br>M                                                                                                    | SICAF/NFAE/CADASTRO_00<br>SICAF/NFAE/CADASTRO_00<br>ca/(ch/ISICAF/NFAE/CADASTRO<br>Galeria do Web Sike •<br>Consulta Relatório<br>ação CNP3<br>presarial: CNP3<br>I: IEPR                                                                                                    |                                                                                                    | cco-VISUALIZAR#                                                                                                    | rança + Ferramenças + (               | Será<br>"Inclu<br>Pree<br>Dado<br>e Da<br>reço.                                            | exibida a t<br>uir Usuário<br>oncher com<br>os do Usuá<br>dos de End                                                                                              | tela<br>".<br>oric<br>de·       |
| s//hintranet3/azenda.mg.go<br>Editar Egbir Eavortos<br>Editar Egbir Eavortos<br>Fittp://hintranet3.fazenda.m<br>interes in functional fazenda.m<br>interes in functional fazenda.m<br>interest in functional fazenda.m<br>interest in functional fazenda.m<br>interest in function                                                                                                    | ov.br:7796/sical/ctd/<br>zenda.mg.gov.br:7796/s<br>Ferramentas Alyda<br>s · P HotMal gratuko<br>m Phttp://hintrame<br>configuração Tabela<br>Incluir Usuário<br>Dados do Usuári<br>Tipo de Identific<br>CNP3:<br>Nome/Nome Em<br>Situação:<br>CPF Responsáve<br>Nome Responsáve                                                                                                    | SICAF/NFAE/CADASTRO_00 SICAF/NFAE/CADASTRO_00 Cadfool/SICAF/NFAE/CADASTRO_00 Cadfool/SICAF/NFAE/CADASTRO Consulta Relatório Consulta Relatório Con | P - Windows Internet Explorer provided by S O_009  V - N - N -   D_009  D_009  D_009  D_0  D_009  D_0  D_0                                                                                                    | cao-visualizar#<br>coretaria<br>Bing<br>- Eágina + Segu                                                                                                    | rança + Ferramenças + (               | Será<br>"Inclu<br>Pree<br>Dado<br>e Da<br>reço.<br>Clica                                   | exibida a t<br>uir Usuário'<br>ncher com<br>os do Usuá<br>dos de End<br>ar em                                                                                     | tela<br>"·<br>os<br>uric<br>de· |
|                                                                                                    | ov.br:7796/sical/ctd/<br>zenda.mg.gov.br:7796/s<br>Ferramentas Algda<br>s · P HotMal gratuto<br>m Phttp://hintrame<br>Configuração Tabela<br>Incluir Usuário<br>Dados do Usuári<br>Tipo de Identific<br>CNP3:<br>Nome/Nome Em<br>Situação:<br>CPF Responsáve<br>Nome Responsáve<br>Data Nascimente<br>Tipo de Usuário:                                                                                                    | SICAF/NFAE/CADASTRO_00 SICAF/NFAE/CADASTRO_00 Cad/cbrl/SICAF/NFAE/CADASTRO_0 Cassulta Relatório Consulta Relatório Consulta Relatório Consulta Selec Presarial: NPJ Inscr I: IEPR PRESPONSÁVEI: Selec Selec  |                                                                                                    | cao-visualizar#<br>coretaria<br>Bing<br># • Eógina • Segu                                                                                                    | rança + Ferramenças + (               | Será<br>"Inclu<br>Pree<br>Dado<br>e Da<br>reço.<br>Clica<br>"Con                           | exibida a f<br>uir Usuário'<br>ncher com<br>os do Usuá<br>dos de End<br>ar em<br>firmar".                                                                         | tela<br>".<br>os<br>uric<br>de· |
| s/ fiintranet 3. fazenda mg.go<br>Edtar Expir Exorros<br>ortos<br>Edtar Expir Evortos<br>ortos<br>tup: fiintranet 3. fazenda n<br>definitionationationation<br>fitte: fiintranet 3. fazenda n<br>definitionationation<br>fitte: fiintranet 3. fazenda n<br>definitionationation<br>fitte: fiintranet 3. fazenda n<br>definitionationation<br>fitte: fiintranet 3. fazenda n<br>definitionation<br>definitionationation<br>definitionationation<br>definitionationation<br>definitionationation<br>definitionationationation<br>definitionationationationationationationati                                                                                                    | ov.br:7796/sical/ctt//<br>Feramentas Ajgda<br>s • Algda ma.gov.br.7796/s<br>• HotMal gratuko<br>m Child gratuko<br>m Child gratuko<br>m Child gratuko<br>M. Child gratuko<br>M. Child Gratuko<br>M. Child Gratuko<br>M. Child Gratuko<br>M | SICAF/NFAE/CADASTRO_00 SICAF/NFAE/CADASTRO_00 Cad/dbi/SICAF/NFAE/CADASTRO_00 Cad/dbi/SICAF/NFAE/CADASTRC Consulta Relatório Consulta Relatório Consulta Relatório Consulta Relatório Caseaco Selec resarial: NP2 Caseaco Selec Selec CNP2 Caseaco Selec Selec CNP2 Caseaco Selec Selec CNP2 Caseaco Selec CNP2 Caseaco Selec CNP2 CAseaco Selec CNP2 CAseaco Selec CNP2 CAseaco Selec CNP2 CAseaco Selec  | 13 - Cellor Antierico Sistification Markedon<br>19 - Windows Internet Explorer provided by St<br>0_000                                                                                                    | CAO-VISUALIZAR#                                                                                                    | rança - Ferramenças - (               | Será<br>"Inclu<br>Pree<br>Dado<br>e Da<br>reço.<br>Clica<br>"Con                           | e exibida a f<br>uir Usuário'<br>ncher com<br>os do Usuá<br>dos de End<br>ar em<br>firmar".                                                                       | tela<br>".<br>os<br>urio<br>de- |
| s//hintranet3.fazenda.mg.go<br>filmtranet3.fazenda.mg.go<br>filmtranet3.fazenda.mg.go<br>filmtranet3.fazenda.mg<br>filmtranet3.fazenda.mg<br>filmtranet3.fazenda                                                                                                    | ov.br:7796/sical/ctt//<br>scenda.mg.gov.br:7796/s<br>Ferramentas Ajgda<br>s ~ P HotMal graduto<br>m Physical graduto<br>http://hintranel<br>Configuração Tabela<br>Incluir Usuário<br>Dados do Usuári<br>CNP1:<br>Nome/Nome Em<br>Situação:<br>CPF Responsáve<br>Nome Responsáve<br>Nome Respons<br>Nome Respons<br>Nome Respons<br>Nome Respons<br>Nome                                                                                                    | SICAF/NFAE/CADASTRO_00       SICAF/NFAE/CADASTRO_00       SICAF/NFAE/CADASTRO_00       Consulta       Galeria do Web Sice •       13.fazend X       Consulta       Relatório       Consulta       Relatório       Selec       Presarial:       CNP       I:     IER       Pesponsável:     Selec                                                                                                    |                                                                                                    | CAO-VISUALIZAR#                                                                                                    | rança + Ferramenţas + ()<br>Esquisant | Será<br>Clica<br>"Con<br>Será                                                              | exibida a f<br>uir Usuário'<br>ncher com<br>os do Usuá<br>dos de End<br>ar em<br>ifirmar''.                                                                       | tela<br>".<br>os<br>urio<br>de- |
| s//hintranet3.fazenda.mg.go<br>filmtranet3.fazenda.mg.go<br>Editar Eybir Eavortos<br>ortos i i i i stes Superido:<br>i testi i stes Superido:<br>i testi i stes Superido:<br>i testi i stes Superido:<br>i testi i stes Superido:<br>i testi i stes Superido:<br>i testi i stesti i stesti i stesti i stesti i stesti i stesti<br>i testi i stesti i stesti i stesti i stesti i stesti i stesti<br>i testi i stesti i stesti                                                                                                    | ov.br.7796/sical/ctt//<br>Scenda.mg.gov.br.7796/s<br>Ferramentas Ajuda<br>s ~ Ajuda<br>s ~ HotMal gratuko<br>m Alta analogo<br>http://hintrame<br>Configuração Tabela<br>Incluir Usuário<br>Dados do Usuário<br>Dados do Usuário<br>CPF Responsáve<br>Nome Responsáve<br>Nome Responsáve<br>Responsáve<br>Res                                                                                                    | o     SICAF/NFAE/CADASTRO_00       SICAF/NFAE/CADASTRO_00       ccaf/cbr/SICAF/NFAE/CADASTRO_00       ccaf/cbr/SICAF/NFAE/CADASTRO_00       caf/cbr/SICAF/NFAE/CADASTRO_00       caf/cbr/SICAF/NFAE/CAD                                                                                                    |                                                                                                    | CAO-VISUALIZAR#                                                                                                    | rança - Ferramenţas - ()              | Será<br>"Inclu<br>Pree<br>Dado<br>e Da<br>reço.<br>Clica<br>"Con                           | exibida a f<br>uir Usuário'<br>encher com<br>os do Usuá<br>dos de Enc<br>ar em<br>ifirmar''.                                                                      | tela<br>".<br>os<br>urio<br>de- |
| \$//hintranet3.fazenda.mg.gc ★ Antipi/hintranet3.fazenda.mg.gc ★ Edtar Eybir Envortos ★ Edtar Eybir Envortos ★ Stes Superidor ★ Antipi/hintranet3.fazenda.mg.gc ★ Http://hintranet3.fazenda.mg.gc ★ Http://hintranet3.fazenda.mg.gc                                                                                                    | ov.br:7796/sical/ctt//<br>szenda.mg.gov.br:7796/s<br>Ferramentas Ajuda<br>ss ~ P HotMal graduko<br>m PhotMal graduko<br>m PhotMal graduko<br>m PhotMal graduko<br>m PhotMal graduko<br>n PhotMal graduko<br>n PhotMal graduko<br>tripo de Identific<br>CNP3:<br>Nome/Nome Em<br>Situação:<br>CPF Responsáve<br>Nome Responsáve<br>Nome Responsáve<br>Nome Responsáve<br>Dados de Endere<br>CEP:<br>UF:<br>Distrito/Povoado:                                                                                                    | stCAF/NFAE/CADASTRO_00  SICAF/NFAE/CADASTRO_00  Caf/ctr/ISICAF/NFAE/CADASTRO  G  G  G  G  G  G  G  G  G  G  G  G  G                                                                                                    | P - Windows Internet Explorer provided by S  O 003                                                                                                    | CAO-VISUALIZAR#                                                                                                    | rança • Ferramenţas • ()<br>ESQUISAN  | Será<br>"Inclu<br>Pree<br>Dado<br>e Da<br>reço.<br>Clica<br>"Con<br>Será<br>mens           | e exibida a f<br>uir Usuário'<br>encher com<br>os do Usuá<br>dos de End<br>ar em<br>ifirmar''.<br>e exibida a<br>sagem:                                           | tela<br>".<br>os<br>urio<br>de- |
| s//hintranet3.fazenda.mg.go<br>to Etable Exbir Evortos<br>ortos Se Exbir Evortos<br>ortos Se Superior<br>Etable Exbir Evortos<br>ortos Se Superior<br>Etable Exbir Evortos<br>Controle de Acesso CC<br>ministração de Serviços ><br>endimento ><br>tuação ><br>DFA ><br>DFA | ov.br.7796/sical/ctt//<br>zeenda.mg.gov.br:7796/s<br>Ferramentas A)gda<br>ss 2 P HotMal graduko<br>m PhotMal graduko<br>m PhotMal graduko<br>phttp://hinkrame<br>bittp://hinkrame<br>bittp://hinkrame<br>configuração Tabela<br>Dados do Usuário<br>Tipo de Identific<br>CNP3:<br>Nome/Nome Em<br>Situação:<br>CPF Responsáve<br>Nome Responsáve<br>Data Nascimento<br>Tipo de Usuário:<br>Email:<br>Dados de Enderso<br>CEP:<br>UF:<br>UF:<br>Distrito/Povoado:<br>Bairro:                                                                                                    | stCAF/NEAE/CADASTRO_00  SICAF/NEAE/CADASTRO_00  Caf (cri/SICAF/NFAE/CADASTRO Caster (SICAF/NFAE/CADASTRO Caster (SICAF/NFAE/CADASTRO CASTER (SICAF/NFAE/CADASTRO CASTER (S | 19 - Windows Internet Explorer provided by So<br>0 - Windows Internet Explorer provided by So<br>0 - 000                                                                                                    | CAO-VISUALIZAR#                                                                                                    | rança • Ferramenças • (<br>Esquisan   | Será<br>"Inclu<br>Pree<br>Dado<br>e Da<br>reço.<br>Clica<br>"Con<br>Será<br>mens<br>"Inclu | e exibida a f<br>uir Usuário<br>encher com<br>os do Usuá<br>dos de Enc<br>ar em<br>ifirmar".<br>exibida a<br>sagem:<br>usão efetua                                | tela<br>".<br>os<br>urio<br>de- |
| c//hintranet3.fazenda.mg.gd c/ intru-intranet3.fazenda.mg.gd c Edtar Explir Eavortos ortos c Edtar Explir Eavortos ortos c Edtar Explir Eavortos ortos c Edtar Explir Eavortos ortos c Edtar Explir Eavortos ortos c Edtar Explir Eavortos ortos c Edtar Explir Eavortos ortos c Edtar Explir Eavortos ortos c Edtar Explir Eavortos ortos c Edtar Explir Eavortos ortos c Edtar Explir Eavortos ortos c Edtar Explir Eavortos c Introductor c Controle de Accesso c Controle de Accesso c Controle de Accesso c Controle de Arrecadação o D c Edtar Explir Eavortos c Edtar Explir Eavortos c Edtar Eavortos c Edtar Explir Eavortos c Edtar Explir Eavortos c Edtar Eavortos c Edtar Eavo                                                                                                    | ov.br:7/795/sical/ctt//<br>seenda.mg.gov.br:7796/s<br>Ferramentas Ayda<br>s • Attached and a second<br>http://hintrane<br>bttp://hintrane<br>bttp://hintra                                                                                                    | SICAF/NFAE/CADASTRO_00 SICAF/NFAE/CADASTRO_00 Cadfool/SICAF/NFAE/CADASTRO_00 Cadfool/SICAF/NFAE/CADASTRO Consulta Relatório Consulta Relatório Consulta Relatório Consulta Relatório Consulta Relatório Consulta Selec CAPP                                                                                                    | 13 Precision Anticarco Sistification (Mariado) -<br>13 Windows Internet Explorer provided by Si<br>0 003                                                                                                    | CAO-VISUALIZAR#                                                                                                    | rança + Ferramenças + (               | Será<br>"Inclu<br>Pree<br>Dado<br>e Da<br>reço.<br>Clica<br>"Con<br>Será<br>mens<br>"Inclu | e exibida a f<br>uir Usuário'<br>ncher com<br>os do Usuá<br>dos de End<br>dos de End<br>ar em<br>ifirmar''.<br>e exibida a<br>sagem:<br>usão efetua<br>sucesso''. | tela<br>".<br>os<br>urio<br>de- |
| s//hintranet3.fazenda.mg.gr<br>Editar Egbir Evoritos<br>oritos 2 Editar Egbir Evoritos<br>oritos 2 Editar Egbir Evoritos<br>oritos 2 Stees Superior<br>e Interior Information (Controle de Acesso Col<br>ministração de Serviços 2<br>endimento de Arrecadação 2<br>OFA 2<br>OFA                       | ov.br:7795/sical/ctd/<br>seenda.mg.gov.br:7796/si<br>Ferramentas Ayda<br>* • Abthal gratuko<br>m Abthal gratuko<br>m Abthal gratuko<br>infiguração Tabela<br>Incluir Usuário<br>Dados do Usuário<br>Tipo de Identific<br>CNP3: Nome Em<br>Situação:<br>CPF Responsáve<br>Nome Responsá<br>Data Nascimento<br>Tipo de Usuário:<br>Email:<br>Dados de Enderre<br>CEP:<br>UF:<br>Distrito/Povoado:<br>Bairro:<br>Logradouro:<br>Número:                                                                                                    | SICAF/NFAE/CADASTRO_00 SICAF/NFAE/CADASTRO_00 Cad/dot/SICAF/NFAE/CADASTRO Cassulta Relatório Consulta Relatório Consulta Relatório Consulta Selec Presarial: NPJ I: IEPR PResponsável: Selec 200                                                                                                    | P - Windows Internet Explorer provided by Stopport  O - Windows Internet Explorer provided by Stopport  Cooperative and the stopport of the stopport  Cooperative and the stopport of the stopport  Cooperative and the stopport of the stopport of the stopport  Cooperative and the stopport of the stopport of the stoppor                                                                                                    | CAO-VISUALIZAR#                                                                                                    | rança + Ferramenças + (               | Será<br>"Con<br>Será<br>"Inclu                                                             | exibida a t<br>uir Usuário'<br>ncher com<br>os do Usuá<br>dos de End<br>dos de End<br>ar em<br>firmar''.<br>exibida a<br>sagem:<br>usão efetua<br>sucesso''.      | tela<br>".<br>os<br>urio<br>de- |
| s/ hintranet 3. fazenda mg gr<br>Edtar Exbir Exbir Evortos<br>ortos<br>Edtar Exbir Evortos<br>ortos<br>Edtar Exbir Evortos<br>ortos<br>Edtar Exbir Evortos<br>ortos<br>etar<br>traces<br>andimento<br>ortos<br>endimento<br>ortos<br>endimento<br>endimento<br>ortos<br>endimento<br>endimento<br>ortos<br>endimento<br>endimento<br>ortos<br>endimento<br>endimento<br>endime                                                                                                    | ov.br:7796/sical/ctt//<br>Feramentas Ajgda<br>s • Algda mg.gov.br:7796/s<br>Feramentas Ajgda<br>s • HotMal gratuko<br>m Child gratuko<br>m Child gratukoo<br>m Child gratuko<br>m Child gratuko<br>m                                                                                                    | SICAF/NFAE/CADASTRO_00 SICAF/NFAE/CADASTRO_00 Cad/dbi/SICAF/NFAE/CADASTRO_00 Casidoda (Selection) Consulta Relatório Consulta Relatório Consulta Relatório Consulta Selection Responsável: Selection Selection | IS PECEUDO ANTICATEO OS INTICATO, NAL 100 F<br>W. Internet Explorer provided by St<br>0_000  IS - Windows Internet Explorer provided by St<br>0_000  IS - St<br>IS - St<br>IS | CAO-VISUALIZAR#                                                                                                    | rança + Ferramenças + (               | Será<br>"Con<br>Será<br>"Inclu                                                             | e exibida a f<br>uir Usuário'<br>ncher com<br>os do Usuá<br>dos de End<br>firmar''.<br>e exibida a<br>sagem:<br>usão efetua<br>sucesso''.                         | tela<br>".<br>os<br>urio<br>de- |
| // hinkranet 3.fazenda.mg.gc  // hinkranet 3.fazenda.mg.gc  // http://hinkranet3.fazenda.mg.gc  // http://hinkranet3.fazenda.mg  // http://hinkranet3.fazenda.mg  //                                                                                                    | ov.br:7796/sical/ctt//<br>Feramentas Ajgda<br>s - Peramentas Ajgda<br>s - Peramentas Ajgda<br>s - Peramentas Ajgda<br>s - Peramentas Ajgda<br>m Peramentas Ajgda<br>m Peramentas Ajgda<br>Dados do Usuárrio<br>Dados do Usuárrio<br>Dados do Usuárrio<br>CAPF Responsáve<br>Nome Responsáve<br>Nome Responsáve<br>Nome Responsáve<br>Nome Responsáve<br>Nome Responsáve<br>Nome Responsáve<br>Dados de Endere<br>CEP:<br>UF:<br>Distrito/Povoado:<br>Bairro:<br>Logradouro:<br>Número:<br>Complemento:                                                                                                    | SICAF/NFAE/CADASTRO_00 SICAF/NFAE/CADASTRO_00 Cad/cbr/ISICAF/NFAE/CADASTRO_00 Cad/cbr/ISICAF/NFAE/CADASTRO Consulta Relatório Consulta Relatório Consulta Relatório Consulta Relatório Consulta Relatório Selec Presarial: CN92 Consulta Relatório Selec CN92 Selec CN92 |                                                                                                    | CAO-VISUALIZAR#                                                                                                    | rança - Ferramenţas - ()              | Será<br>"Con<br>Será<br>"Inclu                                                             | e exibida a f<br>uir Usuário'<br>ncher com<br>os do Usuá<br>dos de End<br>dos de End<br>firmar''.<br>exibida a<br>sagem:<br>usão efetua<br>sucesso''.             | tela<br>"-<br>os<br>urio<br>de- |

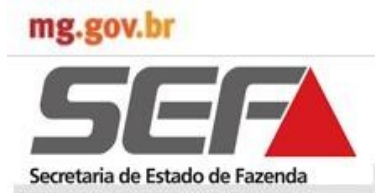

#### 3.3 Manter Cadastro de Usuário do NFA Off-line

Na tela "Manter Cadastro de Usuário do NFA Offline" poderá ser emitido o Termo de Responsabilidade e o Registro de Entrega do Termo. Para tal clicar em "Emitir Termo de Responsabilidade" ou "Registrar Entrega de Termo", conforme o caso.

O sistema exibirá o Termo de Responsabilidade para emissão somente quando o usuário não possuir IE.

O sistema deve enviar um e-mail para o responsável com o login e senha, para que o mesmo possa solicitar sequencia numérica pelo sistema Online.

No momento em que o usuário acionar a opção do termo de responsabilidade, o sistema irá validar se este usuário possui uma IE. Se positivo, o sistema exibirá a seguinte mensagem: "O usuário já possui termo de responsabilidade junto a SEF".

Quando o usuário já possuir o termo de responsabilidade, o sistema deverá desabilitar o comando "Registrar Entrega de Termo de Responsabilidade".

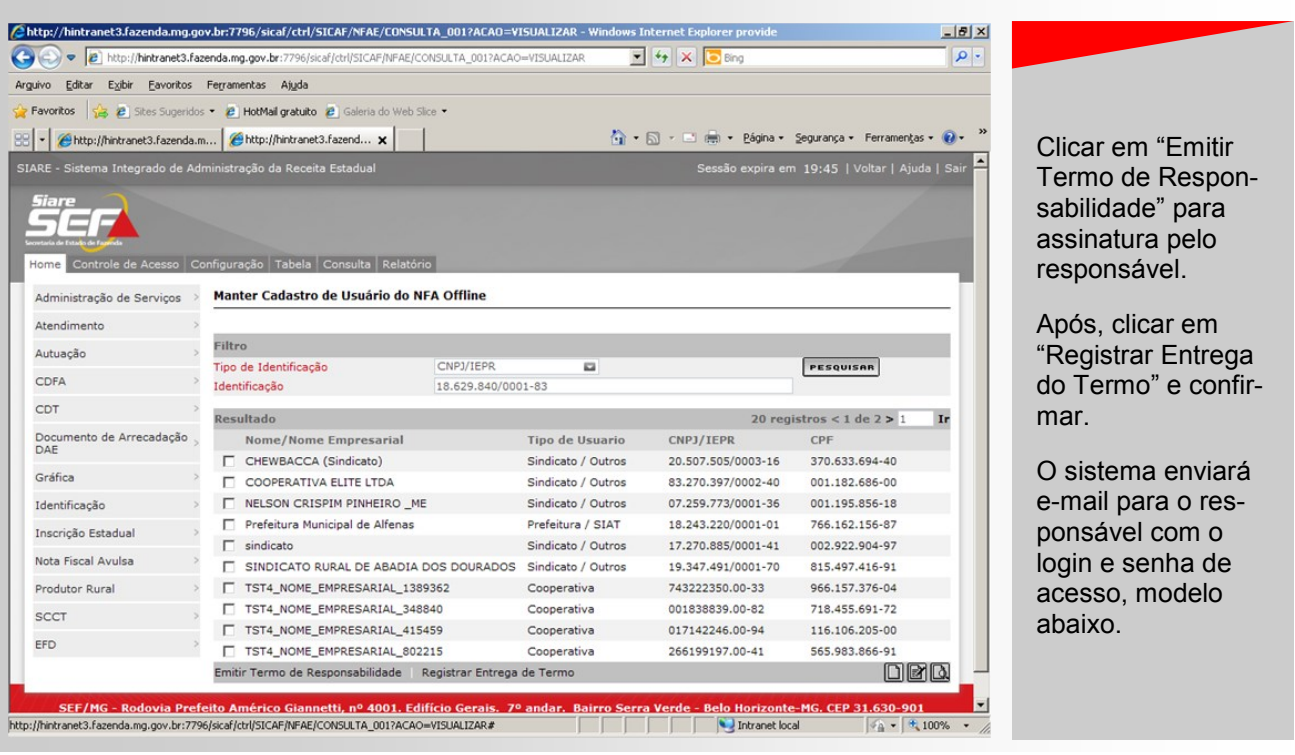

Prezado [USUÁRIO], Informamos que a senha de seu usuário foi definida para: Usuário: [LOGIN] Senha: [SENHA] Por favor, altere-a na próxima vez que efetuar login no sistema.

Atenciosamente, Secretaria de Estado de Fazenda de Minas Gerais.

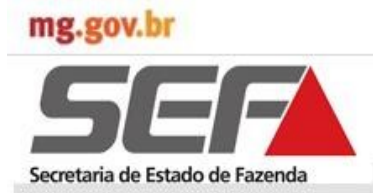

#### 3.4 Manter Quantidade de Sequência Numérica

Esta funcionalidade, de uso exclusivo da DCC/SAIF, permite cadastrar a quantidade de sequência numérica para um determinado período informado, que será utilizada para calcular a quantidade que será liberada para os solicitantes.

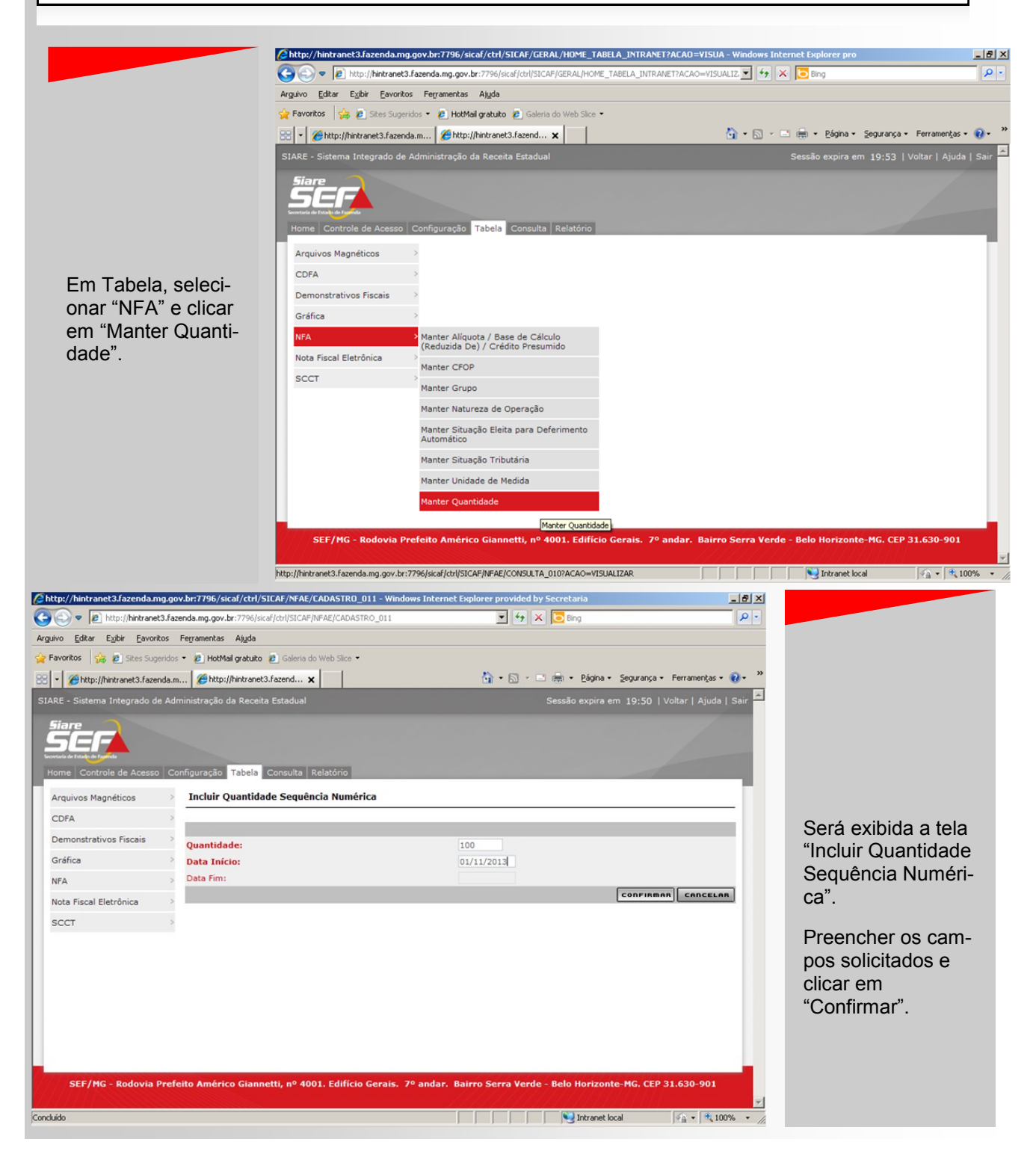

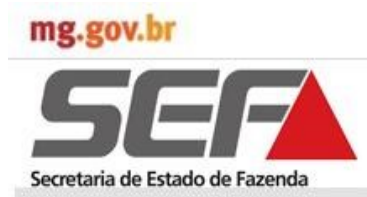

### 3.4 Manter Quantidade de Sequência Numérica

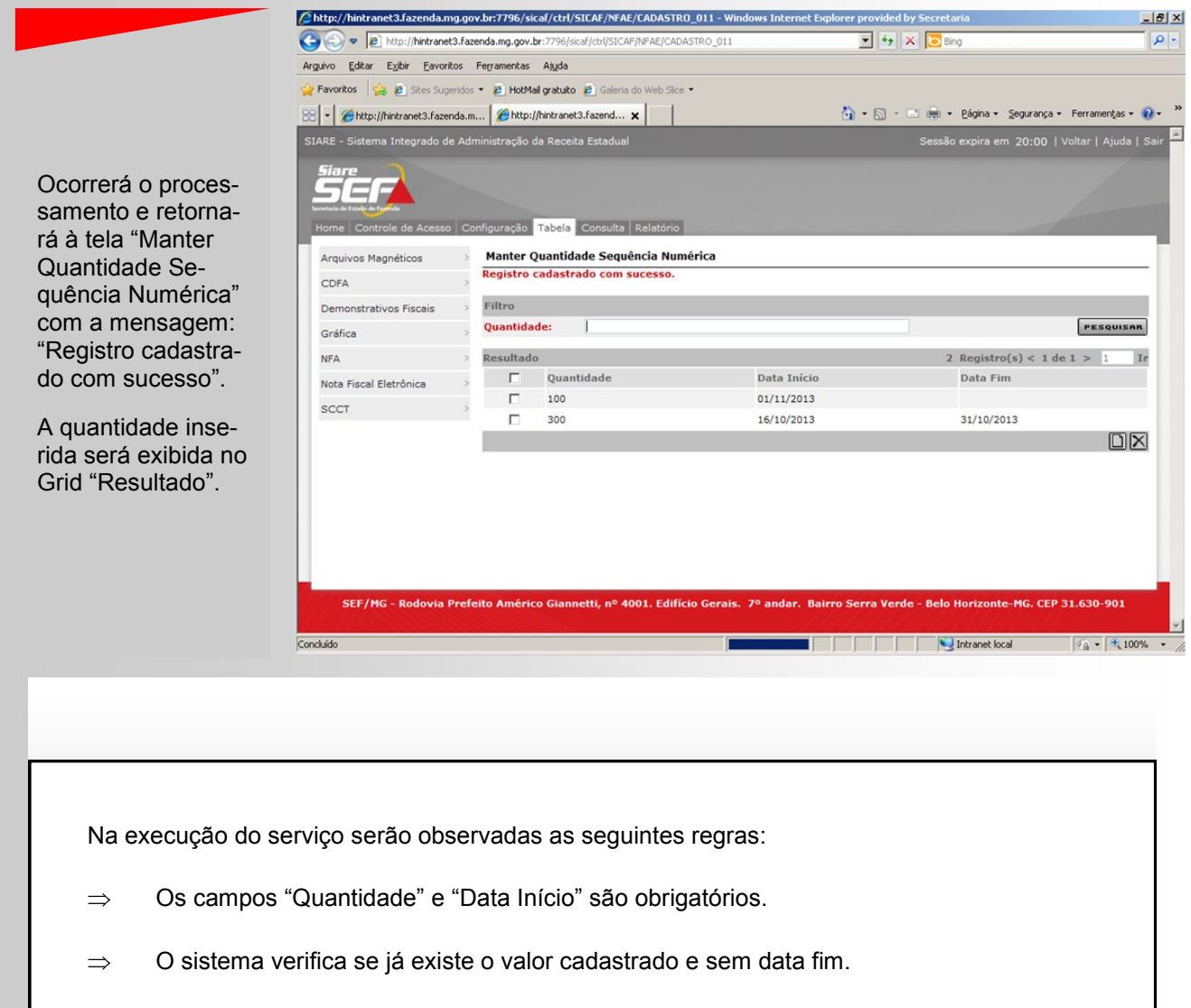

- $\Rightarrow$  A data início deverá ser superior à data corrente.
- ⇒ Quando for cadastrada uma nova quantidade de sequência numérica, automaticamente o sistema deverá incluir a data fim para a quantidade que estava ativa
- ⇒ A data fim que será incluída, deverá corresponder ao dia anterior da data início da nova quantidade.
- ⇒ Se existir o valor já cadastrado e sem data fim o sistema exibe mensagem "Esse valor já é cadastrado."
- ⇒ Se informar como data início data inferior ou igual a corrente o sistema exibe mensagem:
   "A data início não pode ser inferior ou igual à data atual".

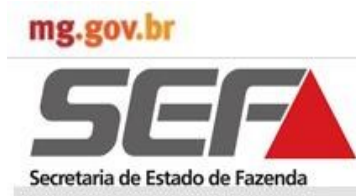

### 3.5 Solicitar Sequência Numérica

Esta funcionalidade permite solicitar uma sequência numérica para ser configurada e utilizada na emissão de notas pelo sistema NFA-OFFLINE.

O Usuário Geral estará apto para solicitar uma sequência numérica quando:

- ⇒ Se Produtor Rural, a situação da IEPR deverá ser ATIVA. Caso contrário, apresentará a mensagem de erro: "A inscrição do produtor rural encontra-se em situação diferente de ativa."
- Se Cooperativa, a IE deverá estar na situação ATIVA e o CNPJ deverá estar cadastrado na Tabela de Usuários do off line com a situação HABILITADO. Caso contrário, apresentará a mensagem de erro: "A inscrição da cooperativa encontra-se em situação diferente de ativa e/ou não está habilitada para uso do offline."
- ⇒ Se Sindicato ou SIAT, o mesmo deverá estar cadastrado na Tabela de Usuários do off line com a situação HABILITADO. Caso contrário, apresentará a mensagem de erro: "O solicitante não está habilitado para uso do offline."

A sequência numérica será gerada considerando a média de notas fiscais emitidas e/ou transmitidas.

Consistências SIARE:

- ⇒ Verifica se existe sequência numérica do solicitante na situação AGUARDANDO INSTALAÇÃO e se não houve transmissão de NFA com numeração da penúltima sequência liberada.
- ⇒ Caso positivo, exibe a seguinte mensagem de erro e interrompe o processo: "Existe sequência aguardando instalação e/ou não houve transmissão de NFA com numeração da penúltima sequência liberada".
- ⇒ Grava os dados da sequência numérica gerada (identificador, IE/CNPJ, CPF do Responsável, código da unidade, Número inicial, número final, total, data da solicitação e a Situação = Aguardando Instalação).

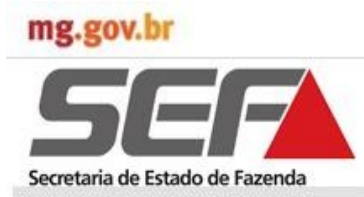

### 3.5 Solicitar Sequência Numérica

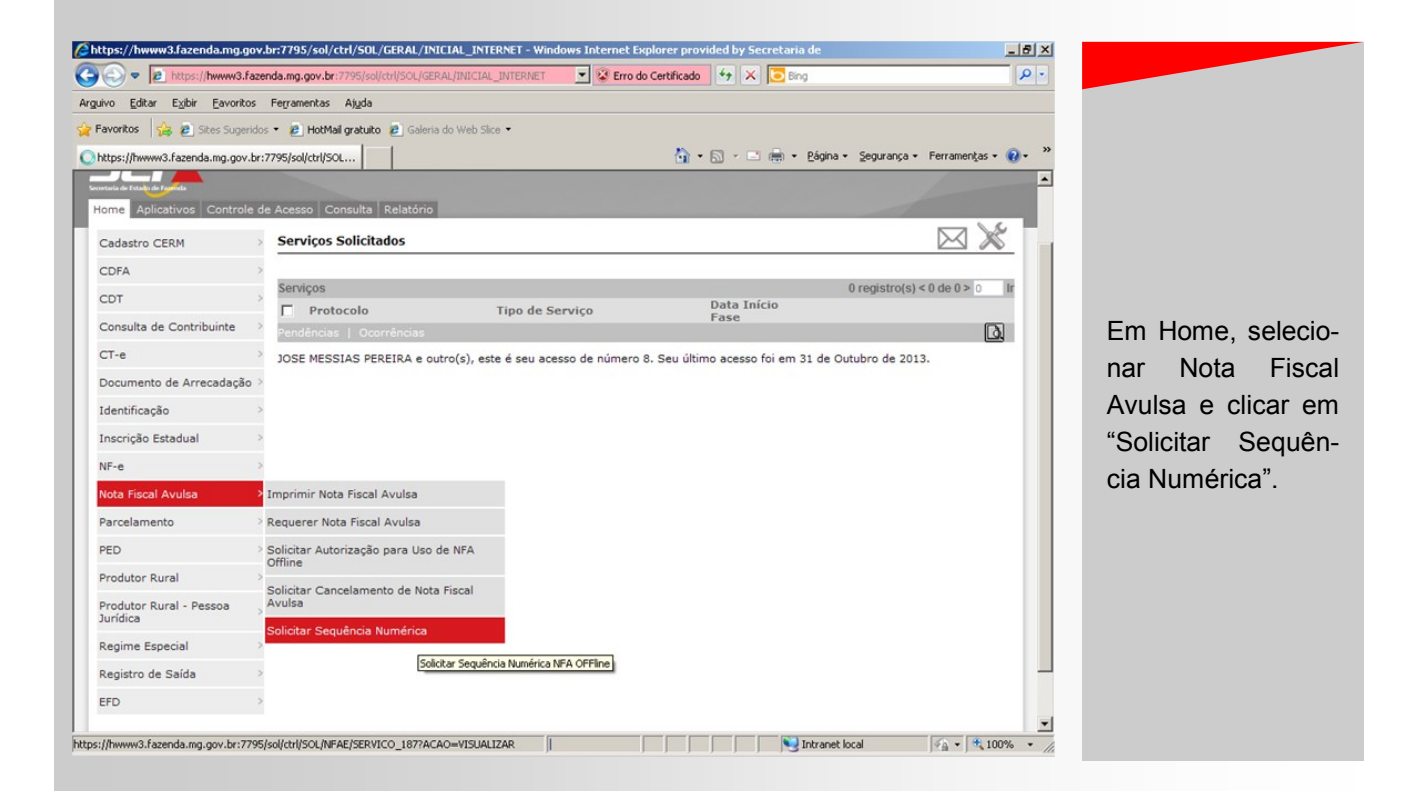

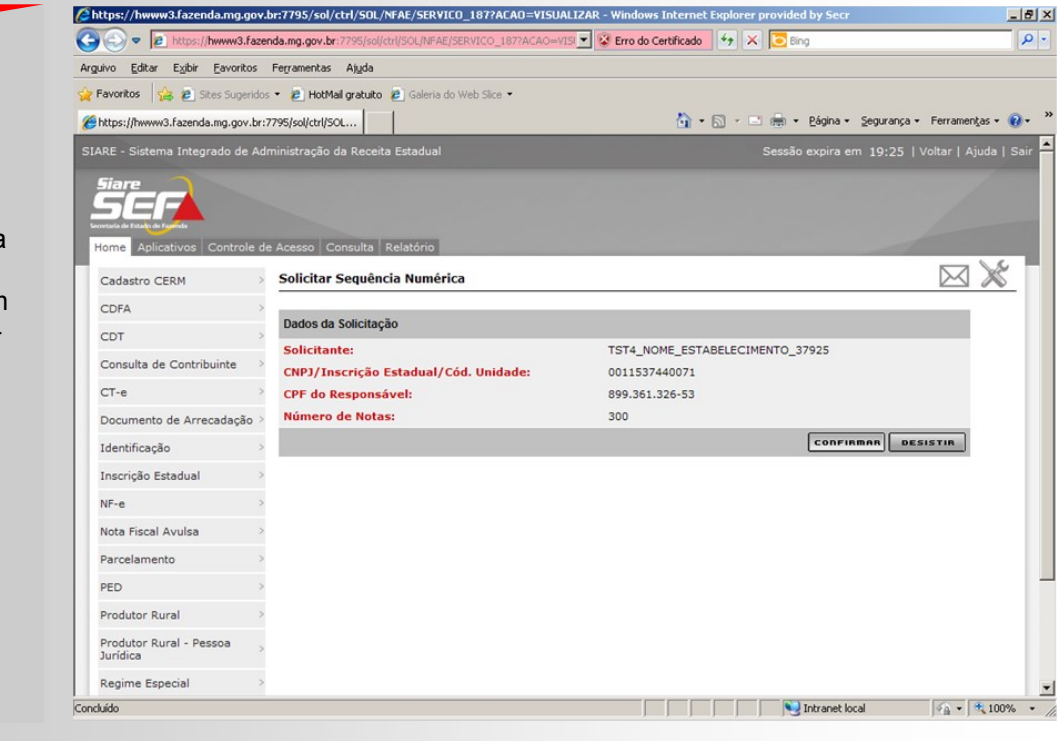

Será exibida a tela "Solicitar Sequência Numérica" com Dados da Solicitação.

Clicar em "Confirmar"

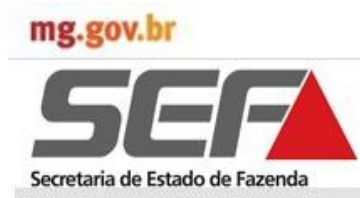

# Funcionalidades NFA Online

### 3.5 Solicitar Sequência Numérica

|                           | Chttps://hwww3.fazenda.mg.g                                                    | jov.br:7795/sol/ctrl/SOL/NFAE/SERVICO_187 - Windows                               | Internet Explorer provided by Secretaria de Estado         | _ 8 ×                       |
|---------------------------|--------------------------------------------------------------------------------|-----------------------------------------------------------------------------------|------------------------------------------------------------|-----------------------------|
|                           | 🕥 🗢 🖉 https://hwww3.                                                           | fazenda.mg.gov.br:7795/sol/ctrl/SOL/NFAE/SERVICO_187                              | 💌 😵 Erro do Certificado 🛛 🆘 🔀 🔁 Bing                       | P •                         |
|                           | Arguivo Editar Exibir Eavorit                                                  | os Ferramentas Ajuda                                                              |                                                            |                             |
|                           | 🖕 Favoritos 🛛 👍 🙋 Sites Suge                                                   | ridos 👻 🙋 HotMail gratuito 🙋 Galeria do Web Slice 👻                               |                                                            |                             |
| Será exibida a tela       | 6 https://hwww3.fazenda.mg.gov                                                 | .br:7795/sol/ctrl/SOL                                                             | 🦄 🔹 🖾 👻 🚍 🔹 Página 👻 Seguran;                              | ça • Ferramentas • 🕡 • 🏾 »  |
| "Confirmação de           | SIARE - Sistema Integrado de                                                   |                                                                                   |                                                            | 🛛   Voltar   Ajuda   Sair 🎴 |
| Operação" com a mensagem: | Siare<br>Sicker<br>Installed at Establish & Farmer<br>Home Aplicativos Control | e de Acesso Consulta Relatório                                                    |                                                            |                             |
| "A solicitação de         | Cadastro CERM                                                                  | > Confirmação de Operação                                                         |                                                            |                             |
| Sequência Numéri-         | CDFA                                                                           | > A operação foi realizada com sucesso.                                           |                                                            |                             |
| ca foi deferida com       | CDT                                                                            | > Dados da operação                                                               |                                                            |                             |
| sucesso.                  | Consulta de Contribuinte                                                       | <ul> <li>A solicitação de Sequencia Numerica foi de</li> <li>Off-Line.</li> </ul> | rerida com sucesso. Para nabilita-la e necessario utilizal | r o Sistema NFA             |
|                           | CT-e                                                                           | > Identificador da Sequência Numérica:                                            | 000.000.0                                                  | 14                          |
| É apresentado o           | Documento de Arrecadaçã                                                        | o >                                                                               |                                                            |                             |
| Identificador de          | Identificação                                                                  | >                                                                                 | <b>~</b>                                                   |                             |
| Sequência Numéri-         | Inscrição Estadual                                                             | >                                                                                 |                                                            |                             |
| ca                        | NF-e                                                                           | >                                                                                 |                                                            |                             |
| ca.                       | Nota Fiscal Avulsa                                                             | >                                                                                 |                                                            |                             |
| Para hahilitá-la é        | Parcelamento                                                                   | >                                                                                 |                                                            |                             |
|                           | PED                                                                            | >                                                                                 |                                                            | _                           |
|                           | Produtor Rural                                                                 | >                                                                                 |                                                            |                             |
| Line".                    | Produtor Rural - Pessoa<br>Jurídica                                            | >                                                                                 |                                                            |                             |
|                           | Regime Especial                                                                | >                                                                                 |                                                            | -                           |
|                           | Concluído                                                                      |                                                                                   | Intranet local                                             | 🖓 • 🔍 100% • //             |

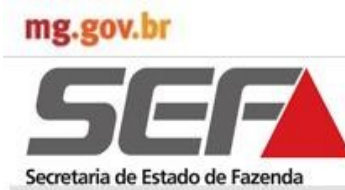

### **Funcionalidades NFA Online**

### 3.6 Consultar Sequência Numérica

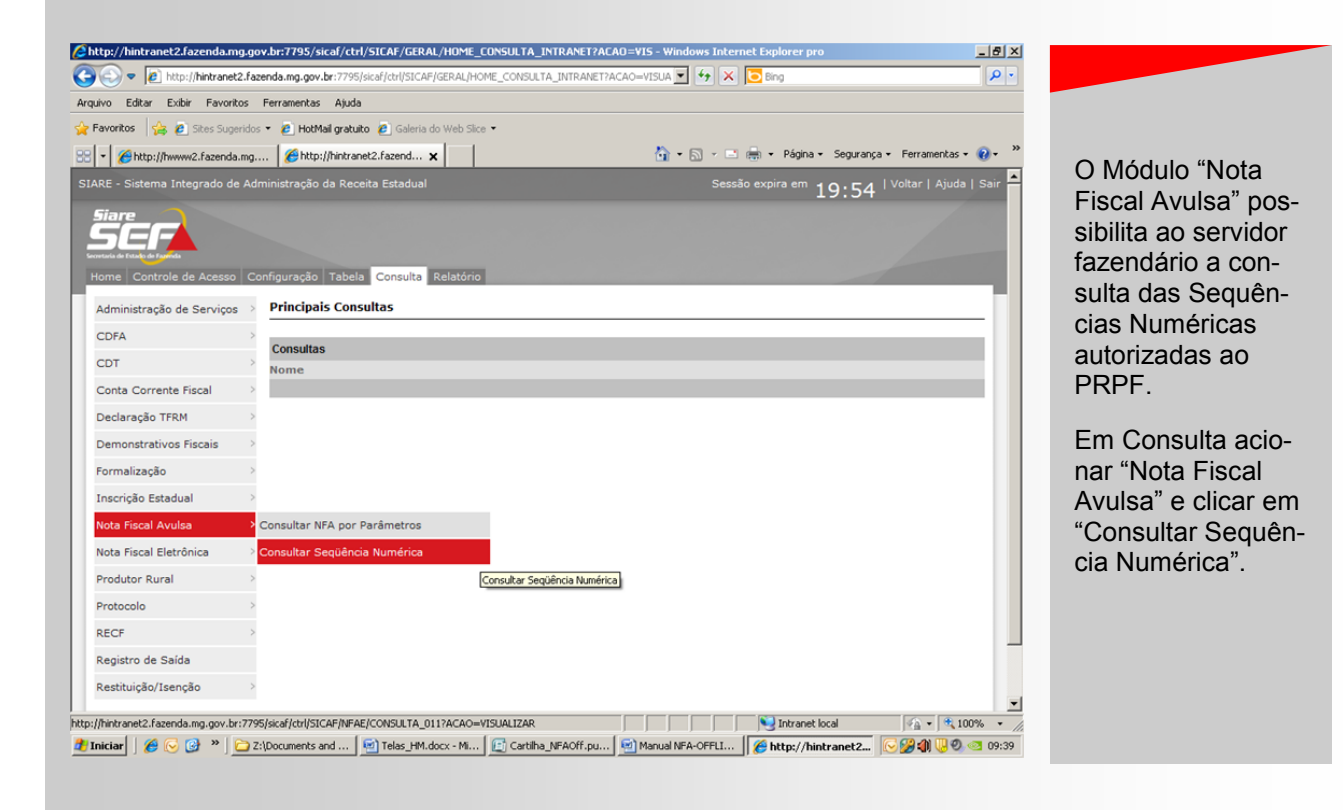

|                               | 😯 🕤 🔻 🙋 http://hintranet2.fa                               | azenda.mg.gov.br:7795/sicaf/ctrl/SICAF/N | FAE/CONSULTA_011      | 💌 🐓 🗙 💽 Bing                       |                                   |
|-------------------------------|------------------------------------------------------------|------------------------------------------|-----------------------|------------------------------------|-----------------------------------|
|                               | Arguivo Editar Exibir Eavoritos                            | Ferramentas Ajuda                        |                       |                                    |                                   |
|                               | 🖕 Favoritos 🛛 🚔 🔊 Sites Sugerida                           | os 🔹 🙋 HotMail gratuito 👔 Galeria do '   | Web Slice 🝷           |                                    |                                   |
| á exibida a tela              | 😁 🔹 🏀 http://hwww2.fazenda.mg                              | 🏀 http://hintranet2.fazend 🗙             |                       | 🏠 🔹 🔂 🕜 🖃 🖶 🍷 Página 🔹 Segurança - | <ul> <li>Ferramentas •</li> </ul> |
| nsultar Sequên-<br>Numérica". | SIARE - Sistema Integrado de Ad                            | dministração da Receita Estadual         |                       | Sessão expira em 19:53             | Voltar   Ajuda                    |
| encher com os                 | Geretaria de Fazida de Fazida<br>Home Controle de Acesso C | configuração Tabela Consulta Re          | elatório              |                                    |                                   |
| os necessarios                | Administração de Serviços                                  | Consultar Sequência Numéri               | ca                    |                                    |                                   |
| esquisa: Identifi-            | CDFA                                                       | F24                                      |                       |                                    |                                   |
| cão e período.                | CDT                                                        | Tipo de Identificação:                   | Inscrição Estadual    |                                    | PESQUISAL                         |
| •                             | Conta Corrente Fiscal                                      | Identificação:                           | 001153744.00-71       |                                    |                                   |
| ar em                         | Declaração TFRM                                            | Identificação da AF:<br>Data Início:     | 01/11/2013            |                                    |                                   |
| squisar".                     | Demonstrativos Fiscais                                     | Data Final:                              | 10/11/2013            | 4 moletum                          | ( <b>4</b> do <b>4</b> > 4        |
|                               | Formalização                                               | Identificador Sequêr                     | ncia Identificação do | Nome                               | (1de1>1                           |
| dados das se-                 | Inscrição Estadual                                         | 128 47360 a                              | rica Solicitante      | HOMS NOME ESTABLICCIMENTO 37925    |                                   |
| ncias autoriza-               | Nota Fiscal Avulsa                                         |                                          |                       |                                    |                                   |
| serão exibidos                | Nota Fiscal Eletrônica                                     |                                          |                       |                                    |                                   |
| Prid "NEA do                  | Produtor Rural                                             |                                          |                       |                                    |                                   |
|                               | Protocolo                                                  |                                          |                       |                                    |                                   |
| . 01.                         | RECF                                                       |                                          |                       |                                    |                                   |
|                               | Registro de Saída                                          |                                          |                       |                                    |                                   |
|                               | Restituição/Isenção                                        |                                          |                       |                                    |                                   |

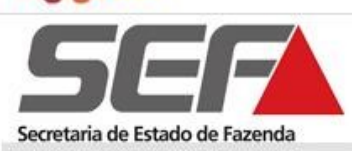

#### 4. Funcionalidades NFA Off-line

#### 4.1 Manter Usuário

No primeiro acesso do usuário no sistema, no momento em que executar o aplicativo será exibida a seguinte mensagem para o usuário em forma de um pop-up:

"Não existe nenhum usuário local cadastrado em sua base de dados. Com a finalidade de proteger seus dados, orientamos que seja cadastrado, pelo menos, um usuário com perfil de administrador.

Para não exibir mais esta mensagem, vá em: "Utilitários – Configurações Gerais" e na aba "Multi-Usuários" marque a opção "Não" e, em seguida, clique no botão de salvar.

Caso seja essa a opção, não será efetuado cadastro de usuário para uso do NFA Offline.

Importante destacar que não se confunde "Usuário" com "Emitente", podendo o primeiro ser despachante, funcionário de AF, funcionário de prefeitura, empregado de sindicato, empregado de cooperativa, contador.

Por sua vez, "Emitentes" são os sindicatos, cooperativas, produtores rurais, prefeituras (SIAT) e Administrações Fazendárias.

| NFA - Nota Fiscal Avulsa - Versão:   | 1.00.00V                                                                                |
|--------------------------------------|-----------------------------------------------------------------------------------------|
| Cadastros Nota Fiscal Sequências Nun | éricas Entregas Utilitários Ajuda                                                       |
|                                      | Efetuar Backup<br>Restaurar Backup<br>Configurações Gerals                              |
| Secretaria de Estado de Fazenda      | Data e hora do seu computador: 04/11/2013 14:05:03                                      |
| NFA                                  | 📸: Configurações Gerais                                                                 |
| ¥CI 540, 1.00.00¥                    | Comigurações backup   selêção de base de Dados   Transmissão de Arquiyos   Hold-Osdanos |
|                                      | Solicitar login ao entrar no sistema?                                                   |
|                                      | C Sim                                                                                   |
|                                      |                                                                                         |
|                                      |                                                                                         |
|                                      |                                                                                         |
|                                      |                                                                                         |
|                                      |                                                                                         |
|                                      |                                                                                         |
|                                      |                                                                                         |
|                                      |                                                                                         |
|                                      | Salvar Configurações 📿                                                                  |
|                                      |                                                                                         |
|                                      |                                                                                         |
|                                      |                                                                                         |
|                                      |                                                                                         |
|                                      |                                                                                         |
|                                      |                                                                                         |
|                                      |                                                                                         |
|                                      |                                                                                         |

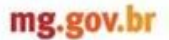

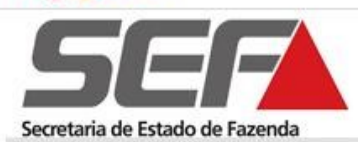

#### 4.1 Manter Usuário

#### Será exibida também a mensagem:

Deseja realizar este cadastro agora? "Sim Não"

Se acionado o comando SIM, o sistema exibe a tela "Cadastro de Usuários" com a especificação sobre perfil: para o Administrador e para Emissores. Na tela abaixo consta o cadastro do Perfil Administrador. Na execução da funcionalidade:

- ⇒ O Administrador preenche os campos e aciona o comando "Incluir"
- $\Rightarrow$  O **Sistema** valida os dados.
- $\Rightarrow$  O **Sistema** grava os dados do usuário.
- ⇒ O Sistema exibe a mensagem "Informações cadastradas/alteradas com sucesso"
- $\Rightarrow$  O **Sistema** retorna à tela Manter Usuário.

A tela de "Cadastro de Usuários" traz as funcionalidades de Inclusão, Exclusão e Alteração de Cadastro. E ainda, as opções para "Salvar" ou "Cancelar" o registro, conforme botões horizontais no Painel de Tarefas.

| Administrado<br>Emissor:.                   | or:. Usuário com permissão p<br>Usuário poderá realizar to<br>> Cadastros<br>> Manutenções<br>> Utilitários | oara realizar qualque<br>odas operações do : | r tipo de operação den<br>sistema <b>EXCETO</b> as o | tro do sistema.<br>perações das abas: |             |
|---------------------------------------------|----------------------------------------------------------------------------------------------------|----------------------------------------------|------------------------------------------------------|---------------------------------------|-------------|
| Dados do Us                                 | Jário                                                                                                    |                                              |                                                      |                                       |             |
| Nome:.                                      |                                                                                                    |                                              |                                                      | CPF:.                                 |             |
| ROSALIA V                                   | IEIRA DE ARAUJO PER                                                                                         | EIRA                                         |                                                      | 474.673.55                            | 6-53        |
| Email:.                                     |                                                                                                    |                                              |                                                      | Login:.                               |             |
| rosalia.pere                                | ira@fazenda.mg.gov.br                                                                                       |                                              |                                                      | ROSALIA.PEREIRA                       |             |
| Perfil:.                                    |                                                                                                    | Senha:.                                      |                                                      | Confirmar Senh                        | ia:.        |
| ADMINIST                                    | ADOR 💌                                                                                                    | жжжжж                                        |                                                      |                                       |             |
| Pergunta de 9<br>Pergunta 01<br>Pergunta 02 | Segurança<br>:.                                                                                             | Respos                                       | ta de Segurança O<br>ta de Segurança O               | l:.<br>2                              |             |
|                                             |                                                                                                    | <b>T</b>                                     |                                                      |                                       |             |
|                                             |                                                                                                    |                                              |                                                      |                                       |             |
|                                             | NOME                                                                                                    |                                              |                                                      | DGIN                                  | CPF         |
| HUSALIA VIEIRA                              | DE ARAUJO PEREIRA                                                                                           |                                              | HUSALIA.PEREIR                                       | A                                     | 474.673.558 |
|                                             |                                                                                                    |                                              |                                                      |                                       |             |

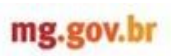

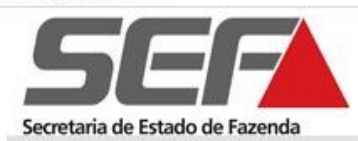

### 4.1.1 Efetuar Login

| Ao e<br>exec                      | executar o Aplicativo NFA Offline será exibida a tela "Login do Usuário"<br>ução dos serviços no sistema.                 | para acesso e                                                                                                    |
|-----------------------------------|----------------------------------------------------------------------------------------------------|----------------------------------------------------------------------------------------------------|
| $\Rightarrow$                     | Os campos "Login" e "Senha" são obrigatórios.                                                                             |                                                                                                    |
| $\Rightarrow$                     | O campo "Senha" ao ser preenchido os caracteres deverão ser substituído                                                   | por *.                                                                                                    |
| $\Rightarrow$                     | O sistema fica disponível para uso se o Login já existir na tabela usuário válida.                                        | s e a senha for                                                                                                    |
| $\Rightarrow$                     | Se o usuário não preencher os campos obrigatórios, o sistema exibe<br>"Campo <nome> de preenchimento obrigatório".</nome> | e a mensagem:                                                                                                    |
| ⇒                                 | Se o usuário preencher os campos com informações errôneas, o si mensagem: "Campo <nome> Inválido".</nome>                 | istema exibe a                                                                                                    |
|                                   |                                                                                                    |                                                                                                    |
|                                   |                                                                                                    |                                                                                                    |
|                                   |                                                                                                    |                                                                                                    |
| Cadastros Nota Fisca              | I Avulsa - Versão: 1.00.00V Z / Z / Z / Z / Z / Z / Z / Z /                                                               |                                                                                                    |
|                                   |                                                                                                    |                                                                                                    |
| <b>SEC</b><br>Secretaria de Estad | Data e hora do seu computador: 04/11/2013 14:42:41 Deta e hora do seu computador: 04/11/2013 14:42:41                     |                                                                                                    |
| NFA<br>Versio: 1.00.00V           | Login Login<br>Senha<br>Senha<br>Login<br>Senha<br>Senha<br>Senha<br>Senha<br>Senha                                       | Preencher os cam-<br>pos "Login" e<br>"Senha" e clicar em<br>"Confirmar".<br>O Aplicativo NFA<br>Offline será habili-<br>tado para uso. |
| Emitente Atual:                   | Usuário Logado: MESTRE Sequências Disponíveis: 0 Banco Utilizado: Z:(SEF)/MFACffline)/Dados/MFAOFFLINE.                   |                                                                                                    |
|                                   |                                                                                                    |                                                                                                    |

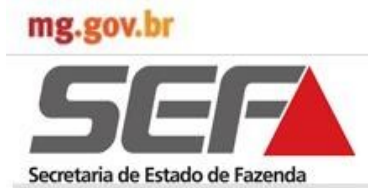

#### 4.1.2 Alterar Senha

No comando "Cadastros" selecionar "Usuários" e clicar em "Alterar Senha". Será exibida a tela "Alterar Senha".

- ⇒ O administrador terá a opção de redefinir a senha de um determinado usuário conforme a sua necessidade. Para isso, o administrador deverá selecionar um usuário na lista e clicar em "Redefinir Senha". Após isso o sistema irá gerar uma nova senha para o usuário que foi selecionado conforme a mensagem a seguir a ser apresentada na tela: "Deseja redefinir a senha do usuário "XXXX?". Caso a opção for sim, o sistema exibe a mensagem: "Senha do usuário "XXX" alterada. Nova senha é 1234".
- $\Rightarrow$  Os campos senha atual, nova senha e confirmar senha são obrigatórios.
- ⇒ Nos campos senha atual, nova senha e confirmar senha deverão aparecer "\*" ao invés de outros caracteres.
- $\Rightarrow$  O sistema verificará se o campo nova senha e confirmar senha são iguais.

A fim de segurança, sugerimos que altere a senha atual para um senha confiável de sua escolha.

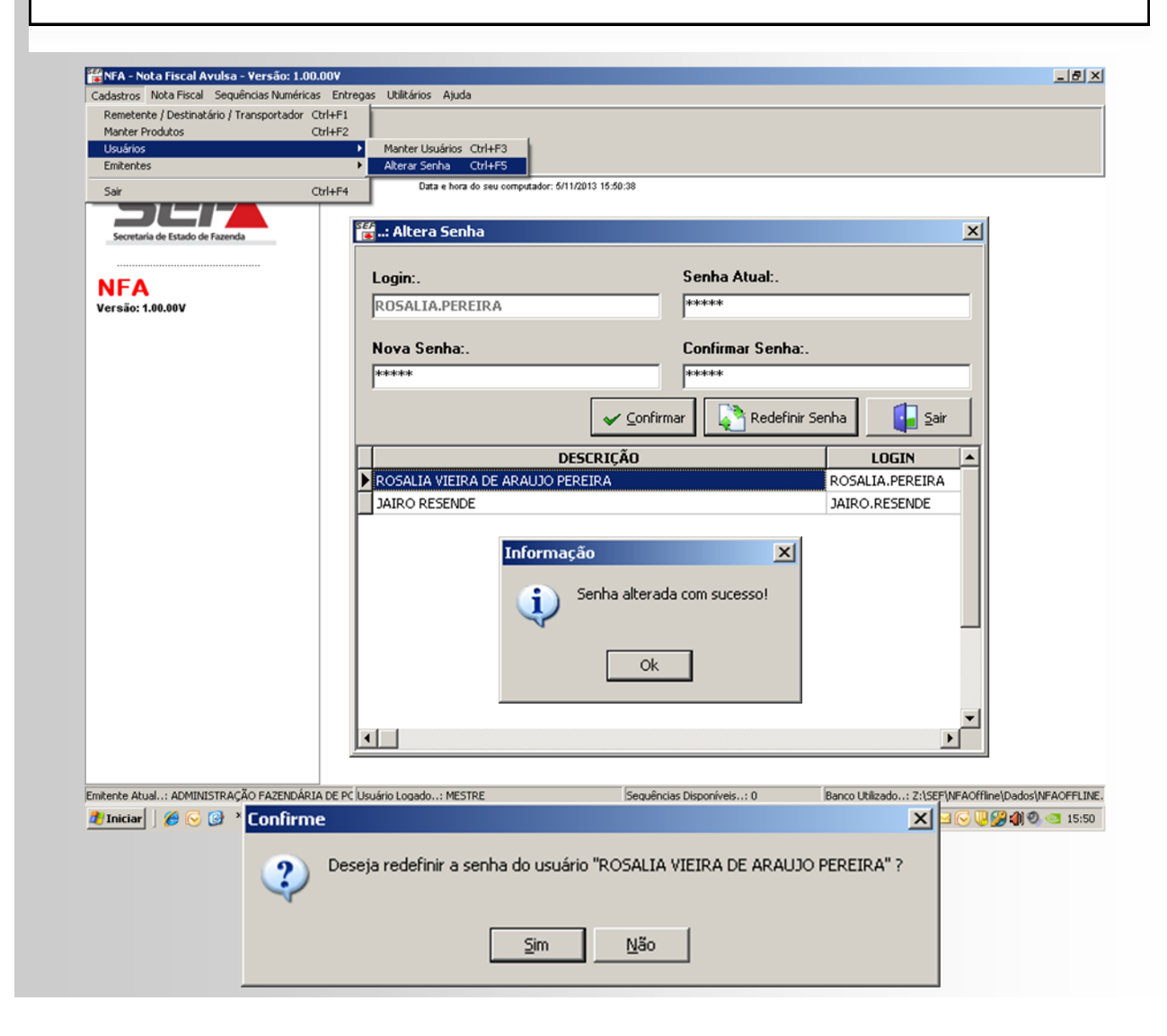

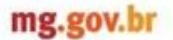

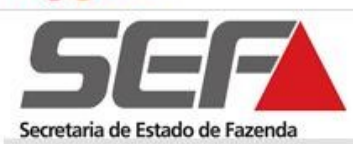

#### 4.2 Cadastros

Esta funcionalidade permite ao usuário efetuar os cadastros necessários à emissão do documento fiscal pelo NFA Off-line, sendo exibido ao acionar o comando:

- ⇒ Remetente/Destinatários/Transportador
- $\Rightarrow$  Manter Produtos
- $\Rightarrow$  Usuários
- $\Rightarrow$  Emitentes

O submenu "Usuários" subdivide em "Manter Usuário e Alterar Senha" e o "Emitentes" em "Manter Emitente e Trocar Emitente", que serão selecionados conforme atividade a ser executada.

| NFA - Nota Fiscal Avulsa - Versão<br>Industros - Nota Fiscal - Seguências M | o: 1.00.00V<br>máricas Entregas Utilitá | rios Aiuda                 |                          |              |                        | _ 6                        |
|-----------------------------------------------------------------------------|-----------------------------------------|----------------------------|--------------------------|--------------|------------------------|----------------------------|
| Remetente / Destinatário / Transport                                        | ador Ctrl+E1                            | nos Ajuda                  |                          |              |                        |                            |
| Manter Produtos                                                             | Ctrl+F2                                 |                            |                          |              |                        |                            |
| Usuários                                                                    | •                                       |                            |                          |              |                        |                            |
| Emitentes                                                                   |                                         |                            |                          |              |                        |                            |
|                                                                             |                                         | Data e hora do seu computa | idor: 5/11/2013 10:11:03 |              |                        |                            |
| Sar                                                                         | C01+F4                                  |                            |                          |              |                        |                            |
|                                                                             |                                         |                            |                          |              |                        |                            |
| Secretaria de Estado de Fazenda                                             |                                         |                            |                          |              |                        |                            |
|                                                                             |                                         |                            |                          |              |                        |                            |
|                                                                             |                                         |                            |                          |              |                        |                            |
| NFA                                                                         |                                         |                            |                          |              |                        |                            |
| Versão: 1.00.00V                                                            |                                         |                            |                          |              |                        |                            |
|                                                                             |                                         |                            |                          |              |                        |                            |
|                                                                             |                                         |                            |                          |              |                        |                            |
|                                                                             |                                         |                            |                          |              |                        |                            |
|                                                                             |                                         |                            |                          |              |                        |                            |
|                                                                             |                                         |                            |                          |              |                        |                            |
|                                                                             |                                         |                            |                          |              |                        |                            |
|                                                                             |                                         |                            |                          |              |                        |                            |
|                                                                             |                                         |                            |                          |              |                        |                            |
|                                                                             |                                         |                            |                          |              |                        |                            |
|                                                                             |                                         |                            |                          |              |                        |                            |
|                                                                             |                                         |                            |                          |              |                        |                            |
|                                                                             |                                         |                            |                          |              |                        |                            |
|                                                                             |                                         |                            |                          |              |                        |                            |
|                                                                             |                                         |                            |                          |              |                        |                            |
|                                                                             |                                         |                            |                          |              |                        |                            |
|                                                                             |                                         |                            |                          |              |                        |                            |
|                                                                             |                                         |                            |                          |              |                        |                            |
|                                                                             |                                         |                            |                          |              |                        |                            |
|                                                                             |                                         |                            |                          |              |                        |                            |
|                                                                             |                                         |                            |                          |              |                        |                            |
|                                                                             |                                         |                            |                          |              |                        |                            |
|                                                                             |                                         |                            |                          |              |                        |                            |
|                                                                             |                                         |                            |                          |              |                        |                            |
|                                                                             |                                         |                            |                          |              |                        |                            |
|                                                                             |                                         |                            |                          |              |                        |                            |
| hitente Atual: PREFEITURA MUNICIPA                                          | AL DE POÇOS D Usuário Log               | ado: MESTRE                | Sequências Di            | sponíveis: 0 | Banco Utilizado: Z:\SE | F\NFAOffline\Dados\NFAOFFL |
|                                                                             |                                         |                            | 1                        |              |                        |                            |

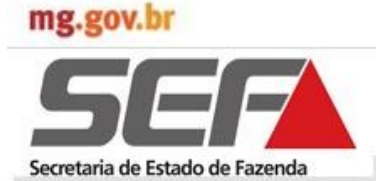

#### 4.2.1 Manter Emitente

Na execução do Aplicativo NFA Off-line pela primeira vez observar que:

- ⇒ Ao selecionar o comando "Cadastros" e clicar no submenu "Remetente/Destinatário/Transportador" será exibido "pop up" com o Aviso: "Não existe emitente cadastrado ou selecionado. Deseja realizar este procedimento?.
- ⇒ Se acionado o comando "Não" o "pop up" será fechado e é mantida a tela de interface do sistema.
- $\Rightarrow$  Se acionado o comando "Sim" é exibida a tela "Cadastro de Emitentes".
- ⇒ O usuário deverá acionar o comando "Incluir". Será habilitado o campo "Tipo de Emitente" para seleção:Cooperativa; Prefeitura/SIAT; Produtor Rural; Repartição Fazendária e Sindicato/Outros.
- ⇒ Após seleção do "Tipo de Emitente" os demais campos obrigatórios serão habilitados para preenchimento. Clicar em "Salvar registro atual". Será exibida a mensagem: "Informações cadastradas/alteradas com sucesso!".

Observe, ainda, que o Cadastro do Emitente poderá ser feito ao acionar o submenu "Emitentes" e clicar em "Manter Emitentes".

| 4                                                                              | Não existe emitente cadastrado ou selecionado. Deseja real                                                                                                    | izar este procedimento?                                                                                                    |                                                                                                    |
|--------------------------------------------------------------------------------|----------------------------------------------------------------------------------------------------|----------------------------------------------------------------------------------------------------|----------------------------------------------------------------------------------------------------|
| KINFA - Nota Fiscal Avulsa - Vers<br>Cadastros Nota Fiscal Sequências          | ão: 1.00.00V<br>Junéricas Entregas Utilitórios Aluda                                                                                                    |                                                                                                    |                                                                                                    |
| Remetente / Destinatário / Transpo<br>Manter Produtos<br>Usuários<br>Emitentes | tador Corl+F1<br>Ctrl+F2                                                                                                    |                                                                                                    |                                                                                                    |
| Sair                                                                           | 📽: Cadastro de Emitentes                                                                                                    |                                                                                                    | ×                                                                                                    |
| Secretaria de Estado de Fazenda                                                | DADOS DO EMITENTE:.       Após instalar o primeiro lote di Registro Atual" ficará desabili referente ao emitente serão au os dados do Responsável.         Nome / Nome Empresarial:.       PREFEITURA MUNICIPAL DE POÇOS DE CALDAS         CPF / CNPJ:.       Insc. Estadual (MG):.         I1862384000183       Ermail:.         Cód. Und. Adm:.       Sigla:.         DADOS DO RESPONSÁVEL       Descrição Responsável.         ROSALIA VIEIRA DE ARAUJO PEREIRA       ROSALIA VIEIRA DE ARAUJO PEREIRA | e sequência numérica, a opçã<br>tada e todas as atualizações<br>atomatizadas, sendo possível<br>C PAR<br>c.br<br>Município Und. Adm:.<br>CPF Res<br>47467355 | o "Excluir<br>cadastrais<br>apenas alterar<br>iição Disponívet:.<br>CIAL<br>PLETA<br>ponsávet:.<br>653 |
|                                                                                | NOME / NOME EMPRESARIAL                                                                                                    | CPF / CNPJ - EMITENTE                                                                                                    | INSC. ESTADUAL                                                                                         |
|                                                                                | NFA<br>INFORMAÇÕES CADASTRADAS/ALTERADAS CO                                                                                                    | M SUCESSOL                                                                                                    | 1                                                                                                    |

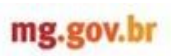

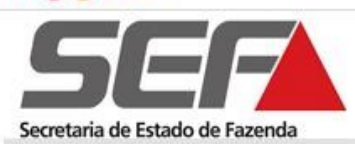

#### 4.2.2 Trocar Emitente

| Cadastros" selecionar "Emitentes" e clicar em "Frocar Emitente". Sera exibida a tela<br>ção de Emitente".<br>O sistema deve exibir todos Emitentes Cadastrados no sistema.                                                                                                    |
|----------------------------------------------------------------------------------------------------|
| O sistema deve exibir todos Emitentes Cadastrados no sistema.                                                                                                    |
|                                                                                                    |
| O usuario deve selecionar somente um Emitente.                                                                                                    |
| O sistema deve recuperar as seqüências numéricas do emitente selecionado, se houve seqüências instaladas para o emitente.                                                                                                    |
| O sistema deve trabalhar somente com um emitente por vez para gerir seus arquivos con segurança.                                                                                                    |
| ário seleciona o "Emitente" e clica em "Confirmar", conforme indicado abaixo.                                                                                                    |
|                                                                                                    |
|                                                                                                    |
|                                                                                                    |
| a Fieral Avuka - Versão: 1.00.00V                                                                                                    |
| ota Fiscal Sequências Numéricas Entregas Utilitários Ajuda                                                                                                    |
| In a start to Incompany of the method of the start of the start of the |
| / Destinatario / Transportador Ctri++1<br>dutos Ctri+F2                                                                                                    |
| / Destinatario / Iransportador Ctri+F1<br>dutos Ctri+F2<br>Manter Emitentes Ctri+F6                                                                                                    |
| dutos Ctrl+F1<br>dutos Ctrl+F2<br>Manter Emitentes Ctrl+F6<br>Ctrl+F4<br>Ctrl+F4                                                                                                    |
| () Destinatario / Iransportador Ctri+F1     dutos     Ctri+F2     Manker Emikenkes Ctri+F6     Trocar Emikenke     dor: 5/11/2013 10:23:24                                                                                                    |
| dutos Ctrl+F1<br>dutos Ctrl+F2<br>Manter Emitentes Ctrl+F6<br>Trocar Emitente<br>dor: 6/11/2013 10:23:24                                                                                                    |
| Address Ctrl+F1      dutos     Ctrl+F2      Manter Emitentes Ctrl+F6      Trocar Emitente     dor: 5/11/2013 10:23:24                                                                                                    |
| Advise Ctri+F1     Ctri+F2     Manter Emitentes Ctri+F6     Trocar Emitente     dor: 6/11/2013 10:23:24                                                                                                    |
|                                                                                                    |
| I Destinatario / Iransportador Ctri+F1 dutos Ctri+F2 Manter Emitentes Ctri+F6 Tocar Emitente dor: 5/11/2013 10:23:24                                                                                                    |
| Advisor Cirit+12  Marter Emitentes Cirit+F6  Cirit+F4  Marter Emitentes Cirit+F6  dor: 6/11/2013 10:23:24                                                                                                    |
| Advision of Linansportation Cutif-F1     Advisor Cutif-F2     Cutif-F4     Trocer Emitente     Cutif-F4     Cutif-F4     Trocer Emitente     Cutif-F4     Advisor 6/(1/2013 10/23/24                                                                                                    |
| I destination ( fransportador Urit+1 ]     Manter Entitentes - Ctrl+F6     Ctrl+F4     Trocar Entitentes - Ctrl+F6     Ctrl+F4     Trocar Entitentes - Ctrl+F6     Ctrl+F4     Ctrl+F4     Trocar Entitentes - Ctrl+F6     Ctrl+F4     Ctrl+F4     Trocar Entitentes - Ctrl+F6     Ctrl+F4     Other / NOME / NOME       |
| I destinadatio / Iransportado / Uri+F1     Manter Enitentes: Ctri+F6     Ctri+F4     Ctri+F4           |
|                                                                                                    |

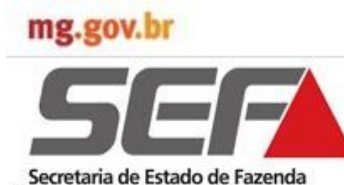

#### 4.2.3 Remetente/Destinatário/Transportador

Ao selecionar o comando "Cadastros" e clicar no submenu "Remetente/Destinatário/ Transportador" será exibida a tela "Cadastro de Remetente/Destinatário/Transportador" com todos os registros efetuados pelo usuário (emitente). O sistema deve possuir um cadastro de remetente/destinatário/transportador para cada Emitente do sistema. O sistema deve exibir os campos no container de resultados: Tipo cadastral, CPF/CNPJ, Inscrição Estadual e Nome/Nome empresarial. Se não informar valor para o filtro o sistema exibirá em ordem alfabética todos "Remetente/ Destinatário/Transportador" cadastrados no container de resultados. O sistema possibilita através da seleção de determinado registro, a sua exclusão ou alteração, bastando para tal clicar no botão específico na barra de tarefas. 📽 NFA - Nota Fiscal Avulsa - Versão: 1.00.00V \_ 8 × as Numéricas Entregas Utilitários Ajuda Nota Fiscal r Ctrl+F1 Ctrl+F2 Manter Produt Usuários Emitentes 🐮 ..: Cadastro de Remete nte / Destinatário / Transportado 🛨 🔚 🛃 🔽 🗵 Dados Iniciais | Logradouro | aría de Es Dados Cadastrais: NFA CPF / CNPJ: Tipo Cadastral:. Tipo Identificação: Insc. Estadual DESTINATÁRIO / REMETENTE PESSOA JURÍDICA INSCRITA EM MINAS GER 💌 10977 Versão: 1.00.00V 00129530 Nome / Nome Empresarial:. Contato Contato Telefone / Fax: E-mail:

TIPO CADASTRAL INSCRIÇÃO ESTADUAL NOME / NOME EMPRESARIAL CPF / CNPJ COOPERATIVA DOS PRODUTORES RU 10977386000140 **DESTINATÁRIO / REMETENTE** 0012953040099 TRANSPORTADOR 66332891000191 0011392050081 FRANCISCO MARINHO DOS SANTOS N DESTINATÁRIO / REMETENTE PEDRO HUMBERTO VELOSO 28787153653 011467620092 • 0 🔝 🚺 🚺 🖬 CPF / CNPJ • Emitente Atual..: ADMINISTRAÇÃO FAZENDÁRIA DE PC Usuário Logado..: MESTRE Sequências Disponíveis..: 0 Banco Utilizado..: Z:\SEF\NFAOffline\Dados\NFAOFFLINE. 🐮 Iniciar 📔 🌾 🕞 🚱 " 📔 😂 Z:(Documents...) 🗟 Manual NFA-O... 😰 Cartilha, NFA... 🖄 Telas Offine.d... 🔛 NFA - Nota Fi... 🗟 NFA-e\_Deskto... 🖂 🖂 😌 🦉 🌒 🔍 🚳 14:15

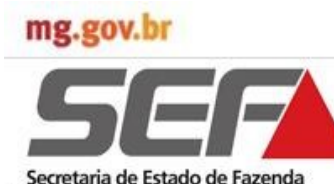

#### 4.2.4 Manter Remetente/Destinatário

"Cadastros" submenu Ao selecionar 0 comando е clicar no "Remetente/Destinatário/Transportador" "Cadastro será exibida а tela de Remetente/Destinatário/Transportador", que apresenta as abas "Dados Iniciais e Logradouro", para seleção e registros necessários.

Ao clicar no comando "Incluir", da aba "Dados Iniciais", conforme indicação abaixo, serão habilitados os combos "Tipo Cadastral" e "Tipo Identificação".

O combo "Tipo Cadastral" disponibiliza para seleção o "Destinatário/Remetente" e o "Transportador".

O combo "Tipo de Identificação" disponibiliza os possíveis tipos de identificação, que após selecionado habilitará os campos "CPF/CNPJ" e "Insc. Estadual.", conforme o caso.

| auastros mota ristal      | Sequências Numéricas Entregas Utilitá | rios Ajuda        |                                               |                       |                 |                    |   |
|---------------------------|---------------------------------------|-------------------|-----------------------------------------------|-----------------------|-----------------|--------------------|---|
| Remetente / Destinatá     | rio / Transportador Ctrl+F1           |                   |                                               |                       |                 |                    |   |
| Usuários                  | •                                     |                   |                                               |                       |                 |                    |   |
| Emitentes                 |                                       |                   |                                               |                       |                 |                    |   |
| Sair                      | - Cadastro de Remetente /             | Destinatario / Ti | ransportador                                  |                       |                 |                    | 2 |
| Secretaria de Esta o de F | Dados Iniciais   Logradouro           |                   |                                               |                       |                 |                    | _ |
|                           | Dados Cadastrais:.                    |                   |                                               |                       |                 |                    |   |
| NFA                       | Tipo Cadastral:.                      | Tipo              | Identificação:.                               |                       | CPF / CNPJ:.    | Insc. Estadual:.   |   |
| Versão: 1.00.00V          | DESTINATÁRIO / REMETE                 |                   | SOA FISICA                                    | I                     |                 |                    |   |
|                           | TRANSPORTADOR                         | PESS<br>PRO       | SOA JURÍDICA NÃO INS<br>IDUTOR RURAL PESSO    | CRITA                 |                 |                    |   |
|                           | 1                                     | MICF              | ROEMPREENDEDOR IN                             | IVIDUAL               |                 |                    |   |
|                           |                                       | res.              | san san an an an an an an an an an an an an a | and the second second |                 |                    |   |
|                           | Contato:.                             |                   |                                               |                       |                 |                    |   |
|                           | Contato:.                             |                   |                                               |                       |                 |                    |   |
|                           |                                       |                   |                                               |                       |                 |                    |   |
|                           | E-mail:.                              |                   |                                               | Į                     | elefone / Fax:. |                    |   |
|                           |                                       |                   |                                               |                       |                 |                    |   |
|                           | 1                                     |                   |                                               |                       |                 |                    |   |
|                           |                                       |                   |                                               |                       |                 |                    |   |
|                           | TIPO CADASTR                          | AL (              | CPF / CNPJ                                    | INSCRIÇÃO ESTAD       | UAL NOME        | 7 NOME EMPRESARIAL |   |
|                           | TIPO CADASTR                          | AL [              | CPF / CNPJ                                    | INSCRIÇÃO ESTAD       | UAL NOME        | 7 NOME EMPRESARIAL |   |
|                           | TIPO CADASTR                          | AL (              | CPF / CNPJ                                    | INSCRIÇÃO ESTAD       | UAL NOME        | 7 NOME EMPRESARIAL |   |
|                           | TIPO CADASTR                          | AL                | CPF / CNPJ                                    | INSCRIÇÃO ESTAD       | UAL NOME        | 7 NOME EMPRESARIAL |   |
|                           | TIPO CADASTR                          | AL                | CPF / CNPJ                                    | INSCRIÇÃO ESTAD       | UAL NOME        | Z NOME EMPRESARIAL |   |
|                           | TIPO CADASTR                          | AL                | CPF / CNPJ                                    | INSCRIÇÃO ESTAD       | UAL NOME        | 7 NOME EMPRESARIAL |   |
|                           | TIPO CADASTR                          | AL [              | CPF / CNPJ                                    | INSCRIÇÃO ESTAD       | UAL NOME        | 7 NOME EMPRESARIAL |   |
|                           | TIPO CADASTR                          | AL                | CPF / CNPJ                                    | INSCRIÇÃO ESTAD       | UAL NOME        | 7 NOME EMPRESARIAL |   |
|                           | TIPO CADASTR                          | AL                | CPF / CNPJ                                    | INSCRIÇÃO ESTAD       | UAL NOME        | 7 NOME EMPRESARIAL |   |
|                           | TIPO CADASTR                          | AL                | CPF / CNPJ                                    | INSCRIÇÃO ESTAD       | UAL NOME        | 7 NOME EMPRESARIAL |   |
|                           | TIPO CADASTR                          | AL .              | CPF / CNPJ                                    | INSCRIÇÃO ESTAD       | UAL NOME        | 7 NOME EMPRESARIAL |   |

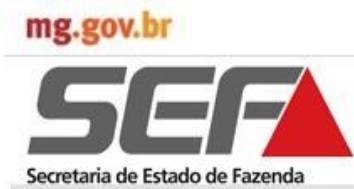

#### 4.2.4 Manter Remetente/Destinatário

| 🐮: Cadastro de Remetente / Destinatá | io / Transportador                                                     | ×                         |
|--------------------------------------|------------------------------------------------------------------------|---------------------------|
| 🗣 🖻 🖓 🔽 🗙                            |                                                                        |                           |
| Dados Iniciais   Logradouro          |                                                                        |                           |
|                                      |                                                                        |                           |
| Dados Cadastrais:.                   |                                                                        | Oslasianan                |
| Tipo Cadastral:.                     | Tipo Identificação:. CPF / CNPJ:. Insc. Estadual:.                     | Selecionar                |
| DESTINATÁRIO / REMETENTE             | PRODUTOR RURAL PESSOA FÍSICA 🔹 28787153653 011467620092                | "Destinatário/            |
| Nome / Nome Empresarial:.            |                                                                        | Remetente" e              |
| PEDRO HUMBERTO VELOSO                |                                                                        | "Produtor Rural           |
|                                      |                                                                        | Doogoo Eísigo"            |
| Contato:                             |                                                                        | Fessua Física             |
| Contato:.                            |                                                                        | Preencher os de-          |
| SITIO DO VOVÔ                        |                                                                        | mais campos e             |
| E-mail:.                             | Telefone / Fax:.                                                       | clicar em                 |
| humberto@vovo.com.br                 | 332159000                                                              | "Confirmar"               |
|                                      |                                                                        | Gomminar .                |
| TIPO CADASTRAL                       | CPF / CNPJ INSCRIÇÃO ESTADUAL NOME / NOME EMPRESARIAL                  | Sorá ovibida mon          |
| ▼ DESTINATÁRIO / REMETENTE           | 28787153653 011467620092 PEDRO HUMBERTO VELOSO                         |                           |
| NEA                                  | X                                                                      | sagem: "Campo             |
|                                      |                                                                        | (Tipo Logradouro)         |
|                                      |                                                                        | de preenchimento          |
|                                      | Campo (TIPO LOGRADOURO) de preenchimento obrigatorio.                  | obrigatório               |
|                                      |                                                                        | obligatorio.              |
|                                      | OK                                                                     |                           |
|                                      |                                                                        |                           |
|                                      |                                                                        |                           |
|                                      | <u>_</u>                                                               |                           |
| CPF / CNPJ                           |                                                                        |                           |
| ,                                    |                                                                        |                           |
|                                      | 📽: Cadastro de Remetente / Destinatário / Transportador                | ×                         |
|                                      | 🕞 🗕 🖌 🔽                                                                |                           |
| Na aha                               | Dados Iniciais Logradouro                                              |                           |
| "logradouro" soloci                  |                                                                        |                           |
|                                      | Endereço:.                                                             |                           |
| onar o "Tipo Logra-                  | Tipo Logradouro:. Logradouro:.                                         | Número:.                  |
| douro" e preencher                   |                                                                        |                           |
| os campos habilita-                  | Complemento 01 Complemento 02 Complemento 03 Complemento 04 Complement | o 05 Complemento 06       |
| dos                                  |                                                                        |                           |
| 400.                                 | Tipo Complemento:. Descrição:.                                         |                           |
|                                      | PORTAO DE ENTRADA                                                      |                           |
|                                      |                                                                        |                           |
| breados são de                       | ZONA BUBAL 40555000                                                    |                           |
| preenchimento                        | País: UF: Muni                                                         | icípio:                   |
| obrigatório.                         | BRASIL MINAS GERAIS POO                                                | OS DE CALDAS              |
| 0                                    |                                                                        |                           |
| Após registro das                    | TIPO CADASTRAL CPF / CNPJ INSCRIÇÃO ESTADUA                            | L NOME / NOME EMPRESABIAL |
| informaçãos clicar                   | ▼ DESTINATÁRIO / REMETENTE 28787153653 011467620092                    | PEDRO HUMBERTO VELOSO     |
|                                      | NFA                                                                    | ×                         |
| no botao "Salvar".                   |                                                                        |                           |
| Será apresentada                     | INFORMAÇÕES CADASTRADAS/ALTERADAS COM                                  | SUCESSO!                  |
| a mensagem:                          |                                                                        |                           |
| "Informações ca-                     | Ok                                                                     |                           |
| dastradas/                           |                                                                        |                           |
|                                      |                                                                        |                           |
| alteradas com su-                    |                                                                        |                           |
| cesso!".                             |                                                                        |                           |
|                                      |                                                                        |                           |
|                                      |                                                                        |                           |
|                                      |                                                                        |                           |
|                                      |                                                                        |                           |
|                                      |                                                                        |                           |
|                                      |                                                                        |                           |

As informações são registradas no banco de dados do sistema e possibilitará a seleção de pessoas físicas e jurídicas que figuram nas notas fiscais avulsas como Remetente e/ou Destinatário.

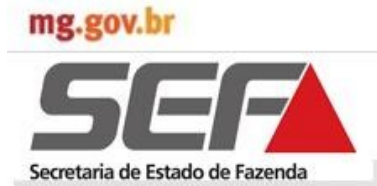

#### 4.2.5 Manter Transportador

Na tela "Cadastro de Remetente/Destinatário/Transportador" selecionar "Transportador" no combo "Tipo Cadastral".

Após execução dos passos abaixo, as informações são registradas no banco de dados do sistema e possibilitará a seleção do Transportador para emissão dos documentos fiscais.

|                                            | 📽: Cadastro de Remetente / Destinat       | ário / Transportador                 |                     | ×                                              |
|--------------------------------------------|-------------------------------------------|--------------------------------------|---------------------|------------------------------------------------|
|                                            |                                           |                                      |                     |                                                |
|                                            | Dados Iniciais   Logradouro               |                                      |                     |                                                |
| Selecionar o "Tipo                         | Dados Cadastrais:.                        |                                      |                     |                                                |
| de Identificação" e                        | Tipo Cadastral:.                          | Tipo Identificação:.                 | CPF / CNPJ:.        | Insc. Estadual:.                               |
| preencher os cam-                          |                                           |                                      | 05505725650001      | 0011332030081                                  |
| nos habilitados                            | FRANCISCO MARINHO DOS SANTOS              | NETO                                 |                     |                                                |
| pos habilitados.                           |                                           |                                      |                     |                                                |
| Os campos som-                             | Contato:.                                 |                                      |                     |                                                |
| breados são de                             | Contato:. NFA                             |                                      | )                   | <u>دا</u> ــــــــــــــــــــــــــــــــــــ |
| preenchimento                              |                                           |                                      |                     |                                                |
| obrigatório.                               | E-mail:                                   |                                      | vimente obrigatoria |                                                |
| Ũ                                          |                                           | ampo (11PO EOGRAPOORO) de preenci    | intenco obrigacono. |                                                |
| Clicar em                                  |                                           | ОК                                   |                     | ME EMPRESARIAL                                 |
| "Confirmar".                               | DESTINATÁR                                |                                      |                     | DOS PRODUTORES RU                              |
| o (                                        | * TRANSPORTADOR                           | 05303723630001 0011392050081         | FRANCISCO           | MARINHO DOS SANTOS N                           |
| Será exibida men-                          |                                           |                                      |                     |                                                |
| sagem "Campo                               |                                           |                                      |                     |                                                |
| (Tipo de Logradou-                         |                                           |                                      |                     |                                                |
| ro) de preenchi-                           |                                           |                                      |                     |                                                |
| mento obrigatório".                        |                                           |                                      |                     | -                                              |
|                                            | •                                         |                                      |                     | <u> </u>                                       |
|                                            | CPF / CNPJ                                | V                                    |                     |                                                |
| 394 - Cadacture de Desertantes / Destinaté | via / Texponente dan                      |                                      | <b>V</b>            |                                                |
|                                            |                                           |                                      |                     |                                                |
| Dados Iniciais Logradouro                  |                                           |                                      | Na a                | aha                                            |
|                                            |                                           |                                      | "logi               | radouro" seleci-                               |
| Endereço:.                                 | adauto                                    | Númara                               | ona                 | r o "Tipo Logra-                               |
| 11A RUA                                    | AJÓS                                      | 500                                  | dou                 | ro" e preencher                                |
|                                            |                                           |                                      |                     | amnos habilita-                                |
| Complemento U1   Complemento I             | 02   Complemento 03   Complemento 04   Co | omplemento 05   Complemento 06  <br> | dos                 |                                                |
| Tipo Complemento:. De                      | scrição:.                                 |                                      | 003.                |                                                |
|                                            |                                           |                                      | Oso                 | campos som-                                    |
| Bairro:.                                   | CEP:. Distrito:.                          |                                      | brea                | ados são de                                    |
| CENTRO                                     | 300000                                    |                                      | pree                | enchimento                                     |
| País:.<br>BRASIL                           | UF:.                                      | Município:.  POCOS DE CALDAS         | obri                | gatório.                                       |
|                                            | _ ,                                       |                                      |                     |                                                |
| TIPO CADASTRAL                             | A                                         | MPRESARIAI                           | 🔄 🖌 Apó             | s registro das                                 |
| DESTINATÁRIO / REMETER<br>TRANSPORTADOR T  | NEORMAÇÕES CADASTRADAS/ALTE               | RADAS COM SUCESSOL DOS SANT          | s но<br>os N infor  | rmações clicar                                 |
| DESTINATÁRIO / REMETER                     |                                           | /ELOSO                               | no b                | otão "Salvar".                                 |
|                                            | Ok                                        |                                      | Sera                | á apresentada                                  |
|                                            |                                           |                                      | a m                 | ensagem:                                       |
|                                            |                                           |                                      | "Info               | ormações ca-                                   |
|                                            |                                           |                                      | dast                | tradas/                                        |
|                                            |                                           |                                      | alter               | radas com su-                                  |
|                                            |                                           |                                      | L cess              | so!".                                          |
| 🖪 🚺 💽 🚺 CPF / CNPJ                         | •                                         |                                      | 0                   |                                                |
|                                            |                                           |                                      |                     |                                                |

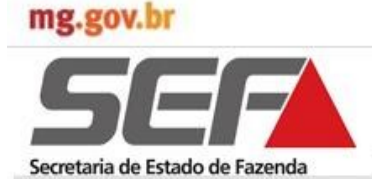

#### 4.2.6 Manter Produtos

Esta funcionalidade permite ao usuário cadastrar os produtos que serão utilizados no momento da emissão do documento fiscal pelo NFA Off-line.

- ⇒ O sistema exibe os campos no container de resultados: Grupo e Descrição do Produto.
- ⇒ O sistema deve deixar desabilitados os campos de pesquisa: "Grupo e Descrição do Produto" e os comandos "Alterar e Excluir" quando não existir nenhum produto cadastrado.
- $\Rightarrow$  O sistema deve exibir todos os produtos cadastrados no container de resultados.
- ⇒ O sistema deve exibir os produtos no container de resultados ordenados alfabeticamente pelo grupo.
- ⇒ Os campos "Grupo" e "Produto" são de preenchimento obrigatório.
- $\Rightarrow$  O sistema não deve permitir o cadastro de dois produtos do mesmo grupo e produto.
- ⇒ Depois de incluído o primeiro produto o sistema deve habilitar os campos de pesquisa "Grupo e Descrição do Produto" e os comandos "Alterar e Excluir". Na barra de tarefas estão disponíveis, também, os comandos "Salvar e Cancelar".

Importante destacar que os grupos serão importados do SIARE NFA e não poderão ser incluídos, alterados ou excluídos pelos usuários do aplicativo NFA Off-line, sendo selecionado através do combo "Grupos".

| adastros Nota Histal Sequ                     | iências Numéricas Entregas                                                                                 | s Utilitários Ajuda                                  |   |
|-----------------------------------------------|----------------------------------------------------------------------------------------------------|------------------------------------------------------|---|
| Remetente / Destinatário /<br>Manter Produtos | Transportador Ctrl+F1<br>Ctrl+F2                                                                           |                                                      |   |
| Usuários                                      | •                                                                                                    |                                                      |   |
| Emitentes                                     | '                                                                                                    | Data - ham da ana ang katalan AKATANIN NA KATA       |   |
| Sair                                          | Ctrl+F4                                                                                                    | uara e nora oo seu computator; uori inzu is ue bekuo |   |
|                                               | 📲: Cadastro de F                                                                                           | Produtos                                             | × |
|                                               | 主 🖃 🖉 🕻                                                                                                    |                                                      |   |
|                                               | ALGODÃO EM CA<br>ALGODÃO EM PL<br>ALGODÃO OUTR<br>APICULTURA<br>APICULTURA<br>AVICULTURA<br>BEZERRA ATÉ 12 |                                                      |   |
|                                               |                                                                                                    | DESCRIÇÃO DO PRODUTO                                 | 0 |
|                                               |                                                                                                    |                                                      |   |

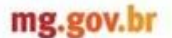

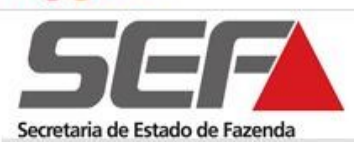

#### 4.3 Sequências Numéricas

#### 4.3.1 Receber Sequência Numérica

Após solicitação de "Sequência Numérica" e sua autorização através do Módulo NFA no SIARE, o usuário (emitente) fará sua recepção no Aplicativo NFA Off-line.

Consistências do Sistema:

- ⇒ Se o usuário não estiver conectado a internet, o sistema exibe a mensagem: "Para receber a sequencia numérica é necessário conectar-se a Internet".
- ⇒ Se a autenticação da Interface de Comunicação Conexão com SIARE NFA On line "Receber Sequencia Numérica" for inválida, o sistema exibe a mensagem: "Erro ao receber sequências numéricas. O processo da solicitação do XML foi interrompida. As informações de acesso são inválidas".
- ⇒ Se não tiver nenhum emitente cadastrado ou setado, o sistema exibe a mensagem: "Não existe emitente cadastrado ou selecionado. Deseja realizar este procedimento?".

Executar o Aplicativo NFA Off-line, na aba "Sequências Numéricas" clicar em "Receber Sequência Numérica. O emitente a quem se destina a sequência numérica estará identificado na barra de ferramentas inferior do aplicativo, conforme indicação abaixo.

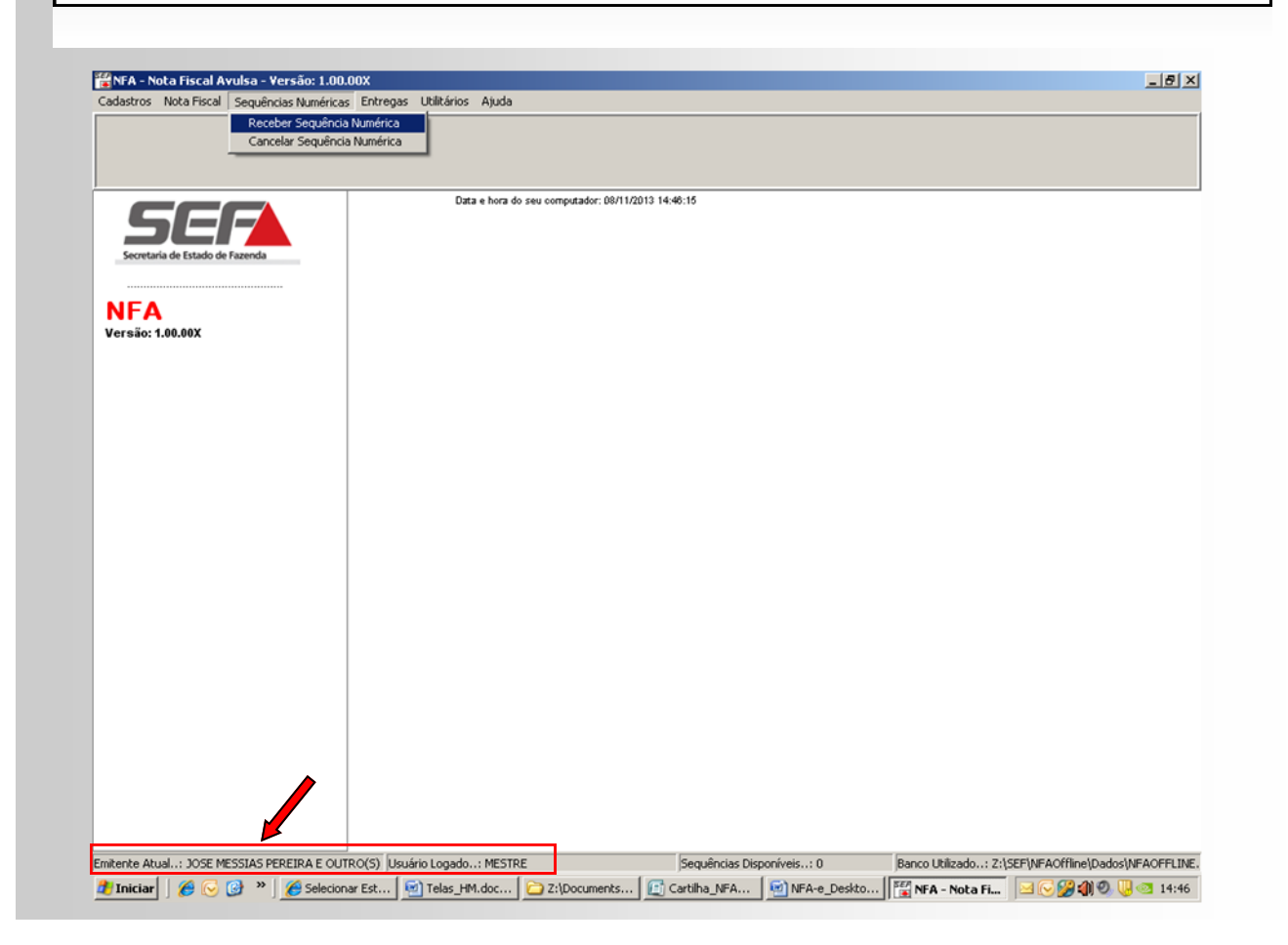

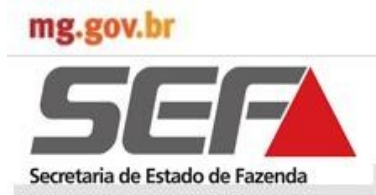

#### 4.3.1 Receber Sequência Numérica

Será exibida a tela de login. O usuário informará sua senha de acesso ao SIARE e clicará em "Confirmar".

- $\Rightarrow$  O campo "Senha" ao ser preenchido os caracteres deverão ser substituído por \*.
- ⇒ A autenticação do usuário será feita através da Interface de Comunicação Conexão SIARE NFA On-line Receber Sequencia Numérica.

Após o usuário informar a senha e o mesmo possuir sequência numérica disponível e acionar o comando confirmar, será exibida a tela "Informação" com a mensagem: "Após o recebimento das novas sequências o sistema será FINALIZADO para atualização. Deseja Continuar?" Clicar em "Sim".

⇒ Será exibida a tela "Solicita Sequência Numérica" mostrando o andamento da recepção do arquivo, com a mensagem: "Baixando arquivo de sequência numérica. Por favor aguarde".

⇒ Ao concluir o download será exibida a Informação: "Base de dados Atualizada. O Sistema será finalizado para utilização das novas sequências". Clicar em "OK".

|              | : Solicita Sequência Numérica                                                                      |
|--------------|----------------------------------------------------------------------------------------------------|
|              | Senha:. 🕬                                                                                          |
|              | Confirmar Sair                                                                                     |
| Informação   | ×                                                                                                  |
| Após<br>Dese | s o recebimento das novas sequências o sistema será FINALIZADO para atualização.<br>eja continuar? |
| : Se         | olicita Sequência Numérica                                                                         |
| S            | enha:.                                                                                             |
| Bai          | ixando arquivo de sequência numérica. Por favor aguarde.                                           |
|              | <u>C</u> onfirmar <u>S</u> air                                                                     |
| Inform       | ação 🔀                                                                                             |
| •            | Base de dados ATUALIZADA.                                                                          |
|              | o sistema sera FINALIZADO para utilização das novas sequências.                                    |
|              |                                                                                                    |

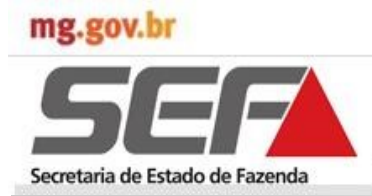

#### 4.3.2 Cancelar sequência numérica

O usuário (emitente) logado no Aplicativo NFA Off-line poderá cancelar Sequência Numérica autorizada.

Na aba "Sequências Numéricas" clicar em "Cancelar Sequência Numérica". Será exibida a tela "Cancela Sequência Numérica" para informação da senha.

- $\Rightarrow$  Inserir a senha e clicar em "Confirmar".
- ⇒ Será exibido "Pop Up" com a mensagem: "Este processo será IRREVERSIVEL. Deseja confirmar o cancelamento?"
- $\Rightarrow$  Se clicar em "Não" é acionado o comando "Sair" e o sistema retorna à tela principal.

| Cadastros Nota Fiscal Sequências Numéricas  | Entregas Utilitários Ajuda                                                                    |            |
|---------------------------------------------|-----------------------------------------------------------------------------------------------|------------|
| Receber Sequência N<br>Cancelar Sequência N | umérica<br>umérica                                                                            |            |
|                                             |                                                                                               |            |
| Secretaria de Estado de Fazenda             | Data e hora do seu computador: 11/11/2013 08:51:03                                            |            |
| NFA<br>Versão: 1.00.00X                     |                                                                                               |            |
|                                             |                                                                                               |            |
|                                             |                                                                                               |            |
|                                             | : Cancela Sequência Numérica                                                                  |            |
|                                             | Senha:. ******                                                                                |            |
|                                             | VERIFICANDO SEQUÊNCIAS DISPONÍVEIS PARA<br>CANCELAMENTO, POR FAVOR AGUARDE                    |            |
|                                             |                                                                                               |            |
|                                             | <u>C</u> onfirmar <u>S</u> air                                                                |            |
| nitente Atual: HOM5_NOME_ESTABELECIMENTO    | _37 Usuário Logado: MESTRE Sequências Disponíveis: 200 Banco Utilizado: Z:\SEF\NFAOffline\Dad | Ios\NFAOFF |
|                                             |                                                                                               |            |
| Confirme                                    | x                                                                                             |            |
| Est                                         | e processo será IRREVERSÍVEL. Deseja confirmar o cancelamento?                                |            |
|                                             | Sim Não                                                                                       |            |

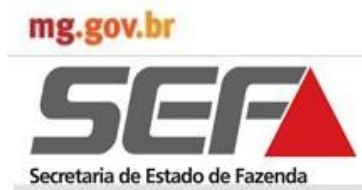

#### 4.3.2 Cancelar sequência numérica

| Ao clicar em "Sim" a sequ<br>"Sequências canceladas c                                                                                                    | iência numérica é cancelada e é exibido "Pop UP" com a mensagem:<br><mark>om sucesso</mark> ".                                                                                                    |
|----------------------------------------------------------------------------------------------------|----------------------------------------------------------------------------------------------------|
| Consistências do Aplicativ                                                                                                    | 0:                                                                                                    |
| <ul> <li>⇒ Se o usuário não</li> <li><nome> de preeno</nome></li> <li>⇒ O campo "Senha" a</li> <li>⇒ O sistema deve fazo<br/>da Sequencia Numé</li> <li>⇒ Se o usuário não po<br/>Sequencia Numéric</li> </ul> | preencher o campo senha, o sistema exibe a mensagem: "Campo<br>chimento obrigatório".<br>o ser preenchido os caracteres deverão ser substituído por *.<br>er uma interface de software com NFA ON-LINE e transmitir o número<br>érica cancelada após informar a senha.<br>ossuir sequencia numérica instalada é exibida a mensagem: "Nenhuma<br>a Instalada". |
|                                                                                                    |                                                                                                    |
| ■ NFA - Nota Fiscal Avulsa - Versão: 1.00.00X<br>Cadastros Nota Fiscal Sequências Numéricas Entregas                                                                                                    | Utilitários Ajuda                                                                                                    |
| SEF                                                                                                    | Data e hora do seu computador: 11/11/2013 10:57:15                                                                                                    |
| NFA<br>Versão: 1.00.00X                                                                                                    |                                                                                                    |
|                                                                                                    | Confirme 🗶 Sequencias canceladas com sucesso. Ok                                                                                                    |
|                                                                                                    |                                                                                                    |
| Emitente Atual: HOM5_NOME_ESTABELECIMENTO_37 Usu                                                                                                    | vário Logado: MESTRE Sequências Disponíveis: 0 Banco Utilizado: Z:\SEF\NFAOffline\Dados\NFAOFFLINE,                                                                                                    |
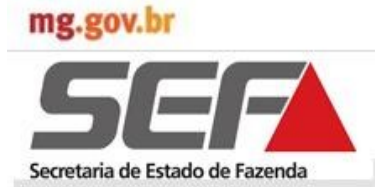

#### 4.4 Inclusão Nota Fiscal

O usuário (emitente) logado no Aplicativo NFA Off-line selecionará a aba "Nota Fiscal" e clicará em "Emitir Nota Fiscal Avulsa".

O emitente deverá ter sequencia numérica autorizada e esta informação constará da barra de tarefas inferior, conforme destacado na tela abaixo.

- ⇒ Se o usuário acionar a funcionalidade "Emitir NFA", sem que tenha transmitido arquivo até o 30° dia a contar da instalação da sequência ou da transmissão do último arquivo, o sistema exibe a mensagem: "Somente será possível emitir notas fiscais avulsas após transmissão do arquivo com as notas fiscais já emitidas".
- ⇒ Quando o usuário tiver emitido a partir de 70% dos números disponíveis na sequencia numérica, o sistema deve exibir a mensagem , mas não deve travar a emissão.
- ⇒ Se o usuário tiver emitido a partir de 70% dos números disponíveis na sequencia numérica, o sistema exibe a mensagem para toda emissão: "Favor transmitir, arquivo já possui 70% da sequencia numérica emitida".
- ⇒ Se o prazo de 30 dias para a transmissão dos arquivos estiver extrapolado, o sistema exibe a mensagem: "Favor transmitir mesmo que não tenha emitido nenhuma nota".
- ⇒ Se o usuário tentar emitir uma NFA cuja base de dados tenha sofrido alteração, o sistema exibe a mensagem: "Não é possível emitir uma NFA, pois, a base de dados sofreu alteração, favor transmitir seus dados".
- ⇒ A Validação dos dados ocorrerá na finalização do processo, com informação do campo/aba da inconsistência a ser regularizada.

| Cadastros Nota Fiscal Seguências Numérica                          | s Entreoas Utilitários Aluda                       |  |
|--------------------------------------------------------------------|----------------------------------------------------|--|
| Emitr Nota Fiscal<br>Cancelar Nota Fiscal<br>Consultar Nota Fiscal |                                                    |  |
| Secretaria de Estado de Fazenda                                    | Data e hora do seu computador: 11/11/2013 14:29:37 |  |
| NFA<br>Versão: 1.00.00X                                            |                                                    |  |
|                                                                    |                                                    |  |
|                                                                    |                                                    |  |
|                                                                    |                                                    |  |
|                                                                    |                                                    |  |
|                                                                    |                                                    |  |

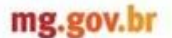

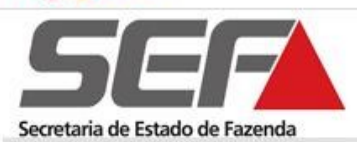

#### 4.4 Inclusão Nota Fiscal

Será exibida a tela "Emitir Nota Fiscal" com a interface "Cadastro/Pesquisa Nota Pendente". Conforme indicação, nesse momento o usuário poderá clicar no botão "Inserir novo registro" ou "Recuperar Nota".

Caso o solicitante opte por recuperar dados de uma NFA, o sistema desabilita o preenchimento das informações: Tipo de NFA, Tipo de Circulação e Natureza da Operação (estas informações serão recuperadas da NFA).

O sistema deverá validar as seguintes informações fornecidas pelo solicitante relacionada a recuperação de dados:

- 1. A pesquisa para recuperar dados de uma NFA será realizada em função do número informado pelo solicitante, no campo número da NFA;
- Caso o número informado não seja localizado, o sistema deverá impedir o prosseguimento do requerimento e exibir mensagem que o número do protocolo ou NFA não foi localizado;
- 3. O número da NFA deverá pertencer a IE do emitente selecionado;
- 4. Para o caso de Nota Fiscal pendente, selecionar a linha e clicar em "Recuperar Nota" o que possibilitará sua edição e finalização.
- 5. O sistema deverá verificar se o tipo de requerente informado no requerimento corrente confere com o tipo de requerente informado na NFA, caso não seja o mesmo, o sistema deverá informar que o tipo de requerente não confere com o tipo de requerente do requerimento ou da NFA a ser copiada.

|             | Pendente                |           |                   |                            |         |
|-------------|-------------------------|-----------|-------------------|----------------------------|---------|
| NÚMERO NOTA | STATUS                  | TIPO NOTA | NATUREZA OPERAÇÃO | REMET                      | INTE    |
| <b>D</b>    | APENAS SALVA            | SAÍDA     | VENDA             | GEFERSON LUIZ CASSIANO E O | UTRO(S) |
| 000.047.560 | CANCELADA / TRANSMITIDA | SAÍDA     | VENDA             |                            |         |
| 000.047.561 | EMITIDA                 | SAÍDA     | VENDA             |                            |         |
| 1           |                         |           |                   |                            |         |
| 1           |                         |           |                   |                            |         |
|             |                         |           |                   |                            |         |
| 1           |                         |           |                   |                            |         |
|             |                         |           |                   |                            |         |
|             |                         |           |                   |                            |         |
|             |                         |           |                   |                            |         |
|             |                         |           |                   |                            |         |
|             |                         |           |                   |                            |         |
|             |                         |           |                   |                            |         |
|             |                         |           |                   |                            |         |
|             |                         |           |                   |                            |         |
|             |                         |           |                   |                            |         |
|             |                         |           |                   |                            |         |
|             |                         |           |                   |                            |         |
|             |                         |           |                   |                            |         |
|             |                         |           |                   |                            |         |
|             |                         |           |                   |                            |         |
|             |                         |           |                   |                            |         |

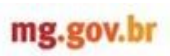

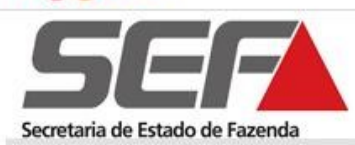

### 4.4.1 Identificação

| Ao<br>as a    | clicar em "Inserir novo registro" será e<br>abas que trazem os campos necessár                                                                                                    | xibida a interface de emissão da nota fiscal com todas<br>ios ao preenchimento e emissão do documento fiscal.                                                         |
|---------------|----------------------------------------------------------------------------------------------------|----------------------------------------------------------------------------------------------------|
| Na<br>"Na     | aba "Identificação" serão selecionad<br>atureza da Operação". O "Tipo de Circu                                                                                                    | os o "Tipo de Requerente", "Tipo de Nota Fiscal" e a<br>Ilação" estará inabilitado e com a descrição "Interna".                                                       |
| ⇒             | Para NFA de Saída, o emitente dev<br>o emitente deverá ser sempre o des                                                                                                    | verá ser sempre o remetente e para a NFA de Entrada,<br>stinatário.                                                                                                   |
| $\Rightarrow$ | Se o tipo de requerente é um Proc<br>ou um dos demais estabelecimento                                                                                                    | dutor Rural Pessoa Física, o primeiro estabelecimento<br>s deverá figurar como remetente e/ou destinatário.                                                           |
| ⇒             | Se o campo "Natureza da Operaç<br>campo grupo (aba de produtos) de<br>Transporte", e o campo "Valor do F<br>item.                                                                        | ão" for igual "Prestação de Serviço de Transporte", o<br>everá, obrigatoriamente, ser "Prestação de Serviço de<br>Frete" sempre será zero e a NFA só poderá conter um |
| ⇒             | Quando a "Natureza da operação" f<br>"Valor ICMS Frete" será igual a ze<br>"Alíquota do Frete" e "Crédito Pres                                                                           | for igual "Prestação de Serviço de Transporte":<br>ero;<br>sumido" estarão indisponíveis.                                                                             |
|               |                                                                                                    |                                                                                                    |
|               | 🚰 🔐 Emissão Nota Fiscal                                                                                                    | X                                                                                                    |
|               | Recuperar Nota                                                                                                    | 👌 Reimprimir Nota Fiscal 🛛 🕹 Reimprimir DAE                                                                                                    |
|               | Identificação Dadas Isisisis Demotante Destinatória Dadas Complementario                                                                                                    | Turunate Data Distant Curriere Distante Instante Distante Attriane                                                                                                    |
|               | Identificação Dados Iniciais Remetente Destinatário Dados Complementare: Tipo de Requerente:. PRODUTOR RURAL PESSOA FÍSICA                                                               | s   Transporte   Dados Produtos / Serviços   Dados Imposto   Dados Adicionais   Tipo de Nota Fiscal:. SAÍDA                                                           |
|               | Identificação   Dados Iniciais   Remetente   Destinatário   Dados Complementares                                                                                                    | s Transporte Dados Produtos / Serviços Dados Imposto Dados Adicionais<br>Tipo de Nota Fiscal:<br>SAÍDA                                                                |
|               | Identificação   Dados Iniciais   Remetente   Destinatário   Dados Complementare:<br>Tipo de Requerente:.<br> PRODUTOR RURAL PESSOA FÍSICA  Tipo de Circulação:.<br> INTERNA              | s Transporte Dados Produtos / Serviços Dados Imposto Dados Adicionais Tipo de Nota Fiscal:.<br>SAÍDA  Natureza da Operação:.<br>VENDA                                 |
|               | Identificação Dados Iniciais Remetente Destinatário Dados Complementares Tipo de Requerente:. PRODUTOR RURAL PESSOA FÍSICA Tipo de Circulação:. INTERNA                                  | s Transporte Dados Produtos / Serviços Dados Imposto Dados Adicionais<br>Tipo de Nota Fiscal:.<br>SAÍDA<br>Natureza da Operação:.<br><u>VENDA</u>                     |
|               | Identificação   Dados Iniciais   Remetente   Destinatário   Dados Complementares<br>Tipo de Requerente:.<br> PRODUTOR RURAL PESSOA FÍSICA *                                              | s Transporte Dados Produtos / Serviços Dados Imposto Dados Adicionais<br>Tipo de Nota Fiscal:<br>SAÍDA<br>Natureza da Operação:<br>VENDA                              |
|               | Identificação   Dados Iniciais   Remetente   Destinatário   Dados Complementares<br>Tipo de Requerente:.<br> PRODUTOR RURAL PESSOA FÍSICA *                                              | s Transporte Dados Produtos / Serviços Dados Imposto Dados Adicionais<br>Tipo de Nota Fiscal:<br>SAÍDA<br>Natureza da Operação:<br>VENDA                              |
|               | Identificação Dados Iniciais Remetente Destinatário Dados Complementares          Tipo de Requerente:.         PRODUTOR RURAL PESSOA FÍSICA         Tipo de Circulação:.         INTERNA | s Transporte Dados Produtos / Serviços Dados Imposto Dados Adicionais<br>Tipo de Nota Fiscal:<br>SAÍDA<br>Natureza da Operação:<br>VENDA<br>VENDA<br>Anterior C       |

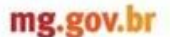

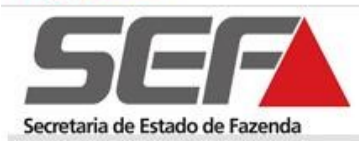

#### 4.4.2 Dados Iniciais

Após informações de "Identificação" clicar na aba "Dados Iniciais".

Será exibida a interface com importação das informações da aba "Identificação" e o *Grid* "Complementos", onde será selecionado o CFOP relacionado ao caso específico e a data de saída/entrada. O campo "Hora/Saída" é habilitado para digitação.

⇒ O sistema recuperará os CFOPs aplicáveis ao requerimento da NFA a partir das informações previamente prestadas pelo requerente: Tipo de Requerente, Tipo de NFA, Tipo de Circulação e Natureza da Operação.

|                                                                  |                                    | a                                  | 8                           | Reimprimir Nota Fiscal | leimprimir D |
|------------------------------------------------------------------|------------------------------------|------------------------------------|-----------------------------|------------------------|--------------|
| dentificação Dados Iniciais Re                                   | metente Destinatário Dados Complem | entares   Transporte   Dados Produ | os / Serviços Dados Imposto | Dados Adicionais       |              |
| DADOS IDENTIFICAÇÃO                                              |                                    |                                    |                             |                        |              |
| Tipo Requerente:.                                                | PRODUTOR RURAL PESSOA              | FÍSICA                             |                             |                        |              |
| Tipo de Nota Fiscal:.                                            | SAÍDA                              |                                    |                             |                        |              |
| Natureza Operação:.                                              | VENDA                              |                                    |                             |                        |              |
| Tipo de Circulação:.                                             | INTERNA                            |                                    |                             |                        |              |
|                                                                  |                                    |                                    |                             |                        |              |
| COMPLEMENTOS:.<br>CFOP:. 5101 - VENDA                            | E PRODUÇÃO DO ESTABELECIMENTO      |                                    |                             |                        | ×            |
| COMPLEMENTOS:.<br>CFOP:. 5101 • VENDAT<br>Data Saída / Entrada:. | IE PRODUÇÃO DO ESTABELECIMENTO     | Hora Saída:.                       | :                           |                        | Ľ            |

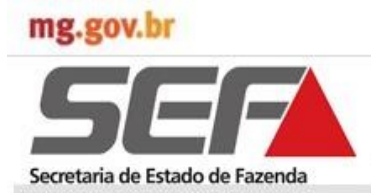

#### 4.4.3 Remetente

•

🖪 💽 💽 📘

Após informação dos "Dados Iniciais" clicar na aba "Remetente". Será exibida a interface de informação dos dados cadastrais e de endereço do Remetente.

- $\Rightarrow$  Clicar no comando "Pesquisa Remetente".
- $\Rightarrow$  Será exibida a tela "Busca Remetente" que trará os registros efetuados no sistema conforme item 3.2.4.
- ⇒ Para buscar o registro do remetente dar um duplo clique na linha selecionada. Os dados serão exibidos nos campos específicos.

| Dados Cadastrais:.     |                            | li Inec Estadual:             |                |                    |
|------------------------|----------------------------|-------------------------------|----------------|--------------------|
| BEMETEN                | ATE 026.52                 | 6.406-58 001.213.829.0042     |                |                    |
| Nome / Nome Empresaria | it.                        | 10011210.020.0012             |                |                    |
| GEFERSON LUIZ CASSI    | ANO E OUTRO(S)             |                               |                | 1                  |
|                        |                            |                               |                | 🎲 Pesquisa Remete  |
| Endereço:              |                            |                               |                |                    |
| ESTRADA VELHA          | HOM5 LOGBADOURO 5          | 641514                        | Numero:.       |                    |
| Jeonneriteeni          | [none_countroone_c         |                               |                |                    |
| Complemento 01 Comp    | elemento 02 Complemento 03 | Complemento 04 Complemento 05 | Complemento 06 | 1                  |
| Tipo Complemento:.     | Descrição:.                |                               |                |                    |
|                        |                            |                               |                |                    |
|                        |                            |                               |                | 1                  |
| Bairro:                | CEP:.                      | Distrito:.                    |                | -                  |
| Rofer                  | s  37720-000               | der .                         |                |                    |
|                        |                            | Je:.                          |                | -                  |
|                        |                            |                               |                |                    |
|                        |                            |                               |                | Anterior           |
|                        | NOTA                       |                               |                |                    |
| Busca Remetente        |                            |                               |                |                    |
|                        | REMETENTE                  | CI                            | PF / CNPJ      | INSCRIÇÃO ESTADUAI |
|                        |                            |                               | 652640658      | 001010000040       |
| GEFERSON LUIZ CASSIA   | ANUE UUTRU(S)              | U.                            | 202040000      | 0012138290042      |

 $\mathbf{O}$ 

•

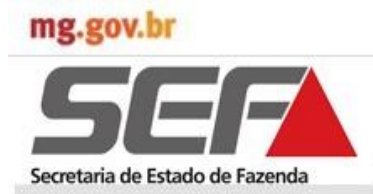

#### 4.4.4 Destinatário

Após informação do "Remetente" clicar na aba "Destinatário". Será exibida a interface de informação dos dados cadastrais e de endereço do Destinatário.

- $\Rightarrow$  Clicar no comando "Pesquisa Destinatário".
- $\Rightarrow$  Será exibida a tela "Busca Destinatário" que trará os registros efetuados no sistema conforme item 3.2.4.
- ⇒ Para buscar o registro do Destinatário dar um duplo clique na linha selecionada. Os dados serão exibidos nos campos específicos.

| Tipo:.                                              | CPF / CNPJ:. Insc                        | . Estadual:.                 |                       |
|-----------------------------------------------------|------------------------------------------|------------------------------|-----------------------|
| Nome /Nome Empresarial:.                            |                                          |                              |                       |
|                                                     |                                          |                              |                       |
|                                                     |                                          |                              | Pesquisa Destinatário |
| Endereço:.<br>Tipo Logradouro:.                     | Logradouro:.                             | Número:.                     |                       |
|                                                     |                                          |                              | 0                     |
| Complemento 01 Complet                              | mento 02 Complemento 03 Complemento 04 C | omplemento 05 Complemento 06 |                       |
| Tipo Complemento:.                                  | Descrição:.                              |                              |                       |
|                                                     | **                                       |                              |                       |
|                                                     |                                          |                              |                       |
| Bairro:.                                            | CEP:. Distrito:.                         |                              |                       |
| País:                                               | UF: Cidade:                              |                              |                       |
|                                                     |                                          |                              | -                     |
|                                                     |                                          |                              |                       |
|                                                     |                                          |                              |                       |
|                                                     |                                          |                              | Anterior 🚺 🚺 Pré      |
| NÚMERO NO                                           | TA                                       |                              |                       |
|                                                     |                                          |                              |                       |
| 🐮 Busca Destinatário                                |                                          |                              | _                     |
| -                                                   | ESTINATARIO                              | CPF / CNPJ                   | INSCRIÇÃO ESTADUAL    |
|                                                     |                                          | 02632640636                  | 011407000000          |
| D<br>GEFERSON LUIZ CASSIAN<br>PEDRO HUMBERTO VELO   |                                          | 28787153653                  | 011467620092          |
| D<br>GEFERSON LUIZ CASSIAN<br>PEDRO HUMBERTO VELO   | SO                                       | 28787153653                  | 011467620092          |
| D<br>GEFERSON LUIZ CASSIAN<br>PEDRO HUMBERTO VELO   | SO                                       | 28787153653                  | 011467620092          |
| D<br>GEFERSON LUIZ CASSIAN<br>▶ PEDRO HUMBERTO VELO | SO                                       | 28787153653                  | 011467620032          |
| D<br>GEFERSON LUIZ CASSIAN<br>▶ PEDRO HUMBERTO VELO | SO                                       | 28787153653                  | 011467620032          |
| D<br>GEFERSON LUIZ CASSIAN<br>PEDRO HUMBERTO VELO   | SO                                       | 28787153653                  | 011467620032          |
| D<br>GEFERSON LUIZ CASSIAN<br>PEDRO HUMBERTO VELO   | SO                                       | 28787153653                  | 011467620032          |
| D<br>GEFERSON LUIZ CASSIAN<br>PEDRO HUMBERTO VELO   | SO                                       | 28787153653                  | 011467620032          |
| D<br>GEFERSON LUIZ CASSIAN<br>PEDRO HUMBERTO VELO   | SO                                       | 28787153653                  | 011467620032          |
| D<br>GEFERSON LUIZ CASSIAN<br>PEDRO HUMBERTO VELO   | SO                                       | 28787153653                  | 011467620032          |

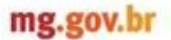

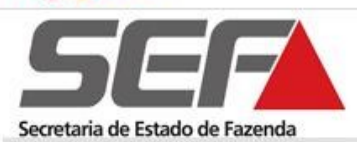

#### 4.4.5 Dados Complementares

Após informação do "Destinatário" clicar na aba "Dados Complementares". Será exibida a interface de informação da natureza do destinatário, ressarcimento de crédito presumido e município de início do serviço de transporte.

Os campos da aba Dados Complementares serão habilitados conforme as seguintes regras:

- ⇒ Caso o tipo de Requerente seja Produtor Rural, a Natureza da Operação for igual a "Venda" e o destinatário for diferente de Pessoa Física ou Produtor Rural Pessoa Física nas operações internas, o sistema habilita o campo "O destinatário é indústria ou cooperativa?".
- ⇒ Se a resposta da questão anterior for positiva, o sistema habilita o campo "Deseja ressarcimento do crédito presumido?".
- ⇒ Caso o solicitante tenha optado por receber o ressarcimento do crédito presumido, respondendo "Sim", na consistência final dos dados o sistema verificará se foi preenchido o campo "Valor do Ressarcimento", na aba "Dados Produtos/Serviços", e preencherá o campo "Informações Complementares", da aba "Dados Adicionais", com a seguinte frase: "Valor a ser repassado ao produtor (art. 75, inciso XXXIII, do RICMS): R\$".

Selecionar o Município de início do Serviço de Transporte e clicar no comando "Próximo" ou na aba "Transporte".

| icação Dados Iniciais Remetente Destinatário D | ados Complementares Transporte Dados Proc | dutos / Serviços   Dados Imposto   Dados Adicionais |                  |
|------------------------------------------------|-------------------------------------------|-----------------------------------------------------|------------------|
|                                                |                                           |                                                     |                  |
|                                                |                                           |                                                     |                  |
| O Destinatário é Indústria ou Cooperativa?     |                                           |                                                     |                  |
| C SIM                                          | © N                                       | ιĂ0                                                 |                  |
|                                                |                                           |                                                     |                  |
|                                                |                                           |                                                     |                  |
|                                                |                                           |                                                     |                  |
| Deseja ressarcimento do crédito presumido?     |                                           |                                                     |                  |
| C SIM                                          |                                           |                                                     |                  |
| <b>a</b> 117                                   |                                           |                                                     |                  |
| € NAU                                          |                                           |                                                     |                  |
|                                                |                                           |                                                     |                  |
|                                                |                                           |                                                     |                  |
| Município de início do Serviço de Transporte:  | BOTELHOS                                  |                                                     | •                |
|                                                |                                           |                                                     |                  |
|                                                |                                           |                                                     |                  |
|                                                |                                           |                                                     |                  |
|                                                |                                           |                                                     |                  |
|                                                |                                           |                                                     |                  |
|                                                |                                           | Ant                                                 | erior 🚺 🛛 🚺 Pró: |

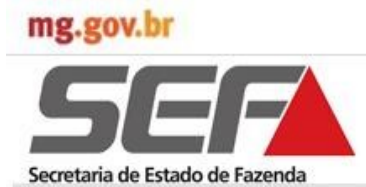

#### 4.4.6 Transporte

Na aba "Transportes" será exibida a interface das informações relativas ao transporte e ao transportador.

- $\Rightarrow$  Marcar as opções relativas ao transporte e preencher os campos solicitados diante dessa ação.
- ⇒ Clicar no comando "Pesquisa Transportador". Será exibida a tela "Busca Transportador" que trará os registros efetuados no sistema conforme item 3.2.5.
- $\Rightarrow$  Para buscar o registro do Transportador dar um duplo clique na linha selecionada. Os dados serão exibidos nos campos específicos.

| <sup>∼</sup> Tipo:.<br><sup>○</sup> PRÓPRIO<br><sup>○</sup> PRÓPRIO / OUTROS<br><sup>©</sup> DE TERCEIROS<br><sup>○</sup> TANGIDO                                                                                                    | Já Contratado:.<br>© SIM<br>© NÃO                                                                                                    | Frete por Conta do:.<br>C REMETENTE<br>© DESTINATÁRIO<br>C OUTROS<br>Identificação:. (03)                                      | Valor Frete:.                                                                                                    | 0,00<br>iréd. Pres. do Frete:.<br>0 💌<br>0,00 | Somar Frete à Nota<br>© SIM<br>C NÃO |
|----------------------------------------------------------------------------------------------------|----------------------------------------------------------------------------------------------------|----------------------------------------------------------------------------------------------------|----------------------------------------------------------------------------------------------------|-----------------------------------------------|--------------------------------------|
| IDENTIFICAÇÃO DO TRANSPO<br>CPF / CNPJ:. Inscri<br>Endereço:.                                                                                                    | RTADOR:.<br>ção Estadual:. Nome                                                                                                    | / Nome Empresarial:.<br>Bairro / Distrito:.                                                                                    |                                                                                                    |                                               | esquisa Transportador                |
| Município:. Placa:. (04) Renava                                                                                                    | m:.                                                                                                    | U                                                                                                    | F:.                                                                                                    | CEP:                                          |                                      |
| VOLUME:.<br>Quantidade:.                                                                                                    | lúmero:.                                                                                                    | Espécie:.                                                                                                    | Peso Bruto:.                                                                                                    | Marca:.                                       | Peso Líquido:.                       |
| LEGENDA:.<br>01 - Veículo registrado em nome do                                                                                                    | contribuinte (Remetente / Desi                                                                                                    | tinatário).                                                                                                    |                                                                                                    |                                               |                                      |
| LEGENDA:.<br>01 - Velculo registrado em nome do<br>02 - Velculo operado pelo contribuir<br>03 - Informar o nº do CNPJ ou CPF o<br>04 - Tratando-se de carga transporto<br>() () () () () () () () () () () () () (                                                                                                    | contribuinte (Remetente / Dest<br>te em, regime formal de locaçã<br>u IE do tomador do serviço de<br>da por reboque, informar a(s) p                                               | tinatário).<br>io, comodado ou qualquer outra fon<br>transporte, se diferente do Remete<br>vlaca(s) respectiva(s) no campo obs | ma de cessão, onerosa ou não.<br>nte / Destinatário.<br>rervação da aba Dados Adicionais.                                        | Ant                                           | erior                                |
| LEGENDA:.<br>01 - Veiculo registrado em nome do<br>02 - Veiculo operado pelo contribuir<br>03 - Informar o nº do CNRI ou CPF e<br>04 - Tratando-se de carga transporta<br>() () () () () () () () () () () () () (                                                                                                    | contribuinte (Remetente / Dest<br>te em, regime formal de locaçã<br>u IE do tomador do serviço de<br>da por reboque, informar a(s) p                                               | tinatário).<br>Io, comodado ou qualquer outra for<br>transporte, se diferente do Remete<br>slaca(s) respectiva(s) no campo obs | ma de cessão, onerosa ou não.<br>nte / Destinatário.<br>rervação da aba Dados Adicionais.                                        | Ant                                           | erior                                |
| LEGENDA::<br>01 - Velculo registrado em nome do<br>02 - Velculo registrado em nome do<br>03 - Informar o nº do CNPJ ou CPF e<br>04 - Tratando-se de carga transporta<br>04 - Tratando-se de carga transport<br>04 - Tratando-se de carga transport<br>04 - Tratando-se de c | contribuinte (Remetente / Dest<br>te em, regime formal de locaçã<br>uí E do tomador do serviço de<br>da por reboque, informar a(s) p<br>v<br>TRANSPORTADOR<br>DOS SANTOS NETO      | tinatário)<br>io, comodado ou qualquer outra for<br>Itranspotte, se diferente do Remete<br>Naca(s) respectiva(s) no campo obs  | ma de cessão, onerosa ou não.<br>nhe / Destinalário.<br>iervação da aba Dados Adicionais.<br><b>CPF / CNPJ</b><br>66332891000191 | Ant<br>INSCRIÇÃO E<br>001139205               | erior                                |
| LEGENDA:.<br>01 - Velculo registrado em nome do<br>02 - Velculo operado pelo contribuir<br>03 - Informar o nº do CNPJ ou CPF e<br>04 - Tratando-se de carga transporta<br>14 - Tratando-se de carga transport<br>15 - NÚMERO NOT/<br>15 - State - State - St                                                                                                    | contribuinte (Remetente / Dest<br>te em, regime formal de locaçã<br>ul E do tomador do serviço de<br>da por reboque, informar a(s) p<br>a<br>TRANSPORTADOR<br>DOS SANTOS NETO      | tnatkino),<br>io, comodado ou qualquer outra forr<br>Itranspotte, se diferente do Remete<br>Isea(s) respectiva(s) no campo obs | ma de cessão, onerosa ou não.<br>nhe / Destinalário.<br>tervação da aba Dados Adicionais.<br><b>CPF / CNPJ</b><br>66332891000191 | Ant<br>INSCRIÇÃO E<br>001139200               | erior                                |
| LEGENDA::<br>01 - Velculo registrado em nome do<br>02 - Velculo registrado em nome do<br>03 - Informar o nº do CNPJ ou CPF e<br>04 - Tratando-se de carga transport<br>04 - Tratando-se de carga transport<br>04 - Tratando-se de ca | contribuinte (Remetente / Dest<br>te em, regime formal de locaçã<br>ul E do tomador do serviço de<br>da por reboque, informar a(s) p<br>a<br>r<br>TRANSPORTADOR<br>DOS SANTOS NETO | tinatkino),<br>io, comodado ou qualquer outra for<br>Itranspotte, se diferente do Remete<br>Isea(s) respectiva(s) no campo obs | ma de cessão, onerosa ou não.<br>nhe / Destinalário.<br>tervação da aba Dados Adicionais.<br>CPF / CNPJ<br>66332891000191        | Ant<br>INSCRIÇÃO E<br>001139208               | erior                                |

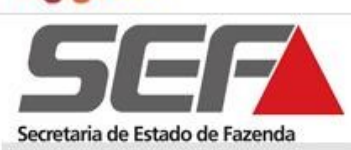

#### 4.4.6 Transporte

Consistências do Aplicativo:

A aba Transporte somente será habilitada quando o município do **Destinatário** for diferente do município de início do serviço de transporte. Exemplos:

| Remetente                           | Destinatário        | Município Início Serviço Trans-<br>porte | Aba            |
|-------------------------------------|---------------------|------------------------------------------|----------------|
| Pará de Minas                       | Belo Horizonte      | Pará de Minas                            | Habilitado     |
| Pará de Minas                       | Belo Horizonte      | Belo Horizonte                           | Desabilitado   |
| Pará de Minas                       | Pará de Minas       | Belo Horizonte                           | Habilitado     |
| Belo Horizonte                      | Pará de Minas       | Belo Horizonte                           | Habilitado     |
| Belo Horizonte                      | Pará de Minas       | Pará de Minas                            | Desabilitado   |
| Aba só é habilita<br>de Transporte. | ada quando o Destir | natário é diferente do Município de Ini  | cio do Serviço |

- ⇒ Se o campo "Tipo" for "Próprio ou Próprio/Outros ou Terceiros" os campos "Placa" **ou** "RENAVAM" é de preenchimento obrigatório.
- ⇒ Se o campo "Tipo" for igual a "Próprio ou Próprio/Outros" o campo CPF/CNPJ do transportador deverá ser, obrigatoriamente, igual ao CPF/CNPJ do destinatário ou do remetente.
- ⇒ Se o campo tipo for "De Terceiros", o campo "Valor do Frete é obrigatório". Quando não preenchido, o sistema exibe a mensagem: "Valor do Frete deverá ser maior que 0 (zero) quando o transporte for de terceiros e o transportador não for inscrito em Minas Gerais".
- ⇒ Se o campo "Valor do Frete" for diferente de zero quando o transporte for "De Terceiros" e a IE do transportador for de MG, o sistema exibe a mensagem: "O valor do frete deverá ser sempre zero quando o transporte for de terceiros e o transportador for inscrito em Minas Gerais".
- ⇒ Se o transporte for "De Terceiros ou Tangido" com valor "Não" no campo "Já Contratado" os campos do quadro "Identificação do transportador" ficam inabilitados.
- ⇒ Se o serviço de transporte for de "Terceiros" e não estiver contratado, será inserida automaticamente no campo "Informações Complementares" a seguinte frase: "O requerente deverá informar os dados do transportador no verso da NFA."
- ⇒ Se no campo "Somar Frete ao Total da NFA?" for marcado "SIM", o "Valor Total da NFA" será acrescido do "Valor do Frete" e esse campo entrará também na composição da "Base Calc ICMS Oper / Prest".
- ⇒ O valor do frete será rateado proporcionalmente entre os itens da nota fiscal para fins de obtenção do valor da base de cálculo.
- $\Rightarrow$  O valor do ICMS do Frete será calculado pela fórmula:

"Valor ICMS do Frete" = ("Valor do Frete" \* (100 – "Crédito Presumido do Frete")/100 \* "Alíquota"/100).

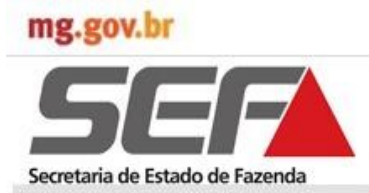

#### 4.4.7 Dados Produtos/Serviços

Após informação do "Transporte" clicar na aba "Dados Produtos/Serviços". Será exibida a interface das informações relativas aos itens dos Produtos/Serviços, Dados dos Produtos e Dados de Tributação.

- ⇒ Todos os campos dos Grids "Dados do Produto" e "Dados de Tributação" são de preenchimento obrigatório.
- $\Rightarrow$  O campo "Produto/Serviço" trará os registros efetuados no sistema conforme item 3.2.6.
- $\Rightarrow$  Não é permitido inserir o mesmo Produto / Serviço na lista.
- ⇒ O sistema deve exibir no campo "Valor Total dos Produtos" o valor total dos produtos inseridos pelo usuário e será calculado e informado durante o preenchimento da NFA.
- $\Rightarrow$  O campo "Valor Total da NFA" será calculado e informado durante o preenchimento da NFA.
- ⇒ O "Valor Total dos Produtos" é o somatório da coluna de "Valor Total" de todos os itens de produtos/serviços cadastrados.
- ⇒ Se selecionado Grupo que exija o preenchimento das informações GTA ou Licença Ambiental, estas informações deverão ser registradas na aba "Dados Adicionais".
- ⇒ Se o grupo for igual a "Mudança", o Remetente e o Destinatário não forem iguais, o sistema exibe a mensagem: "Para Grupo igual "Mudança", o Remetente e o Destinatário deverão ser a mesma pessoa e os endereços diferentes".
- ⇒ Se o usuário selecionar um dos itens para a Situação Tributária: Suspensão (50) Isenta (40), Diferimento (51), Não Tributada (41), Isenta ou não tributada e com cobrança do ICMS por substituição tributária (30) e ICMS cobrado anteriormente por substituição tributária (60), terão que ter "Alíquota" e a "BC Reduzida de %" igual a zero e não alterável.

| ITENS                                                                              | PRODUTOS / SEF         | iviços                                       | C.S.T.                      | UND.    | QTD.                 | VALOR UNITÁRIO                            | VALOR TOTAL  |
|------------------------------------------------------------------------------------|------------------------|----------------------------------------------|-----------------------------|---------|----------------------|-------------------------------------------|--------------|
| 1 FRANGOS                                                                          | S FRESCOS              |                                              | 40                          | KG      | 100,0000             | 1,0000                                    |              |
| DADOS DO PRODI                                                                     | JTO:.                  |                                              |                             |         | Soma                 | tório Total dos Produtos:.                | 0,           |
| Grupo:                                                                             |                        | Produto / Serviço:                           |                             |         | Origem:.             |                                           |              |
|                                                                                    |                        |                                              | -                           | -       | INACIONAL            |                                           |              |
| AVICULTURA                                                                         | ×                      | FRANGOS FRESCO                               | S                           |         | 1. Clotone L         |                                           |              |
| AVICULTURA<br>Unidade de Medid                                                     | <b>v</b><br>la:.       | FRANGOS FRESCO                               | S                           | Valor U | Init. R\$:.          | Valor Total                               | R\$:.        |
| AVICULTURA<br>Unidade de Medid<br>KG - QUILOGRAM                                   | la:.                   | FRANGOS FRESCO<br>Quantidade:.               | S<br>100,0                  | Valor U | Init. R <b>\$</b> :. | Valor Total                               | R\$:.<br>100 |
| AVICULTURA<br>Unidade de Medid<br>KG - QUILOGRAM                                   | Ia:.<br>A ▼<br>TAÇÃO:. | FRANGOS FRESCO<br>Quantidade:.               | S<br>100,0                  | Valor U | Init. R\$:.          | Valor Total                               | R\$:.<br>100 |
| AVICULTURA<br>Unidade de Medid<br>KG - QUILOGRAM<br>DADOS DE TRIBU<br>Tributação:. | Ia:.                   | FRANGOS FRESCO<br>Quantidade:.<br>BC Reduzid | s<br>100,01<br><b>a De:</b> | Valor U | Init. R\$:.          | Valor Total 1,0000 Crédito Presumido De:. | R\$:.<br>100 |

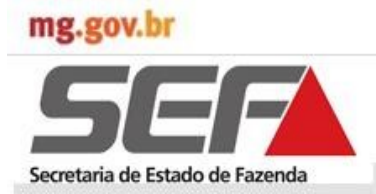

#### 4.4.8 Dados Imposto

Após informação do "Transporte" clicar na aba "Dados do Imposto". Será exibida a interface das informações relativas aos dados do imposto importados dos *Grids* "Dados do Produto" e "Dados de Tributação" da aba anterior e os seguintes campos habilitados para preenchimento dos campos: Valor Certificado de Crédito PR, Outras Despesas Acessórias, Valor Total do IPI e Valor do Seguro.

| Base de Laic, ILMS Uper, 7 Prest. | 0,00 | Valor ICMS Uper. 7 Prest:. | 0,00 | Valor Certificado Crédito PH:.              |
|-----------------------------------|------|----------------------------|------|---------------------------------------------|
| Valor Crédito Presumido:.         | 0,00 | Valor ICMS a Recolher:.    | 0,00 | Valor Total dos Produtos / Prest. :.<br>0,0 |
| Outras Despesas Acessórias:.      | 0,00 | Valor Total do IPI:.       | 0,00 | Valor do Seguro:.                           |
|                                   |      |                            |      | Valor Total da NFA:.                        |

Consistências do Aplicativo:

- ⇒ Quando a Natureza da Operação for "Prestação de Serviço de Transporte" será acrescentado à "Base de Cálculo do ICMS da Operação / Prestação" o valor informado nos campos "Valor do Seguro" e "Outras Despesas".
- ⇒ A "Base de Cálculo do ICMS da Operação / Prestação" é o "Valor Total dos Itens Tributáveis" menos o valor obtido pela aplicação do percentual de Redução de Base de Cálculo, quando for o caso.
- ⇒ A tributação é feita item a item. O valor a ser lançado no campo "BC Operação/Prestação" é o somatório dos resultados obtidos conforme regra acima em relação à cada item tributável.
- ⇒ Caso a opção "Somar Frete ao Total da NFA" for "SIM", o valor do frete será rateado proporcionalmente entre os itens da nota fiscal para fins de obtenção do valor da "Base de Cálculo do ICMS da Operação / Prestação".
- ⇒ O percentual do valor do frete a ser somado a base de cálculo do item será obtido pela divisão do valor total do item pelo "Valor Total dos Produtos / Prest".
- ⇒ O crédito de ICMS (Certificado de Crédito Produtor Rural) só poderá ser informado quando o Solicitante for um produtor rural inscrito no Cadastro de Produtor Rural. Para os demais tipos de Solicitante este campo estará indisponível.

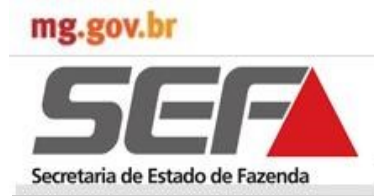

#### 4.4.9 Dados Adicionais

Após informação dos "Dados do Imposto" clicar na aba "Dados Adicionais". Será exibida interface com os Grids: "Complementos", "Informações Complementares" e "Inconsistências".

- ⇒ Se na aba "Dados/Produto" foi selecionado Grupo que exija o preenchimento das informações GTA ou Licença Ambiental, o sistema verificará se estes dados foram preenchidos. Caso negativo, impedirá a finalização do requerimento e exibirá a mensagem: "O GTA e / ou a Licença Ambiental são obrigatórios".
- ⇒ O campo "Informações Complementares/Motivo da Emissão na Nota Fiscal" é composto por todos os valores informados nesta aba "Dados Adicionais", sendo um em cada linha.

| 🔄 🔄 🗹 🔀 📃 💷                                                                              | a Reimprimir Nota Fiscal a Reimprimi                   |
|------------------------------------------------------------------------------------------|--------------------------------------------------------|
| dentificação Dados Iniciais Remetente Destinatário Dados Complementares Transporte Dados | Produtos / Serviços   Dados Imposto   Dados Adicionais |
| COMPLEMENTOS:.                                                                           |                                                        |
| GTA:.                                                                                    |                                                        |
|                                                                                          |                                                        |
| Licença Ambiental:.                                                                      |                                                        |
|                                                                                          |                                                        |
|                                                                                          |                                                        |
| Teste Aplicativo                                                                         |                                                        |
|                                                                                          |                                                        |
|                                                                                          |                                                        |
|                                                                                          |                                                        |
|                                                                                          |                                                        |
|                                                                                          |                                                        |
|                                                                                          |                                                        |
|                                                                                          |                                                        |
|                                                                                          |                                                        |
|                                                                                          |                                                        |
|                                                                                          |                                                        |
|                                                                                          | •                                                      |
|                                                                                          |                                                        |
|                                                                                          |                                                        |
|                                                                                          | Anterior 🚺 🛛 🔒 Gravar 🛛 🕹 Emi                          |
|                                                                                          |                                                        |
|                                                                                          |                                                        |

Preenchido todos os campos é o momento de gravar e/ou emitir a Nota Fiscal, que ocorrerá ao clicar nos comandos específicos.

A gravação da NFA ocorre mesmo que tenha alguma inconsistência, no entanto a emissão só ocorre após sua regularização.

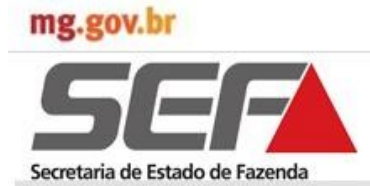

#### 4.5 Emissão Nota Fiscal

#### 4.5.1 Gravar/Salvar Nota Fiscal

Ao clicar no comando "Gravar" será exibido Pop Up de informação com a mensagem: "Informações cadastradas/alteradas com sucesso!".

Na sequência é exibida a interface de "Cadastro/Pesquisa Nota Pendente" que apresentará em ordem alfabética a situação das Notas Fiscais do emitente.

Assim, a Nota Fiscal que apenas foi salva estará identificada na primeira linha da lista.

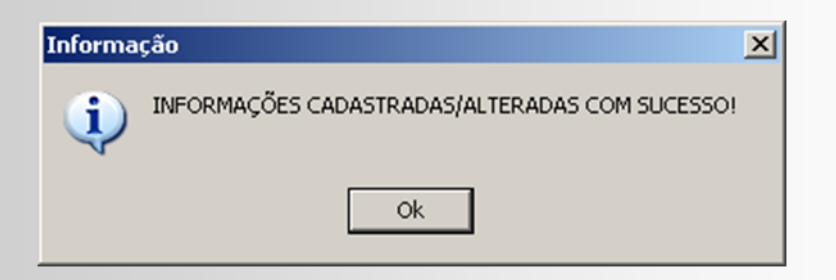

| lastro / Pesquisa Nota | Pendente                |           |                   |                            |         |  |
|------------------------|-------------------------|-----------|-------------------|----------------------------|---------|--|
| NÚMERO NOTA            | STATUS                  | TIPO NOTA | NATUREZA OPERAÇÃO | REMETE                     | ENTE    |  |
|                        | APENAS SALVA            | SAÍDA     | VENDA             | GEFERSON LUIZ CASSIANO E O | UTRO(S) |  |
| 000.047.560            | CANCELADA / TRANSMITIDA | SAÍDA     | VENDA             | GEFERSON LUIZ CASSIANO E O | UTRO(S) |  |
| 000.047.561            | EMITIDA                 | SAÍDA     | VENDA             | GEFERSON LUIZ CASSIANO E O | UTRO(S) |  |
| 000.047.562            | EMITIDA                 | SAÍDA     | VENDA             | GEFERSON LUIZ CASSIANO E O | UTRO(S) |  |
|                        |                         |           |                   |                            |         |  |
|                        |                         |           |                   |                            |         |  |

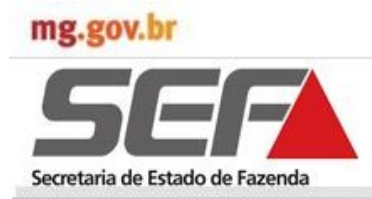

#### 4.5.2 Emitir/Imprimir Nota Fiscal

Ao clicar no comando "Emitir", e não sendo identificada qualquer inconsistência, será exibido Pop Up com a pergunta: "Deseja Imprimir a nota corrente?".

Ao clicar em "Sim" será exibida tela do "PDF Creator" para salvar e/ou exibir a Nota Fiscal para impressão .

Para salvar o arquivo, escolher a pasta para o procedimento e selecionar "Depois de salvar, abrir o documento com o programa padrão".

|                                    | Confirme              | eja imprimir a nota | corrente?      |                |
|------------------------------------|-----------------------|---------------------|----------------|----------------|
|                                    |                       | <u>Sim N</u> ão     |                |                |
| PDFCreator 1.2.3                   |                       |                     |                | ×              |
| <u>I</u> ítulo do Documento:       |                       |                     |                |                |
| (Visualização)                     |                       |                     |                |                |
| Data de Criação:                   |                       |                     |                |                |
| 20131114154503                     |                       |                     |                | Agora          |
| Data de Modificação:               |                       |                     |                |                |
| 20131114154503                     |                       |                     |                | Agora          |
|                                    |                       |                     |                | <br>gord       |
| Autor:                             |                       |                     |                |                |
| rosalia.pereira                    |                       |                     |                |                |
| A <u>s</u> sunto:                  |                       |                     |                |                |
|                                    |                       |                     |                |                |
| Palayras-Chave:                    |                       |                     |                |                |
|                                    |                       |                     |                |                |
|                                    |                       |                     |                |                |
| Perfil                             |                       |                     |                |                |
| Padrao                             |                       |                     |                |                |
| Depois de s <u>a</u> lvar, abrir o | documento con         | n o programa padrão | ).             |                |
| <u>C</u> ancelar A                 | guardar -<br>rmazenar | Opções              | <u>E</u> -mail | <u>S</u> alvar |

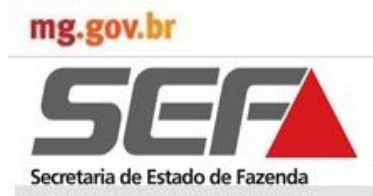

#### 4.5.2 Emitir/Imprimir Nota Fiscal

Ao clicar no comando "Salvar" será exibida tela "Salvar como" para seleção da "Pasta de Arquivo", alteração do nome e extensão do arquivo, se for o caso.

Clicar no comando "Salvar" . O arquivo será salvo e exibido para impressão.

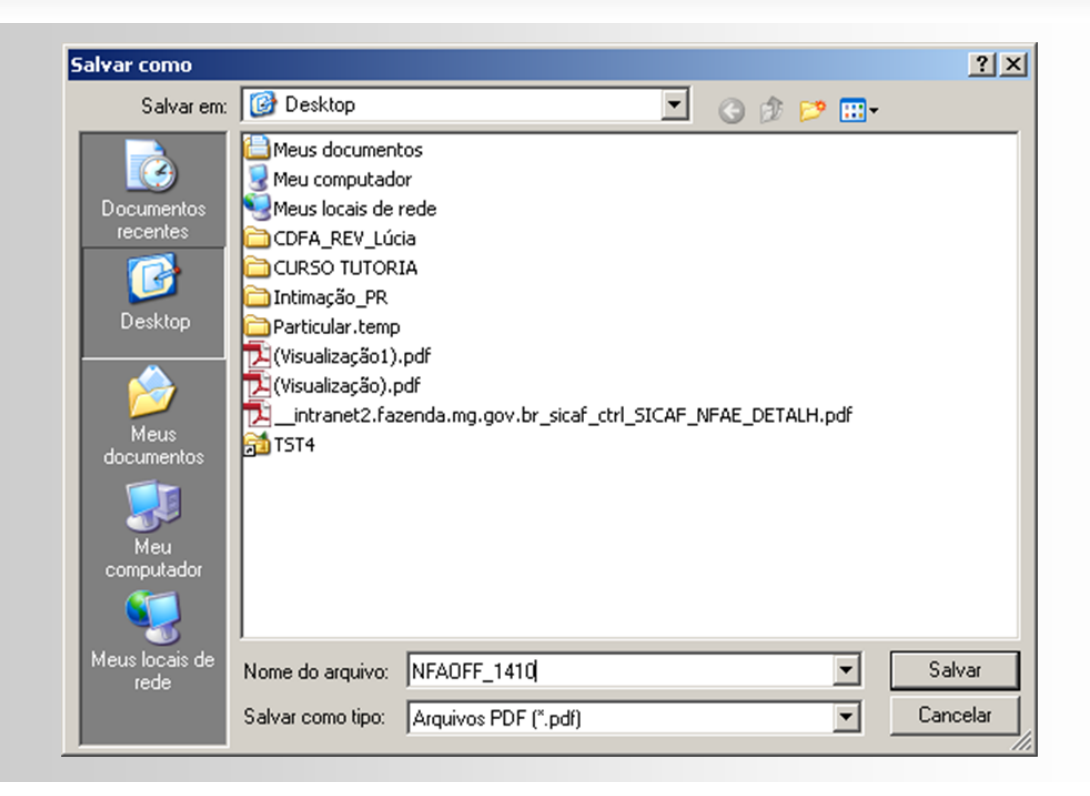

- ⇒ O número da NFA deverá ser um sequencial único com 9 dígitos com máscara:
   "999.999.999".
   ⇒ "Os campos de "Cálculo e Recolhimento do Imposto" que não têm valor, deverão ser
- preenchidos com" \*\*\*".
   ⇒ A NFA deverá ser impressa em duas vias para operação dentro do estado de Minas.
  - 1ª via: Destinatário; 2ª via: Acompanha o Transporte.
- ⇒ A numeração de páginas será XXX/YYY, onde: XXX é o número da página e YYY é o número total de páginas da NFA.
- ⇒ NFA que tiver mais de uma página, os campos que têm valores a preencher, deverão estar preenchidos com "\*\*\*" nas primeiras páginas e os valores deverão ser impressos apenas na última página da NFA.

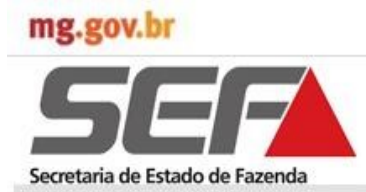

### 4.5.2 Emitir/Imprimir Nota Fiscal

Exibição da Nota Fiscal para impressão.

- $\Rightarrow$  Selecionar a aba "Arquivo" e clicar em "Imprimir", ou
- $\Rightarrow$  Clicar na impressora na barra de tarefas.

|               |                                                                                                    | 1                  |       |
|---------------|----------------------------------------------------------------------------------------------------|--------------------|-------|
| ) 🖏 🕼 📛 🔁   🕥 | 🕑 🔟 / 1 📄 🛨 60% 💌 🔚 🔛 🛛 💒 👻 Ferramen                                                                                                    | itas Assinar Comer | ntári |
|               | Control Control C         |                    |       |
|               | M         M                                                                                                    |                    |       |
|               | ■         □         □         □         □         □         □         □         □         □         □         □         □         □         □         □         □         □         □         □         □         □         □         □         □         □         □         □         □         □         □         □         □         □         □         □         □         □         □         □         □         □         □         □         □         □         □         □         □         □         □         □         □         □         □         □         □         □         □         □         □         □         □         □         □         □         □         □         □         □         □         □         □         □         □         □         □         □         □         □         □         □         □         □         □         □         □         □         □         □         □         □         □         □         □         □         □         □         □         □         □         □         □         □         □         □         □                                                                                                    |                    |       |
|               | 27/4 - BOTELHOS     26156412 MG     BRASIL     001 213 528.0042     275 528.004     275 528.004     275 528.004     275 528.004     275 528.004     275 528.004     275 528.00     275 528.00     275 528.00     275 528.00     275 528.00     275 528.00     275 528.00     275 528.00     275 528.00     275 528.00     275 528.00     275 528.00     275 528.00     275 528.00     275 528.00     275 528.00     275 528.00     275 528.00     275 528.00     275 528.00     275 528.00     275 528.00     275 528.00     275 528.00     275 528.00     275 528.00     275 528.00     275 528.00     275 528.00     275 528.00     275 528.00     275 528.00     275 528.00     275 528.00     275 528.00     275 528.00     275 528.00     275 528.00     275 528.00     275 528.00     275 528.00     275 528.00     275 528.00     275 528.00     275 528.00     275 528.00     275 528.00     275 528.00     275 528.00     275 528.00     275 528.00     275 528.00     275 528.00     275 528.00     275 528.00     275 528.00     275 528.00     275 528.00     275 528.00     275 528.00     275 528.00     275 528.00     275 528.00     275 528.00     275 528.00     275 528.00     275 528.00     275 528.00     275 528.00     275 528.00     275 528.00     275 528.00     275 528.00     275 528.00     275 528.00     275 528.00     275 528.00     275 528.00     275 528.00     275 528.00     275 528.00     275 528.00     275 528.00     275 528.00     275 528.00     275 528.00     275 528.00     275 528.00     275 528.00     275 528.00     275 528.00     275 528.00     275 528.00     275 528.00     275 528.00     275 528.00     275 528.00     275 528.00     275 528.00     275 528.00     275 528.00     275 528.00     275 528.00     275 528.00     275 528.00     275 528.00     275 528.00     275 528.00     275 528.00     275 528.00     275 528.00     275 528.00     275 528.00     275 528.00     275 528.00     275 528.00     275 528.00     275 528.00     275 528.00     275 528.00     275 528.00     275 528.00     275 528.00     275 528.00     275 528.00     27         |                    |       |
|               |                                                                                                    |                    |       |
|               |                                                                                                    |                    |       |
|               | * BECHARANTE O MERES - RECOMPANY MERES<br>A COMPANY AND A COMPANY AND A COMPANY AN<br>A COMPANY AND A COMPANY AND A C |                    |       |
|               | 1                                                                                                    |                    |       |
|               | See In the see In the see In the second                                                                                                    |                    |       |
|               | See and the second                                                                                                    |                    |       |
|               |                                                                                                    |                    |       |
|               |                                                                                                    |                    |       |
|               |                                                                                                    |                    |       |
|               | THE MINAS                                                                                                    |                    |       |
|               |                                                                                                    |                    |       |
|               | Image: The second second sec                           |                    |       |
|               | 3         9600004788396           8         Transition Mailboard         0         0/1         0         0/1         0         0/1         0         0/1         0         0/1         0         0/1         0         0/1         0         0/1         0         0/1         0         0/1         0/1         0/1         0/1         0/1         0/1         0/1         0/1         0/1         0/1         0/1         0/1         0/1         0/1         0/1         0/1         0/1         0/1         0/1         0/1         0/1         0/1         0/1         0/1         0/1         0/1         0/1         0/1         0/1         0/1         0/1         0/1         0/1         0/1         0/1         0/1         0/1         0/1         0/1         0/1         0/1         0/1         0/1         0/1         0/1         0/1         0/1         0/1         0/1         0/1         0/1         0/1         0/1         0/1         0/1         0/1         0/1         0/1         0/1         0/1         0/1         0/1         0/1         0/1         0/1         0/1         0/1         0/1         0/1         0/1         0/1         0/1         0/1 <td></td> <td></td>                                                                                                    |                    |       |
|               | Interference         Interference         Interference<                                                                                                    |                    |       |
|               | E 10 94/45/0 0 0 0 0 0 0 0 0 0 0 0 0 0 0 0 0 0 0                                                                                                     |                    |       |
|               | 3 1<br>E GANTOCE E SINCA E SONO<br>00000 00000 00000 00000                                                                                                    |                    |       |
|               | COCCO     COCCO     COCCOCO     COCCOC     COCCOC     COCCOC     COCCOC     COCCOC     COCC         |                    |       |
|               | TESTE.                                                                                                    |                    |       |
|               | 110000                                                                                                    |                    |       |
|               |                                                                                                    |                    |       |

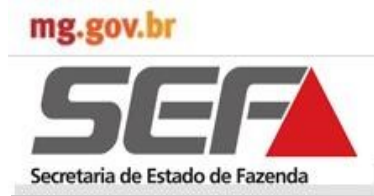

#### 4.5.3 Consultar Nota Fiscal

Essa funcionalidade permite visualizar e imprimir a Nota Fiscal Avulsa. A NFA impressa conterá a expressão "Não é Documento Fiscal" e não exibirá o Código de Barras, constando também neste campo a expressão "Não é Documento Fiscal" grafado em vermelho.

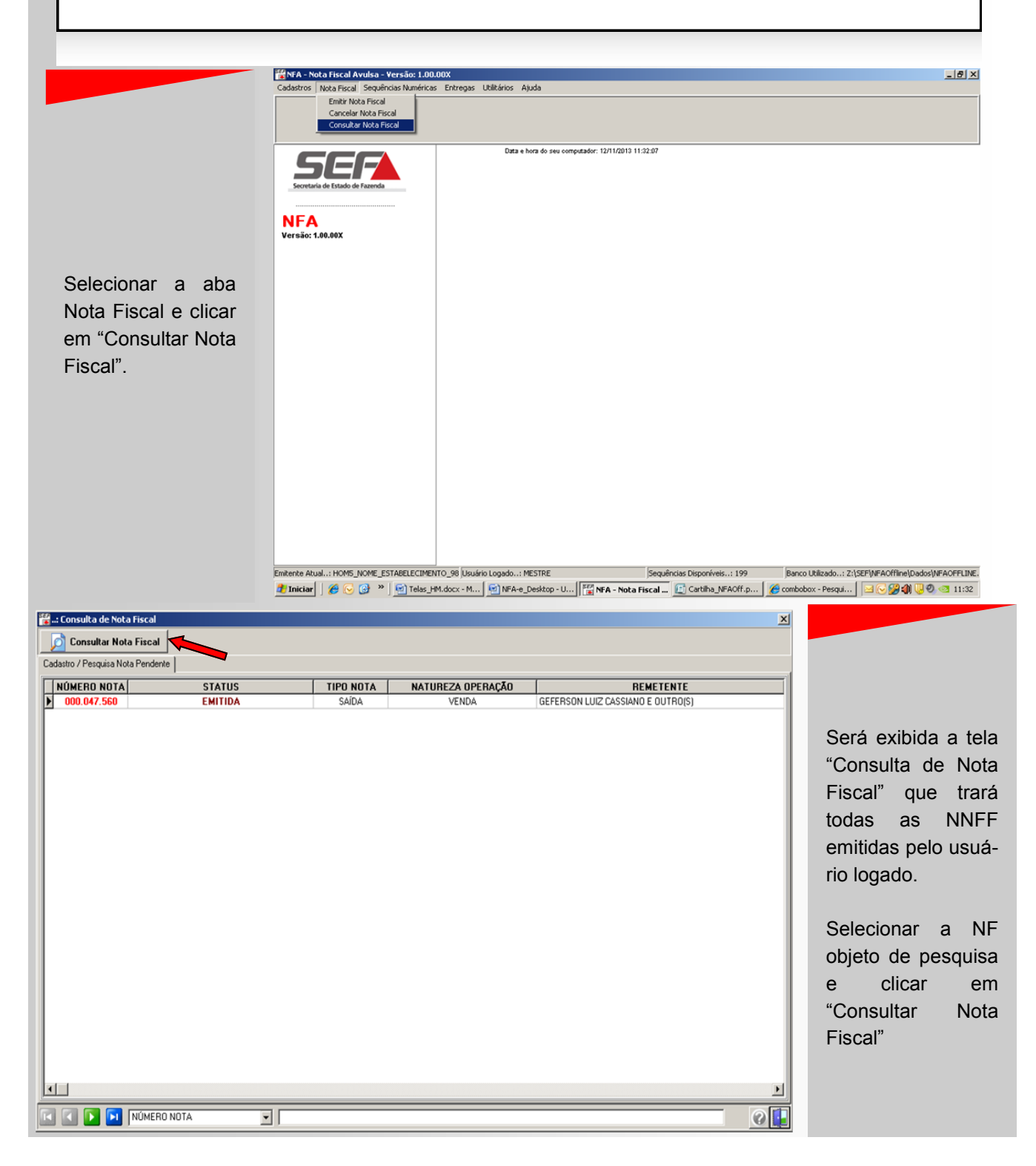

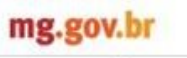

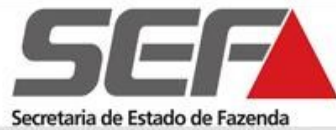

#### 4.5.3 Consultar Nota Fiscal

Será exibida a Nota Fiscal objeto da consulta.

| 1 Destination of the Conjugations                                                                                                    |                                                                                                    |  |
|----------------------------------------------------------------------------------------------------|----------------------------------------------------------------------------------------------------|--|
| POME NOME ESTABLICOMENTO 38794                                                                                                    | AVULSA 000047560                                                                                                    |  |
| CONTRACTOR CONTRACTOR CONTRA | ADDA SAIDA Seite 1                                                                                                    |  |
| VENCA                                                                                                    | 5101<br>10 (PF-004)                                                                                                    |  |
| CONTRACTOR DATA CONSIMULATION (S)     CONTRACTOR DATA CONSIMULATION (S)     CONTRACTOR DATA CONTRACTOR DATA CONTRACTOR DA | 100 200 400 30 400 300 3                                                               |  |
| 2754-90TELHOS 2619812 AG                                                                                                    | a analas a analas analas                                                                                                    |  |
|                                                                                                    | P Product P Reconstruction                                                                                                    |  |
|                                                                                                    | 2014/04/04/ 40255-000 11/11/2013<br>a arcs(2/31/31/2014) a device reduc                                                                                                    |  |
| JEZ-PODOSDECALDAS 29/30393 MG     Holida In Adva - Patrick                                                                                                    | 99458. 01148/503 022 08 00<br>111/101 00100 002 08 00 0                                                                                                    |  |
| <ol> <li>ALVERA BARA - MARKETIN MW RECENT.</li> </ol>                                                                                                    |                                                                                                    |  |
|                                                                                                    | A                                                                                                    |  |
| 0.000                                                                                                    |                                                                                                    |  |
| 100                                                                                                    |                                                                                                    |  |
| Some                                                                                                    | N. In the second second s                                                                                                    |  |
| 8                                                                                                    |                                                                                                    |  |
| 8                                                                                                    | <u>5</u>                                                                                                    |  |
|                                                                                                    |                                                                                                    |  |
| 10 IV                                                                                                    |                                                                                                    |  |
| P                                                                                                    |                                                                                                    |  |
| 8 1-120-000 P B 10-120-000 000 B C PARENTED                                                                                                    | #         oracle 1094 00 P1         #*         oracle 1094 00 L010             P6 1000 00                                                                                                    |  |
|                                                                                                    |                                                                                                    |  |
|                                                                                                    | (1)     (1)     (1)     (1)     (1)     (1)     (1)     (1)     (1)     (1)     (1)     (1)     (1)     (1)     (1)     (1)     (1)     (1)     (1)     (1)     (1)     (1)     (1)     (1)     (1)     (1)     (1)     (1)     (1)     (1)     (1)     (1)     (1)     (1)     (1)     (1)     (1)     (1)     (1)     (1)     (1)     (1)     (1)     (1)     (1)     (1)     (1)     (1)     (1)     (1)     (1)     (1)     (1)     (1)     (1)     (1)     (1)     (1)     (1)     (1)     (1)     (1)     (1)     (1)     (1)     (1)     (1)     (1)     (1)     (1)     (1)     (1)     (1)     (1)     (1)     (1)     (1)     (1)     (1)     (1)     (1)     (1)     (1)     (1)     (1)     (1)     (1)     (1)     (1)     (1)     (1)     (1)     (1)     (1)     (1)     (1)     (1)     (1)     (1)     (1)     (1)     (1)     (1)     (1)     (1)     (1)     (1)     (1)     (1)     (1)     (1)     (1)     (1)     (1)     (1)     (1)     (1)     (1)     (1)     (1)     (1)     (1)     (1)     (1)     (1)     (1)     (1)     (1)     (1)     (1)     (1)     (1)     (1)     (1)     (1)     (1)     (1)     (1)     (1)     (1)     (1)     (1)     (1)     (1)     (1)     (1)     (1)     (1)     (1)     (1)     (1)     (1)     (1)     (1)     (1)     (1)     (1)     (1)     (1)     (1)     (1)     (1)     (1)     (1)     (1)     (1)     (1)     (1)     (1)     (1)     (1)     (1)     (1)     (1)     (1)     (1)     (1)     (1)     (1)     (1)     (1)     (1)     (1)     (1)     (1)     (1)     (1)     (1)     (1)     (1)     (1)     (1)     (1)     (1)     (1)     (1)     (1)     (1)     (1)     (1)     (1)     (1)     (1)     (1)     (1)     (1)     (1)     (1)     (1)     (1)     (1)     (1)     (1)     (1)     (1)     (1)     (1)     (1)     (1)     (1)     (1)     (1)     (1)     (1)     (1)     (1)     (1)     (1)     (1)     (1)     (1)     (1)     (1)     (1)     (1)     (1)     (1)     (1)     (1)     (1)     (1)     (1)     (1)     (1)     (1)     (1)     (1)     (1)     (1)     (1)     (1)     (1)     (1)     (1)     (1)     (      |  |
| P 00070                                                                                                    |                                                                                                    |  |
| I PREFERENCE AND A PREFERENCE AND A PREFERENCE                                                                                                    |                                                                                                    |  |
| annen Chara Lano                                                                                                    | 0.0000 0.0000 0.0000                                                                                                    |  |
| B premisi che contribui sorre intervisi e mento.<br>Teste Askative. O regarierte devenierformar as dadas del renigaziadar no veno                                                                                                    | WFA.                                                                                                    |  |
| 1741                                                                                                    |                                                                                                    |  |
| 87 B.D                                                                                                    |                                                                                                    |  |
| E B BERNARDER BP                                                                                                    | X PERMANANAN                                                                                                    |  |
| PE Direction Research (Dent) on ann ann                                                                                                    | The period of the second second secon |  |
|                                                                                                    |                                                                                                    |  |

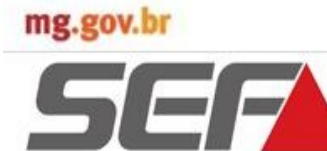

Secretaria de Estado de Fazenda

### Funcionalidades NFA Offline

#### 4.5.4 Consultar Nota Fiscal

A partir da versão 1.03.00 deste aplicativo ocorre a apresentação de notas canceladas no SIARE na consulta de notas (Isso só acontece depois que houver recebimento de sequência numérica).

A nota cancelada no SIARE é apresentada na situação "NOTA CANCELADA POR OFÍCIO". É o caso do contribuinte ter emitido e transmitido uma nota e depois precisa cancelar. O cancelamento é feito por servidor no SIARE. Quando o contribuinte solicitar nova sequência será atualizado o aplicativo apresentando notas canceladas de ofício, caso existam.

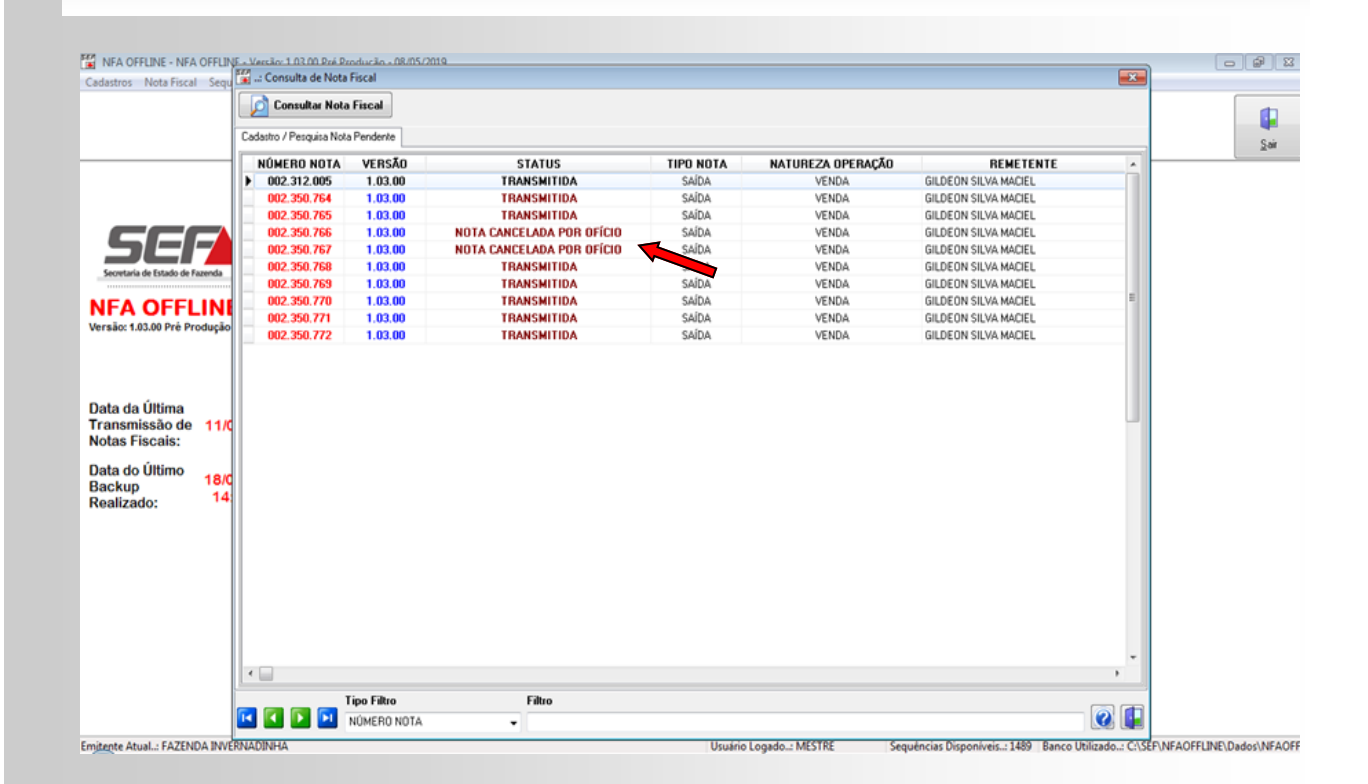

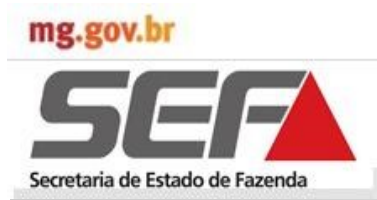

#### 4.5.4 Cancelar Nota Fiscal

| Essa funcionalidade p                                                     | permite visualizar                                                                                                    | r e cancelar                                               | a Nota Fiscal A                               | vulsa.                                                   |                                                                                                    |
|---------------------------------------------------------------------------|----------------------------------------------------------------------------------------------------|------------------------------------------------------------|-----------------------------------------------|----------------------------------------------------------|----------------------------------------------------------------------------------------------------|
|                                                                           | Cadastros Nota Fiscal Avuilsa - Vers<br>Cadastros Nota Fiscal Sequências N<br>Emitr Nota Fiscal<br>Cancelar Nota Fiscal<br>Consultar Nota Fiscal | o: 1.00.00X<br>Juméricas Entregas Utilitário:              | Ajuda                                         |                                                          | _(#).                                                                                                    |
|                                                                           | Secretaria de Estado de Fazenda<br>NEFA<br>Versão: 1.00.00X                                                                                      | Ca                                                         | ta e hora do seu computador: 12/11/2013 11:33 | 59                                                       |                                                                                                    |
| Selecionar a aba<br>Nota Fiscal e clicar<br>em "Cancelar Nota<br>Fiscal". |                                                                                                    |                                                            |                                               |                                                          |                                                                                                    |
|                                                                           |                                                                                                    |                                                            |                                               |                                                          |                                                                                                    |
| : Cancelamento Nota Fiscal                                                | Emtente Atual: HOMS_NOME_ESTABE                                                                                                    | LECIMENTO_98 (Jsuário Logadi<br>Telas_HM.docx - M () () NF | : MESTRE                                      | Sequências Disponíveis: 199<br>cal 💽 Cartilha_NFAOff.p 👔 | Banco Utilizado: Z:\SEFINFAOffine\Dados\WFAOFFLIN<br>combobox - Pesqui / 교 순 알 해 많 한 속 11.33                         |
| Cancelar Nota Fiscal                                                      |                                                                                                    |                                                            |                                               |                                                          |                                                                                                    |
| dastro / Pesquisa Nota Pendente                                           |                                                                                                    |                                                            |                                               |                                                          |                                                                                                    |
| NÚMERO NOTA STATUS<br>000.047.560 Emitida                                 | TIPO NOTA NAT<br>Saída                                                                                                    | UREZA OPERAÇÃO<br>VENDA                                    | REMETEI<br>GEFERSON LUIZ CASSIANO E OUT       | NTE<br>RO(S)                                             |                                                                                                    |
|                                                                           |                                                                                                    |                                                            |                                               |                                                          | Será exibida a tela<br>"Consulta de Nota<br>Fiscal" que trará<br>todas as NNFF<br>emitidas pelo usuá-<br>rio logado. |
|                                                                           |                                                                                                    |                                                            |                                               |                                                          | Selecionar a NF<br>objeto de cancela-<br>mento e clicar em<br>"Cancelar Nota<br>Fiscal"                              |
|                                                                           |                                                                                                    |                                                            |                                               | F                                                        |                                                                                                    |
|                                                                           |                                                                                                    |                                                            |                                               |                                                          |                                                                                                    |

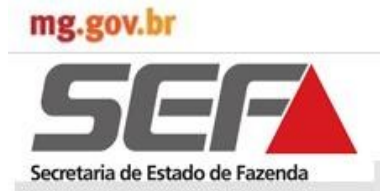

#### 4.5.4 Cancelar Nota Fiscal

A Nota Fiscal Avulsa poderá ser cancelada nas seguintes circunstâncias:

- 1. NFA de Saída: se estiver dentro do prazo de 3 dias subsequentes à data de saída da NFA.
- NFA de Entrada: se estiver dentro do prazo de 3 dias subsequentes à data de emissão da NFA.

Para Cancelar a Nota Fiscal seguir as orientações apresentadas, inclusive quanto à retenção das vias do documento fiscal cancelado. Após finalização do serviço será exibida a tela "Cancelamento Nota Fiscal", cuja Nota Fiscal apresentará o status "Cancelada".

- $\Rightarrow$  Se a NFA possuir um ou mais DAE os mesmos deverão ser cancelados automaticamente.
- $\Rightarrow$  O sistema gravará a data de cancelamento da NFA.

|                     | Deseja cancela                    | r nota de número 0 | 00047560 emitida em 11/  | 11/2013 ?                        |   |
|---------------------|-----------------------------------|--------------------|--------------------------|----------------------------------|---|
| Informaç            | ão<br>Favor fazer a retenção de t | odas as vias do do | cumento fiscal cancelado | e informar no verso do documento | L |
| ~                   | o motivo do cancelamento.         |                    | Ok                       |                                  |   |
| .: Cancelamento Not | a Fiscal                          |                    |                          |                                  |   |
| Cancelar Nota I     | Fiscal                            |                    |                          |                                  |   |
| NÚMERO NOTA         | STATUS                            | TIPO NOTA          | NATUREZA OPERAÇÃO        | REMETENTE                        |   |
|                     |                                   |                    |                          |                                  |   |
|                     |                                   |                    |                          |                                  |   |

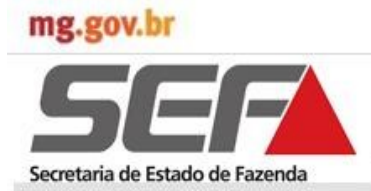

#### 4.5.5 Exportar Nota Fiscal

Emitente Atual..: FAZENDA BELA VISTA

A partir da Versão 1.03.00 do Aplicativo NFA Off-line é possível exportar os arquivos XML das notas fiscais em grupo pela opção "Exportar Nota Fiscal" da aba "Nota Fiscal".

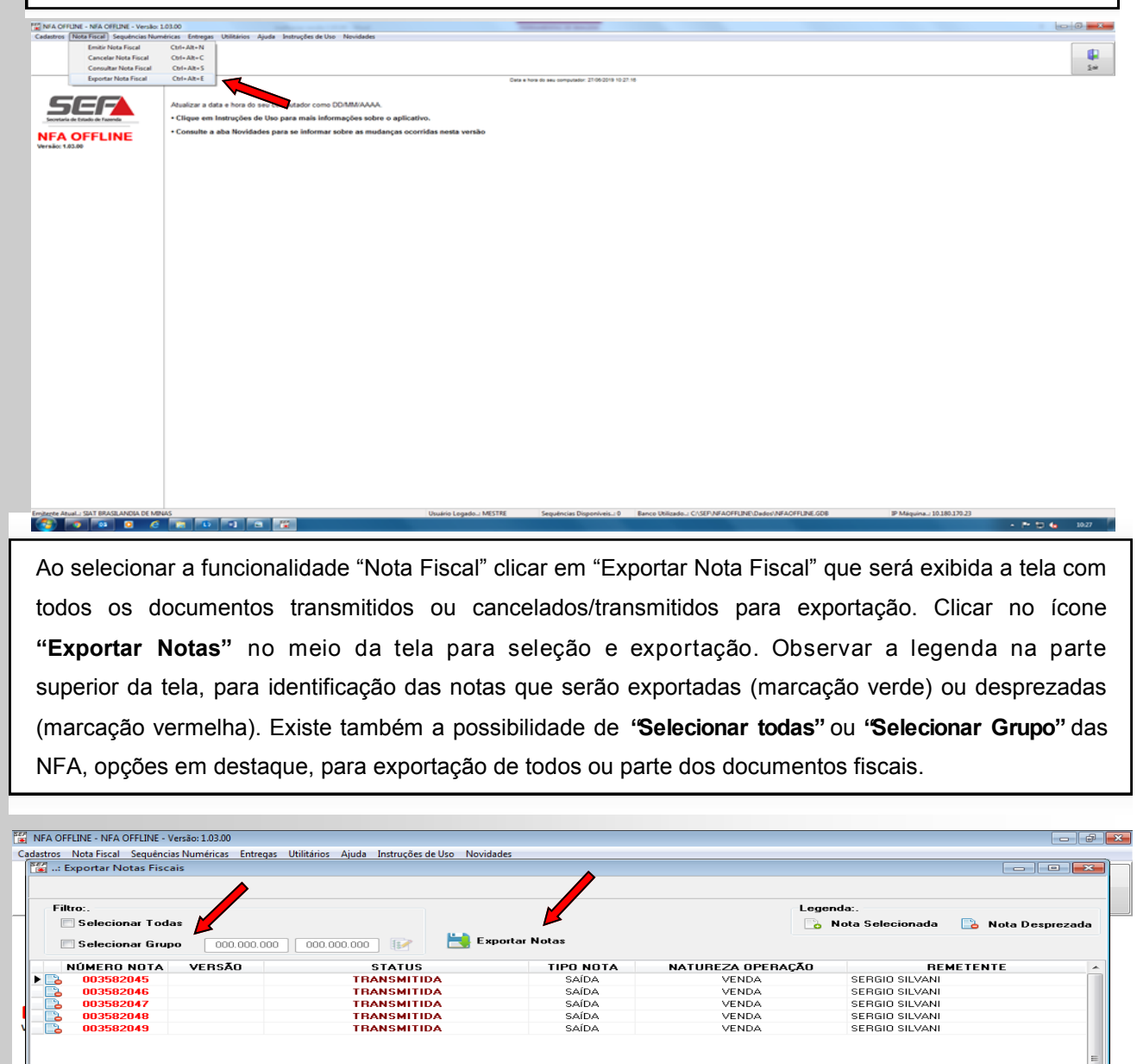

VIERO NOTA

Usuário Logado..: MESTRE

Sequências Disponíveis..: 0 Banco Utilizado..: C:\SEF\NFAOFFLINE\Dados\NFAOFFL

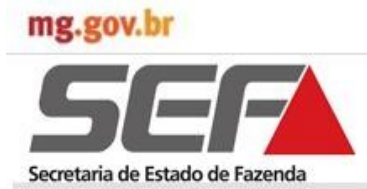

Pela opção "Selecionar Todas" clicar no ícone "Exportar Notas" para que as notas sejam exportadas. Pela opção "Selecionar Grupo" digitar a sequência desejada, clicar no ícone "Selecionar Grupo de Notas para Exportação" e depois clicar no ícone "Exportar Notas". Para ambas opções será exibido Pop Up com a Informação: "Os seguintes arquivos abaixo foram exportados com sucesso". Clicar em "Ok".

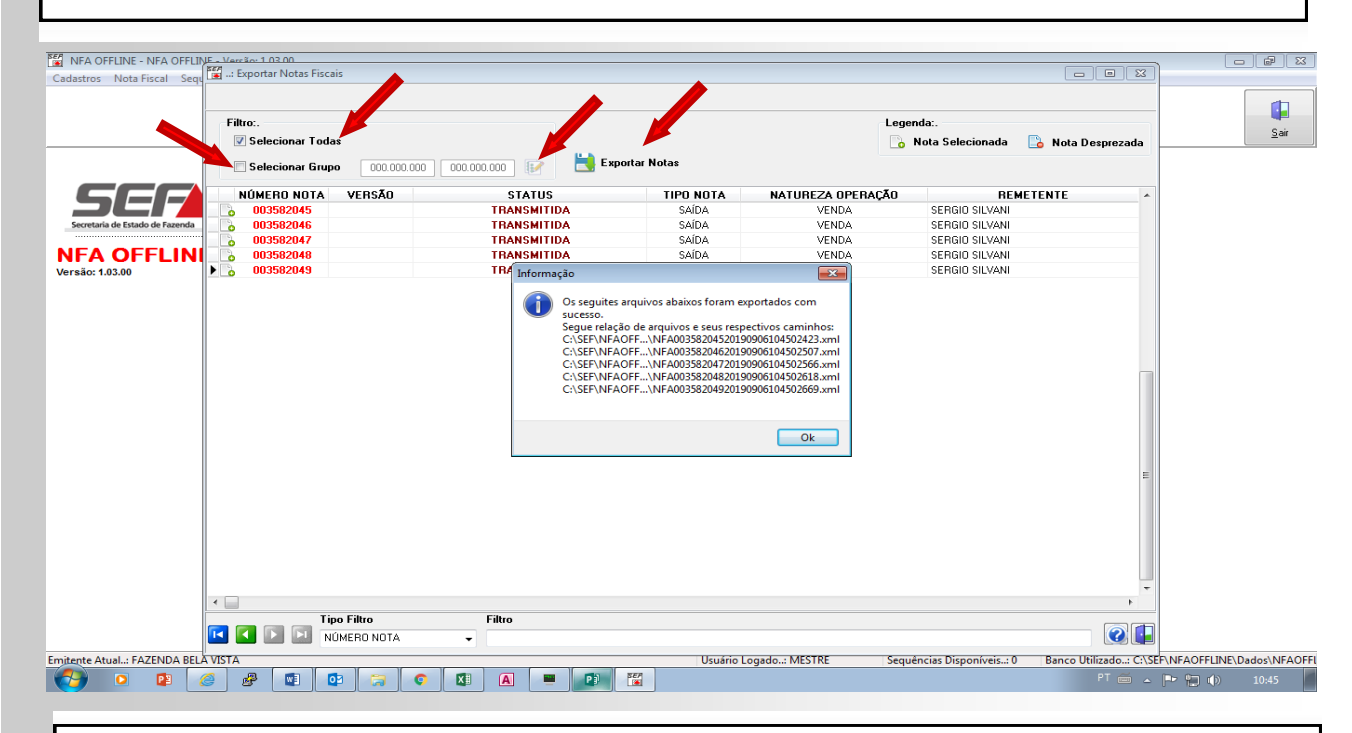

Os arquivos serão exportados para a pasta chamada XML, que está dentro da pasta onde se encontra-se o Aplicativo NFA Offline (C:SEF/NFAOFFLINE).

#### 4.5.5 Exportar Nota Fiscal

| <ul> <li>Gravar Nova pasta</li> </ul> |                                                                                                    |                                                                                                    |                                                                                                    | ie • 61                                                                                                    |
|---------------------------------------|----------------------------------------------------------------------------------------------------|----------------------------------------------------------------------------------------------------|----------------------------------------------------------------------------------------------------|----------------------------------------------------------------------------------------------------|
| Nome                                  | Data de modificaç                                                                                                    | Tipo                                                                                                    | Tamanho                                                                                                    |                                                                                                    |
| B Pasters                             | 17/02/2016 15:20                                                                                                    | Danta da anacima                                                                                                    |                                                                                                    |                                                                                                    |
| bin bin                               | 14/02/2016 10:11                                                                                                    | Pasta de arquivos                                                                                                    |                                                                                                    |                                                                                                    |
| Dador                                 | 18/02/2016 09/13                                                                                                    | Pasta de arquivos                                                                                                    |                                                                                                    |                                                                                                    |
| leandro nator minar                   | 17/02/2016 14-58                                                                                                    | Pasta de arquinos                                                                                                    |                                                                                                    |                                                                                                    |
| Tamo                                  | 15/02/2016 12:14                                                                                                    | Pasta de arquivos                                                                                                    |                                                                                                    |                                                                                                    |
| A VM                                  | 15/03/2016 12:14                                                                                                    | Pasta de arquivos                                                                                                    |                                                                                                    |                                                                                                    |
| Month dll                             | 12/11/2013 10:49                                                                                                    | Extensão de anlica                                                                                                    | 282 KB                                                                                                    |                                                                                                    |
| DelZie190 dll                         | 12/11/2012 10:49                                                                                                    | Extensão de aplica.                                                                                                    | 202 KD                                                                                                    |                                                                                                    |
| Dilloce532 dill                       | 12/11/2013 10:49                                                                                                    | Extensão de aplica                                                                                                    | 190 KB                                                                                                    |                                                                                                    |
| fnclient dll                          | 12/11/2013 10:49                                                                                                    | Extensão de aplica                                                                                                    | 440 KB                                                                                                    |                                                                                                    |
| CDS22 DU                              | 12/11/2012 10:49                                                                                                    | Extensão de aplica.                                                                                                    | 440 KB                                                                                                    |                                                                                                    |
| Instalador NEAOFELINE (1.02.02) eve   | 19/03/2015 14:50                                                                                                    | Anlication                                                                                                    | 12.025 KB                                                                                                    |                                                                                                    |
| Instalador NEACEEIINE (1.02.02) zin   | 17/02/2016 14:52                                                                                                    | Tin Archive                                                                                                    | 12.001 KB                                                                                                    |                                                                                                    |
| Instalador NEAOFFLINE eve             | 01/02/2016 13:20                                                                                                    | Anlicativo                                                                                                    | 13.482 KR                                                                                                    |                                                                                                    |
| inhist dat                            | 15/03/2016 12:10                                                                                                    | Arquivo DAT                                                                                                    | 0 KB                                                                                                    |                                                                                                    |
| S libeav32 dll                        | 08/08/2014 15:22                                                                                                    | Extensão de anlica                                                                                                    | 1 248 KB                                                                                                    |                                                                                                    |
| NEAOFFLINE - Cópia rar                | 19/03/2015 13:57                                                                                                    | rar Archive                                                                                                    | 473 KB                                                                                                    |                                                                                                    |
| 2 nfacffline.chm                      | 05/11/2015 10:17                                                                                                    | Arquivo de Aiuda                                                                                                    | 1.424 KB                                                                                                    |                                                                                                    |
| NEAOffline.dll                        | 11/03/2015 14:54                                                                                                    | Extensão de aolica                                                                                                    | 5.350 KB                                                                                                    |                                                                                                    |
| NEAOffline.exe                        | 01/02/2016 14:18                                                                                                    | Aplicativo                                                                                                    | 10.012 KB                                                                                                    |                                                                                                    |
| NEAOFFLINE ini                        | 15/03/2016 12:10                                                                                                    | Parâmetros de co                                                                                                    | 1 KB                                                                                                    |                                                                                                    |
| NFAOffline.log                        | 15/03/2016 12:10                                                                                                    | Documento de Te                                                                                                    | 20 KB                                                                                                    |                                                                                                    |
| I NEAOffline.rar                      | 26/01/2016 11:42                                                                                                    | rar Archive                                                                                                    | 2.307 KB                                                                                                    |                                                                                                    |
| ssleav32.dll                          | 08/08/2014 15:22                                                                                                    | Extensão de aplica                                                                                                    | 329 KB                                                                                                    |                                                                                                    |
| unins000.dat                          | 14/03/2016 10:11                                                                                                    | Arquivo DAT                                                                                                    | 17 KB                                                                                                    |                                                                                                    |
|                                       |                                                                                                    |                                                                                                    |                                                                                                    |                                                                                                    |
|                                       | Nome Backup Backup bin Dados bin Dados Ieandro patos minas Temp JXAL Odorb.dl De2/p39.dll De2/p39.dll De2/p39.dll De2/p39.dll Collarsci22.dll Collarsci22.dll De1/p30.dll De2/p32.dll De3/p32.dll De3/ | Nome         Data de modificaç—           Backup         17/02/2016 15:20           bin         14/03/2016 10:11           Dados         18/02/2016 0:013           bando         18/02/2016 0:013           Temp         15/02/2016 12:214           XML         15/03/2016 12:214           XML         15/03/2016 12:216           Ottorball         12/11/2013 10:49           Ottorball         12/11/2013 10:49           Ottorball         12/11/2013 10:49           Ottorball         12/11/2013 10:49           Ottorball         12/11/2013 10:49           Ottorball         12/11/2013 10:49           Ottorball         12/11/2013 10:49           Ottorball         12/11/2013 10:49           Ottorball         12/11/2013 10:49           Ottorball         12/11/2013 10:49           Instalator, NFAOFFLINE (L02/02/2)         19/03/2015 13:20           Instalator, NFAOFFLINE (L02/02/2)         19/03/2015 13:20           Iphitadet         10/03/2015 13:20           Iphitadet         10/03/2015 13:20           Iphitadet         10/03/2015 13:21           MFAOFFLINE - Copia/arer         10/03/2015 13:21           Iphitadet         10/03/2015 13:21 | Nome         Data de modificaç—         Tipo           ■ Backup         17/02/2016 15:20         Pasta de arquivos           ■ bain         14/03/2016 10:11         Pasta de arquivos           ■ Dados         18/02/2016 09:13         Pasta de arquivos           ■ Dados         18/02/2016 09:13         Pasta de arquivos           ■ Temp         15/03/2016 11:14         Pasta de arquivos           ■ Morto dil         12/11/2013 10:49         Estensio de aplica.           ■ DiffuscE22.dll         12/11/2013 10:49         Estensio de aplica.           ■ OffuscE22.dll         12/11/2013 10:49         Estensio de aplica.           ■ OffuscE22.dll         12/11/2013 10:49         Estensio de aplica.           ■ OffuscE22.dll         12/11/2013 10:49         Estensio de aplica.           ■ OffuscE22.dll         12/11/2013 10:49         Estensio de aplica.           ■ OffuscE22.dll         12/11/2013 10:49         Estensio de aplica.           ■ OffuscE22.dll         12/02/2016 14:23         zip Archive           ■ Instalador, NAOFFLINE (L02.02.pip         17/02/2016 14:23         zip Archive           ■ Instalador, NAOFFLINE = Cogla.a         00/02/2016 11:20         Aplicativo           ■ Iphitadet         15/02/2015 11:20         Argluivo 0AT           ■ Iphit | Nome         Data de modificac         Tipo         Tamanho           ■ Backup         17/02/2015 15:20         Parta de arquivos           ■ bin         14/03/2015 10:01         Parta de arquivos           ■ Dados         10/02/2016 0:03         Parta de arquivos           ■ landro patos minas         17/02/2016 14:53         Parta de arquivos           ■ landro patos minas         17/02/2016 14:53         Parta de arquivos           ■ Kandro patos minas         17/02/2016 14:53         Parta de arquivos           ■ Kandro patos minas         17/02/2016 14:54         Parta de arquivos           ■ Kandro patos minas         17/02/2016 14:54         Parta de arquivos           ■ Kandro patos minas         17/02/2016 14:54         Parta de arquivos           ■ Kandro patos minas         17/02/2016 14:54         Parta de arquivos           ■ Kandro Mattin         12/11/2013 10:49         Extensio de aplica         202 KB           © DetZip\$0:dfl         12/11/2013 10:49         Extensio de aplica         400 KB           © BotsizeCiv NAOFFLINE (1.02/02):ep         10/02/2016 14:20         aplicativo         12/205 KB           © Instatador, NAOFFLINE (1.02/02):ep         10/02/2016 14:10         apricativo         13/48 KB           © Instatador, NAOFFLINE (1.02/02):ep         10/ |

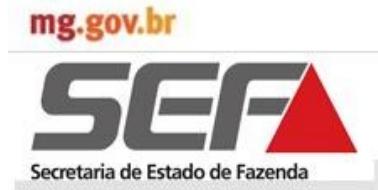

#### 4.5.5 Exportar Nota Fiscal

Ao clicar na pasta XML os arquivos exportados serão exibidos (C:SEF/NFAOFFLINE/XML).

| Organizar 👻 Incluir na biblioteca 👻 Compartilhar com 👻 | Gravar Nova pasta                 |                   |               |         | H • 0       | 1 |
|--------------------------------------------------------|-----------------------------------|-------------------|---------------|---------|-------------|---|
| 😤 Favoritos                                            | Nome                              | Data de modificaç | Тіро          | Tamanho |             |   |
| Area de Trabalho                                       | NFA00115160320160315121457669.xml | 15/03/2016 12:14  | Documento XML | 9 KB    |             |   |
| 3 Locais                                               | NFA00115160420160315121620818.xml | 15/03/2016 12:16  | Documento XML | 9 KB    |             |   |
| 🐌 Downloads                                            | NFA00115160620160315121457714.xml | 15/03/2016 12:14  | Documento XML | 9 KB    |             |   |
| P Computador                                           | NFA00115160820160315121620868.xml | 15/03/2016 12:16  | Documento XML | 9 KB    |             |   |
|                                                        | NFA00115161020160315121457764.xml | 15/03/2016 12:14  | Documento XML | 9 KB    |             |   |
| 🕞 Bibliotecas                                          | NFA00115161120160315121620919.xml | 15/03/2016 12:16  | Documento XML | 9 KB    |             |   |
| Documentos                                             | NFA00115161420160315121457814.xml | 15/03/2016 12:14  | Documento XML | 9 KB    |             |   |
| 🔚 Imagens                                              | NFA00115161520160315121620969.xml | 15/03/2016 12:16  | Documento XML | 9 KB    |             |   |
| 👌 Músicas                                              | NFA00115161720160315121457864.xml | 15/03/2016 12:14  | Documento XML | 9 KB    |             |   |
| Vídeos                                                 | NFA00115161820160315121621020.xml | 15/03/2016 12:16  | Documento XML | 9 KB    |             |   |
|                                                        | NFA00115162020160315121457914.xml | 15/03/2016 12:14  | Documento XML | 9 KB    |             |   |
|                                                        |                                   |                   |               |         |             |   |
| CADASTRO_SEF (\\bhecamg01\SAIF_IS) (Y:) Ca Dados (Z:)  |                                   |                   |               |         |             |   |
| 🗣 Rede                                                 |                                   |                   |               |         |             |   |
| 11 itens                                               |                                   |                   |               |         |             |   |
|                                                        |                                   |                   |               |         | Committedar |   |

Os arquivos exportados apresentam a seguinte estrutura: NFA00003834320151117150159545 Número da NFA: NFA000038343 Ano/mês/dia: 20151117

Hora/minuto/segundo/milésimo de segundo: 150159545

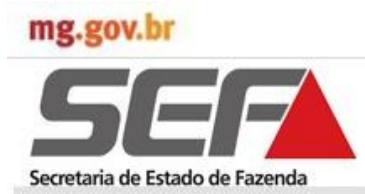

#### 4.6 Emitir DAE

A emissão do DAE ocorre na sequência da emissão da Nota Fiscal Avulsa, ou seja, após procedimentos do sub item 3.5.2.

#### 4.6.1 Salvar/Imprimir DAE

Será exibida tela do "PDF Creator" para salvar e/ou exibir o DAE para impressão .

Para salvar o arquivo, escolher a pasta para o procedimento e selecionar "Depois de salvar, abrir o documento com o programa padrão".

| 🔁 PDFCreator 1.2.3                                         | ×              |
|------------------------------------------------------------|----------------|
| <u>I</u> ítulo do Documento:                               |                |
| Rave Report                                                |                |
| Data de Criação:                                           |                |
| 20131119092326                                             | Agora          |
| Data de Modificação:                                       |                |
| 20131119092326                                             | Agora          |
| Autor:                                                     |                |
| rosalia, pereira                                           |                |
| Ássunto:                                                   |                |
|                                                            |                |
| Palaura Chauri                                             |                |
|                                                            |                |
|                                                            |                |
| Perfil                                                     |                |
| Padrão                                                     | <u> </u>       |
|                                                            |                |
| Depois de salvar, abrir o documento com o programa padrão. |                |
| Cancelar     Aguardar -<br>Armazenar     Opções     E-mail | <u>S</u> alvar |

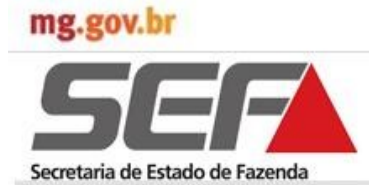

#### 4.6.1 Salvar/Imprimir DAE

Quando a tela para salvar o arquivo é exibida, o nome apresentado para o arquivo é "Rave Report", podendo ser alterado a critério do usuário, caso queira manter uma pasta de arquivo para os DAE.

Clicar em "Salvar":

⇒ Ocorrerá o processamento do arquivo no "PDF Creator" e será exibido o Documento de Arrecadação Estadual para impressão.

| Salvar como                                                                             |                                                                                                    | ? ×     |
|-----------------------------------------------------------------------------------------|----------------------------------------------------------------------------------------------------|---------|
| Salvarem:                                                                               | 🞯 Desktop 💽 🕥 🎓 🖽 🗸                                                                                                    |         |
| Documentos<br>recentes<br>Desktop<br>Desktop<br>Meus<br>documentos<br>Meu<br>computador | Meus documentos<br>Meu computador<br>Meus locais de rede<br>CDFA_REV_Lúcia<br>CURSO TUTORIA<br>Intimação_PR<br>Particular.temp<br>(Visualização).pdf |         |
| Meus locais de<br>rede                                                                  | Nome do arquivo: Rave Report                                                                                                    | Salvar  |
|                                                                                         | Salvar como tipo: Arquivos PDF (*.pdf)                                                                                                    | ancelar |

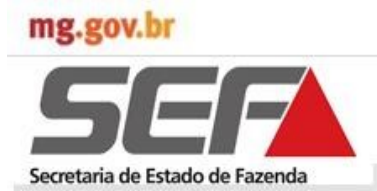

### 4.6.1 Salvar/Imprimir DAE

Exibição do DAE para impressão.

- $\Rightarrow$  Selecionar a aba "Arquivo" e clicar em "Imprimir", ou
- $\Rightarrow$  Clicar na impressora na barra de tarefas.

| 🔁 Rave Report.pdf - Adobe Reader       |                                                                                                    | _ 8 ×                                                |
|----------------------------------------|----------------------------------------------------------------------------------------------------|------------------------------------------------------|
| Arquivo Editar Visualizar Janela Ajuda |                                                                                                    | ×                                                    |
|                                        | 1 / 1   😑 🕂 55% 💌   🗮 🔛   🛃                                                                                                    | ▼ Ferramentas Assinar Comentário                     |
|                                        | Ventor         Secretariano de Estado de<br>PAZENCIA DE MANAS GERAIS         Ventor         Secretariano           DOCUMENTO DE ARRECADAÇÃO ESTADUAL - DAE<br>OFFERION LUZ CASUND E OUTROS         Initiano         Secretariano         Secretariano           Marcino         Marcino         Marcino         Marcino         Secretariano         Secretariano           Marcino         Marcino         Marcino         Marcino         Secretariano         Secretariano           Marcino         Marcino         Marcino         Marcino         Secretariano         Secretariano           Marcino         Marcino         Marcino         Marcino         Secretariano         Secretariano           Marcino         Marcino         Marcino         Marcino         Secretariano         Secretariano           Marcino         Marcino         Marcino         Marcino         Secretariano         Secretariano           Marcino         Marcino         Marcino         Marcino         Secretariano         Secretariano           Marcino         Marcino         Marcino         Marcino         Secretariano         Secretariano           Marcino         Marcino         Marcino         Marcino         Secretariano         Secretariano         Secretariano         Secretariano         Secretariano <td>an operande<br/>(************************************</td> | an operande<br>(************************************ |

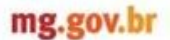

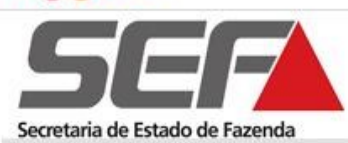

#### 4.6.2 Consistências do Aplicativo

- $\Rightarrow$  O **DAE** a ser utilizado é o modelo 06.01.11.
- ⇒ A pré condição para geração e impressão do DAE para pagamento é a existência de ICMS sobre operação/Prestação ou ICMS de frete a recolher na NFA.
- ⇒ O DAE de ICMS da Operação é emitido com os dados do remetente, na NFA de saída e com os dados do destinatário, na NFA de entrada .
- ⇒ O DAE de ICMS sobre Serviço de Transporte, quando já contratado, é emitido com os dados do transportador. Quando o transporte não foi ainda contratado o DAE é emitido com os dados do tomador do serviço (remetente destinatário ou outros de acordo com o campo "frete por conta de").
- ⇒ Para preencher o município do DAE do ICMS de transporte, o sistema deverá recuperar a informação do campo "Município de início do Serviço de Transporte", no requerimento da NFA, e a UF deverá ser "MG".
- ⇒ A NFA que tiver ICMS de operação (à vista), deverá ter como Receita o código "308-7 ICMS NFA por operação" e código de serviço "71" do órgão 119.
- ⇒ A NFA que tiver ICMS de transporte (à vista), deverá ter como Receita o código "315-2 ICMS NFA transporte" e código de serviço "73" do órgão 119.
- ⇒ Nas vendas de PR para fora do Estado ou para não contribuinte nas operações internas, o crédito presumido (10% ou 15% ou 20%) não será informado na NFA, mas tão somente diminuído do valor a recolher no DAE.
- $\Rightarrow$  O DAE é impresso em 2 vias e seu preenchimento está detalhado no item 2.3.6. Observações.

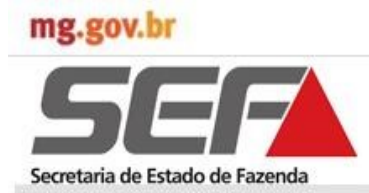

#### 4.7 Entregas

#### 4.7.1 Transmitir Arquivos de Dados de NFA

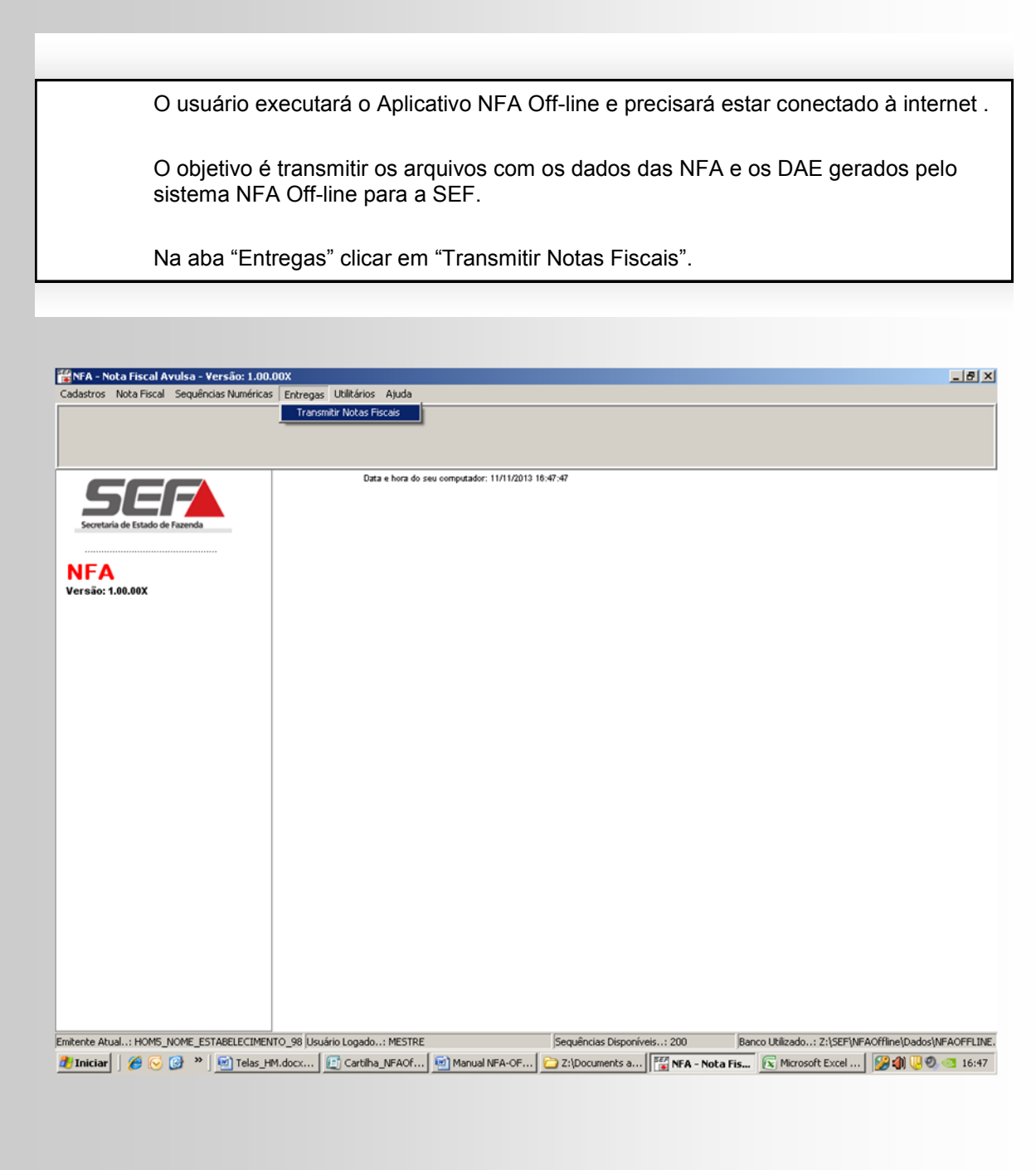

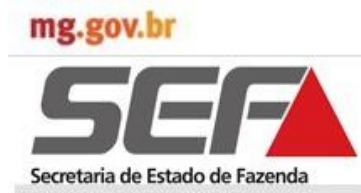

### 4.7.1Transmitir Arquivos de Dados de NFA

| <ul> <li>⇒ Será exibida a tela "Transmissão Notas" com a informação de que o sistema transmitirá para a SEF/MG todas as Notas emitidas e ainda não enviadas do emitente.</li> <li>⇒ Ocorrerá a verificação dos arquivos pendentes de transmissão.</li> <li>⇒ Clicar em "Transmitir"</li> </ul> |
|----------------------------------------------------------------------------------------------------|
| ITransmissão Notas      In SISTEMA IRÁ TRANSMITIR PARA A SEE/MG TODAS AS NOTAS EMITIDAS E AINDA NÃO                                                                                                    |
| ENVIADAS DESTE EMITENTE.                                                                                                    |
| VERIFICANDO ARQUIVOS PENDENTES PARA TRANSMISSÃO. POR FAVOR AGUARDE!                                                                                                    |
|                                                                                                    |
|                                                                                                    |
|                                                                                                    |
|                                                                                                    |
|                                                                                                    |

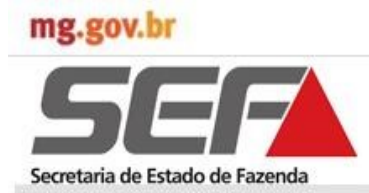

### 4.7.1Transmitir Arquivos de Dados de NFA

| $\begin{array}{ccc} \Rightarrow & Se \\ & pr \\ \Rightarrow & Cl \\ \Rightarrow & Se \\ & \Rightarrow & Se \end{array}$ | erá exibida interface do Sistema TED/SEF e a tela de login para<br>eenchimento dos campos.<br>icar em "OK"<br>erá exibida a tela "NFA" com o arquivo extensão ".xml" a ser transmitido.                                                                                                    |
|----------------------------------------------------------------------------------------------------|----------------------------------------------------------------------------------------------------|
| ⇒ Ci                                                                                                    | icar em OK                                                                                                    |
| Colar<br>Area de 75<br>Colar                                                                                            | Telas_HH.docx - Microsoft Word       - S ×         rout da Página       Referências       Correspondências       Revisão       Exibição       Image: State and State and State                                                                                         |
| 1 - 23 - 1 - 21 - 1 - 20 - 1 - 13 - 1 - 13 - 1 - 17 - 1 - 16 - 1 - 15 - 1 - 13 - 1 - 13 - 1 - 13 - 1                    | Arguivo: NFA000047560201311213756.xml Arguivo: stual Total           Arguivo: stual         60%           Total         0%           Histórico de operações realizadas         Domínio :           Verificando versõs do transmissor         Domínio :           Verificando versõs do transmissor         Usuário :           Versão compatível         Usuário :           Senha :         Senha :           Verticando dados para login.         Senha :                                                                                                    |
|                                                                                                    |                                                                                                    |
| 전<br>Página: 35 de 35 Palavras: 60 Q<br>왕 Iniciar ( 종 ⓒ 양 * 행)                                                          | Image: State State |
|                                                                                                    | <pre>   Login</pre>                                                                                                    |
|                                                                                                    | NFA                                                                                                    |
|                                                                                                    | Z:\SEF\NFAOffline\Temp\NFA00004756020131112113756.xml                                                                                                    |

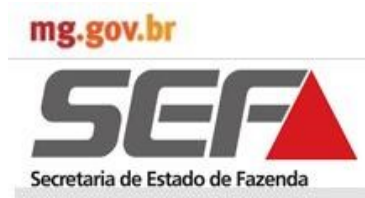

### 4.7.1Transmitir Arquivos de Dados de NFA

|                    | 🐮: Transmissão Notas 🔀                                                                                 |
|--------------------|----------------------------------------------------------------------------------------------------|
|                    | O SISTEMA IRÁ TRANSMITIR PARA A SEF/MG TODAS AS NOTAS EMITIDAS E AINDA NÃO<br>ENVIADAS DESTE EMITENTE. |
|                    | 🎲 Transmitir                                                                                           |
| Ocorre a transmis- | VERIFICANDO ARQUIVOS PENDENTES PARA TRANSMISSÃO. POR FAVOR AGUARDE!                                    |
| são dos dados e    | NOTA: 000047560 - PROTOCOLO DE TRANSMISSÃO:. 2013000054591 - DATA HORA:. 12/11/2013 11:41:19.          |
| retorna à tela     | Processo finalizado com sucesso.                                                                       |
| "Transmissão No-   |                                                                                                    |
| tas" do Aplicativo |                                                                                                    |
| Off-line .         |                                                                                                    |
|                    |                                                                                                    |
|                    |                                                                                                    |
|                    |                                                                                                    |
|                    |                                                                                                    |
|                    |                                                                                                    |
|                    |                                                                                                    |

### 4.7.2 Consistências do Aplicativo Off-line e SIARE

| ⇒             | O sistema deve permitir ao usuário transmitir os arquivos mesmo que a base de dados tenha      |
|---------------|------------------------------------------------------------------------------------------------|
|               | sido alterada, mas enviando junto ao arquivo .XML uma mensagem de base alterada.               |
| $\Rightarrow$ | O sistema deverá permitir a transmissão do arquivo de NFA mesmo que não tenha sido             |
|               | emitido nenhuma NFA.                                                                           |
| $\Rightarrow$ | O SIARE deverá dispor de relatório indicativo de que o arquivo foi transmitido em máquina      |
|               | diversa à que foi gerado e de arquivo com indícios de irregularidades (que foi manipulado após |
|               | sua geração).                                                                                  |
| $\Rightarrow$ | Quando o usuário for um "Usuário Interno", o sistema deve exibir para tela de Login com        |
|               | SIARE somente os campos: Usuário e Senha, não sendo exibido o campo "Domínio".                 |
| $\Rightarrow$ | As notas fiscais avulsas e os respectivos DAE terão seu campo "status de envio" alterado para  |
|               | "Т".                                                                                           |
| $\Rightarrow$ | Todos os DAE vinculados às notas não serão exibidos na tela, porém serão transmitidos.         |
|               |                                                                                                |

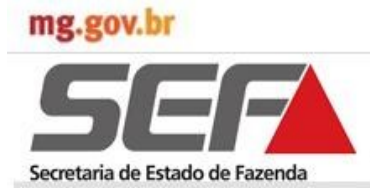

#### 4.8. Utilitários do Aplicativo

#### 4.8.1 Efetuar Backup

O objetivo é gerar uma cópia de segurança total do banco de dados do aplicativo NFA-OFFLINE

- ⇒ Selecionar a aba "Utilitários" e clicar em "Efetuar Backup"
- $\Rightarrow$  Será exibida a tela "Efetuar Backup" para seleção do diretório em que será gravado o backup.
- ⇒ Clicar em "Confirmar". Será exibida a tela "Informação" com o arquivo gerado, o diretório de localização e a mensagem: "Realizado com Sucesso".

O arquivo gerado seguirá o seguinte formato: BKP\_NFA20130822145010.zip, sendo o Ano composto por 4 dígitos + Mês composto por 2 dígitos + Dia composto por 2 dígitos + Hora composto por 2 dígitos + Minuto composto por 2 dígitos + Segundo composto por 2 dígitos + .zip.

| and a second second sec | Entregas Utilitários Ajuda                                                                                                    |
|----------------------------------------------------------------------------------------------------|----------------------------------------------------------------------------------------------------|
|                                                                                                    | Efetuar Backup                                                                                                    |
|                                                                                                    | Restaurar Backup                                                                                                    |
|                                                                                                    | Configurações Gerais                                                                                                    |
| 1                                                                                                    | Data a hors do pou computador: 10/11/01/2 11/22-12                                                                                                    |
|                                                                                                    | waka ti nova wo ateo volitipidatori. 18/11/2010 11.20.10                                                                                                    |
|                                                                                                    |                                                                                                    |
| Secretaria de Estado de Fazenda                                                                                                    |                                                                                                    |
|                                                                                                    |                                                                                                    |
| NFA                                                                                                    |                                                                                                    |
| Versão: 1.00.00X                                                                                                    |                                                                                                    |
|                                                                                                    |                                                                                                    |
|                                                                                                    |                                                                                                    |
|                                                                                                    |                                                                                                    |
|                                                                                                    |                                                                                                    |
|                                                                                                    |                                                                                                    |
|                                                                                                    |                                                                                                    |
|                                                                                                    |                                                                                                    |
|                                                                                                    |                                                                                                    |
|                                                                                                    |                                                                                                    |
|                                                                                                    |                                                                                                    |
|                                                                                                    |                                                                                                    |
|                                                                                                    |                                                                                                    |
|                                                                                                    |                                                                                                    |
|                                                                                                    |                                                                                                    |
|                                                                                                    |                                                                                                    |
|                                                                                                    |                                                                                                    |
|                                                                                                    |                                                                                                    |
|                                                                                                    |                                                                                                    |
|                                                                                                    |                                                                                                    |
|                                                                                                    |                                                                                                    |
|                                                                                                    |                                                                                                    |
|                                                                                                    |                                                                                                    |
|                                                                                                    |                                                                                                    |
|                                                                                                    |                                                                                                    |
|                                                                                                    |                                                                                                    |
| uboda Abudi - MARE MARE ESTABLE/TIMBA                                                                                                    |                                                                                                    |
| nitente Atual: HOM5_NOME_ESTABELECIMEN                                                                                                    | TO_99 Usuário Logado: MESTRE Sequências Disponíveis: 195 Banco Utilizado: Z:(SEF)/#AOffine)Dados//#AA                                                                                                    |
| nitente Atual: HOM5_NOME_ESTABELECIMEN<br><b>I Iniciar</b>   🏀 🕞 🧐 🚬 2:\Docur                                                                                                    | 10 -98 Usuário Logado: MESTRE Sequências Disponíveis: 195 Banco Utilizado: Z:ISEFWFAOffine/Dedos/WFA<br>nents and Settin, 🐨 Telas J=M.docc - Microso, 🕎 🌠 NFA - Nata Fiscal Avul 😰 Neblicação) MFAOff.pub                                                                                                    |
| niterite Atual: HOM5_NOME_ESTABLIECIMEN<br>Initiair                                                                                                    | TO_98 Usuário Logado: MESTRE Sequências Disponíveis: 195 Banco Uklizado: 21/SEFI/#AOffineiDados/WFA<br>nents and Settin M Telas_HM.docc - Microso Figure YA - Nota Fiscal Avul Dublicação_NFAOff.pub A Co                                                                                                    |
| interte Atual: HOM5_NOME_ESTABELECIMEN<br>Iniciar   🔗 🕞 😁 >   🔁 Z:\Docur                                                                                                    | TO_98 Usuário Logado: MESTRE Sequências Disponíveis: 195 Banco Utilizado: Z:(SEFI/WFAOffline)Dados/WFA<br>nents and Settin ) 👻 Telas_HM.docc - Microso   🎬 NFA - Nata Fiscal Avul 🔄 Publicação_NFAOff, pub   💷 🕞 🏈 🕄 🕑 🤕                                                                                                    |
| akenke Atual: HOMS_NOME_ESTABLIECIMEN<br>Iniciar   🔗 🕞 🕑 »   🖻 Z:\Docur<br>Efetuar Backup                                                                                                    | TO _99 Usuário Logado: MESTRE Sequências Disponíveis: 195 Banco Utilizado: Z:\SEFW#AOffine\Dados\WFA<br>nents and Settin 🐨 Telas_HM.docc - Microso   🎬 NFA - Nata Fiscal Avul 🔄 Publica;ão_NFAOff.pub   💷 记 🎯 🌒 🖳 👁 🖘                                                                                                    |
| ntente Atual: HOM5 JNOME_ESTABELECIMEN<br>∎ Iniciae   Ø ତ @ »   ⊇ 2:\Docur<br><b>g: Efetuar Backup</b>                                                                                                    | TO_99 Usuário Logado: MESTRE Sequências Disponíveis: 195 Banco Utilizado: 21/SEFI/WFAOffine/Dados/WFA<br>ents and Settin M Telas_HM.docc - Microso The Nota Fiscal Avul Publicação_NFAOff.pub A Company of Company of |
| ntente Atual: HOM5_NOME_ESTABELECIMEN<br>Iniciar   @ © @ *   @ 2:\Docur<br>Efetuar Backup<br>Selecione o diretório de                                                                                                    | TO_98 (Jsuário Logado: MESTRE Sequências Disponíveis: 195 Banco Utilizado: Z1/SEP/WFAOFflne\Dados/WFA<br>nents and Settin ) Telas_HM.docx - Microso   Tela NFA - Nota Fiscal Avul ) I Company Company Company Co<br>Backup:.                                                                                                    |
| Rente Atual: HOMS_NOME_ESTABLLECIMEN<br>Iniciar                                                                                                    | TO _99 Usuário Logado: MESTRE Sequências Disponíveis: 195 Banco Utilizado: 2:(SEPU#AOffine)Dados/WFA<br>nents and Settin Telas_HM.docc - Microso I III NFA - Nota Fiscal Avul III Publicação_NFAOff.pub IIII IIII IIII IIIII IIIIIIIIIIII                                                                                                    |
| ntente Atual: HOM5 JNOHE_ESTABELECIMEN<br>Iniciae   Ø ⓒ @ **   ⊇ Z:\Docu<br><b>: Efetuar Backup</b><br>Selecione o diretório de<br>( O DIRETÓRIO PADRÃO                                                                                                    | TO_98 Usuário Logado: MESTRE Sequências Disponíveis: 195 Banco Utilizado: 21/SEFI/WFAOffinet/Dados/WFA<br>ents and Settin I Telas_14%.docc - Microso I III NFA - Nota Fiscal Avul I Publicação_NFAOff.pub I III IIII IIII IIII IIII IIIIIIII                                                                                                    |
| iterke Atual: HOM5_NOME_ESTABELECIMEN<br>Iniciar   @ @ @ * @ 2.4Docur<br>: Efetuar Backup<br>Selecione o diretório de<br>© DIRETÓRIO PADRÃO                                                                                                    | TO_98 Usuário Logado: MESTRE Sequências Disponíveis: 195 Banco Utilizado: Z1/SEP/WFAOffine\Dadoo/WFA<br>entis and Settin I Telas_HM.docc - Microso I I NFA - Nota Fiscal Avul I Publicação_MFAOff.pub I I I I I I I I I I I I I I I I I                                                                                                    |
| akenke Atual: HOMS_NOME_ESTABLLECIMEN<br>Iniciar                                                                                                    | TO _99 Usuário Logado: MESTRE Sequências Disponíveis: 195 Banco Utilizado: 2:(SEPU/FAOffine)Dados/WFA<br>nents and Settin Telas_HM.docc - Microso Time NFA - Nota Fiscal Avul The Publica;6o_NFAOff.pub I I I I I I I I I I I I I I I I I                                                                                                    |
| aterire Atual: HOM5_NOME_ESTABELECIMEN<br>Iniciae   @ © @ " ) ⊇ 2:\Docu<br><b>: Efetuar Backup</b><br>Selecione o diretório de<br>ⓒ DIRETÓRIO PADRÃO                                                                                                    | TO_99 Usuário Logado: MESTRE Sequências Disponíveis: 195 Banco Utilizado: 2:\SEPI/#AOffine\Dados\/#A<br>ents and Settin I Telas_J=M.docx - Microso I I M FA - Nota Fiscal Avul D Publicação_NFAOff.pub I I I I I I I I I I I I I I I I I                                                                                                    |
| nterte Atual: HOM5 JAOME_ESTABELECIMEN<br>Iniciar   @ @ @ * ] 22/Docur<br>:.: Efetuar Backup<br>Selecione o diretório de<br>@ DIRETÓRIO PADRÃO<br>Inform                                                                                                    | TO_98 Usukiris Logado: MESTRE Sequéncias Disponíveis: 195 Banco Uklizado: 21/SEFI/#AOffinetDados/WFA<br>nents and Settin I Telas_H#1.docc - Microso I III NFA - Nota Fiscal Avul I Publicação_NFAOff.pub I III IIII IIII IIII IIIII IIIII IIIIII                                                                                                    |
| akente Atual: HOMS_NOME_ESTABLLECIMEN<br>Iniciar                                                                                                    | 10.98 Usuário Logado: MESTRE Sequências Disponíveis: 195 Banco Utilizado: 2:(SEPI/#AOffine/Dados/WFA<br>nents and Settin To Telas_I+M.docc - Microso Time MFA - Nota Fiscal Avul To Publicação_NFAOff.pub C C C C C C C C C C C C C C C C C C                                                                                                    |
| aterre Atual: HOM5_NOME_ESTABELECIMEN<br>Iniciae                                                                                                    | TO_99 Usuário Logado: MESTRE Sequências Disponíveis: 195 Banco Utilizado: 2.\SEPI/#AOffine\Dados\WFA eents and Settin I Telas_J=M.docc - Microso IIII NFA - Nota Fiscal Avul I Publicação_NFAOff.pub IIIIIIIIIIIIIIIIIIIIIIIIIIIIIIIII                                                                                                    |
| iterte Atual: HOM5 JAOME_ESTABELECIMEN<br>Iniciar   @ @ @ * ] 2 Z\Docur<br>:.: Efetuar Backup<br>Selecione o diretório de<br>@ DIRETÓRIO PADRÃO                                                                                                    | TO_98 Usuário Logado: MESTRE Sequéncias Disponíveis: 195 Banco Utilizado: 21/SEFI/#AOffinetDados/WFA eeris and Settin I Telas_HM.docc - Microso IIII NFA - Nota Fiscal Avul I Publicação_NFAOff.pub IIIIIIIIIIIIIIIIIIIIIIIIIIIIIIIII                                                                                                    |
| atente Atual: HOMS_NOME_ESTABELECIMEN<br>Iniciae ()                                                                                                    | 10.98 Usuário Logado: MESTRE Sequências Disponíveis: 195 Banco Utilizado: 2:(SEPI/#AOffine)Dados//#A<br>nents and Settin  Telas_I+M.docc - Microso  ESECOL HER DIRETÓRIO  ESECOL HER DIRETÓRIO  Acção  BACKUP: BKP_NFA20131119112355.zip REALIZADO COM SUCESSO.                                                                                                    |
| aterre Atual: HOM5_NOME_ESTABELECIMEN<br>Iniciae Ø € Ø * 2:\Docu<br><b>: Efetuar Backup</b><br>Selecione o diretório de<br>ⓒ DIRETÓRIO PADRÃO<br>Inform                                                                                                    | To_98 Usuário Logado: MESTRE Sequéncies Disponíveis: 195 Banco Utilizado: 21/SEPI/#AOffinel/Dados/WFA<br>ents and Settin Im Telas_I+M.docc - Microso Im MFA - Nota Fiscal Avul Im Publicação_NFAOff.pub Im Im Im Im Im Im Im Im Im Im Im Im Im                                                                                                    |
| aterio Atual: HOM5 JAOME_ESTABELECIMEN<br>Iniciar   @ @ @ * ] 2 Z\Docur<br><b>: Efetuar Backup</b><br>Selecione o diretório de<br>© DIRETÓRIO PADRÃO<br>Inform                                                                                                    | TO_98 Usukinis Logado: MESTRE Sequéncies Disponíveis: 195 Banco Uklizado: 21/SEFI/WAOffinet/Dados/WAA<br>entris and Settin In Teles_HM.docc - Microso IIII NFA - Nota Fiscal Avul III Publicação_NFAOff.pub IIIIIIIIIIIIIIIIIIIIIIIIIIIIIIIII                                                                                                    |
| atente Atual: HOMS_NOME_ESTABELECIMEN<br>Iniciae ()                                                                                                    | 10.99 Usuário Logado: MESTRE Sequências Disponíveis: 195 Banco Utilizado: 2:(SEPI/#AOffine)Dados/WFA<br>nents and Settin Im Telas_1#M.docc - Microso Im NFA - Nota Fiscal Avul Im Publicação_NFAOff.pub Im Im Im Im Im Im Im Im Im Im Im Im Im                                                                                                    |
| alterite Atual: HOM5_NOME_ESTABELECIMEN<br>Iniciae ● ● ● ● ● ● ■ 2:\Docor<br><b>: Efetuar Backup</b><br>Selecione o diretório de<br>ⓒ DIRETÓRIO PADRÃO<br>Inform                                                                                                    | To_98 Usuário Logado MESTRE Sequéncies Disponíveis: 196 Banco Utilizado: 21/SEPI/#AOffinet/Dados/WFA<br>entis and Settin Im Telas_1491.docc - Microso Im MA - Nota Fiscal Avul Im Publicação_MFAOff.pub Im Im Im Im Im Im Im Im Im Im Im Im Im                                                                                                    |

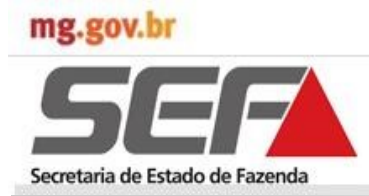

#### 4.8. Utilitários do Aplicativo

#### 4.8.1A - Efetuar Backup para Instalação da Versão 1.02.03 do Aplicativo

O contribuinte que já possui o Aplicativo NFA Off-line instalado com versão anterior, ao baixar a atual, Versão 1.02.03, o sistema emitirá uma mensagem para que faça backup de seus dados antes da instalação. Enquanto o backup não for realizado, todas as opções do aplicativo ficarão indisponíveis. Para fazer backup deverá, também, cancelar a Sequência Numérica disponível e transmitir as NFA emitidas ou canceladas.

| PEI<br>Devido atualização par<br>Visando a segurança dos s<br>para isso primeiramente re<br>notas EMITIDAS e/ou ( | NDÊNCIA NOVA Es<br>a a versão 1.02.03, os b<br>seus dados, solicitamos q<br>salize o cancelamento da<br>CANCELADAS de TODOS | STRUTURA DE BACKUP<br>ackups das versões passadas não serão restaura<br>ue realize de IMEDIATO o backup dos seus dados<br>s sequências numéricas existentes e transmita to<br>OS EMITENTES cadastrados na sua base de dado | dos.<br>s, mas<br>das a:<br>os. |
|----------------------------------------------------------------------------------------------------|----------------------------------------------------------------------------------------------------|----------------------------------------------------------------------------------------------------|---------------------------------|
|                                                                                                    | EMITENTE                                                                                                    | TOTAL NOTAS DISPONÍVEIS                                                                                                    | 1                               |
| PREFEITURA MUNICIPAL DE ALM                                                                                       | IENARA                                                                                                    | 3                                                                                                    | É                               |
| TST4_NOME_EMPRESARIAL_14                                                                                          | 2789                                                                                                    | 5                                                                                                    |                                 |
| TST4_NOME_EMPRESARIAL_166                                                                                         | 5148                                                                                                    | 1                                                                                                    |                                 |
| PREFEITURA MUNICIPAL DE ALN                                                                                       | ENAKA                                                                                                    | Z                                                                                                    | =                               |
| Selecione o diretório                                                                                             | de backup:.<br>KO O E                                                                                                    | SCOLHER DIRETÓRIO                                                                                                    | ×                               |
|                                                                                                    | rmação<br>BACKUP: BKP_NFA20131<br>REALIZADO COM SUCESS<br>Seu arquivo encontra-se r                                         | X<br>119112355.zip<br>o.<br>no diretório: Z:\SEF\NFAOffline\Backup\                                                                                                    |                                 |

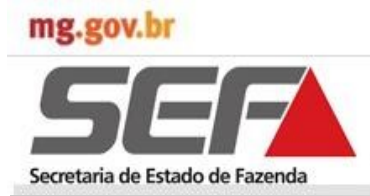

#### 4.8.2 Restaurar Backup de Dados

O objetivo é restaurar uma cópia de segurança do banco de dados do NFA.

- ⇒ Selecionar a aba "Utilitários" e clicar em "Restaurar Backup"
- $\Rightarrow$  Será exibida a tela "Restaurar Backup" para pesquisa dos dados (backup) a ser restaurado.
- ⇒ Clicar em "Pesquisar". Será exibida tela com arquivos de backup salvos no diretório específico do NFA Off-line.
- $\Rightarrow$  Será exibida mensagem para transmissão das notas antes da restauração do Backup.

| 📽 NFA - Nota Fiscal Avulsa - Versão: 1.00.00X                                              |                                                                                                    | _ 8 ×       |
|--------------------------------------------------------------------------------------------|----------------------------------------------------------------------------------------------------|-------------|
| Cadastros Nota Fiscal Sequências Numéricas Entregas                                        | Utilitários Ajuda                                                                                                    |             |
|                                                                                            | Efetuar Backup<br>Restaurar Backup                                                                                                    |             |
|                                                                                            | Configurações Gerais                                                                                                    |             |
| Description                                                                                | Data e hora do seu computador: 19/11/2013 11:44:11                                                                                                    |             |
| Inicial       Image: Selection of diretório de backup         C:\SEF\NFAOFFLINE\BACKUP\BKP | o Logado: MESTRE Sequências Disponíveis: 195 Banco Utilizado: 2:\SEF\NFAOffine\Dados\V<br>Telas_HM.docx - M R NFA - Nota Fiscal Publicação_NFAOff N NFA-e_Desktop - U C Publicação<br>Existem arquivos pendentes de transmissão. Transmita<br>as notas antes de restaurar o backup.<br>Ok | IFAOFFLINE. |

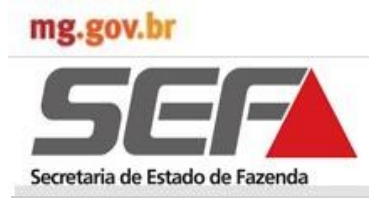

#### 4.8.2 Restaurar Backup de Dados

Após transmissão de dados, conforme procedimentos do subitem <u>"4.7.1 - Transmitir Arquivos de</u> <u>Dados de NFA</u>", uma nova mensagem será exibida, informando sobre Sequências Numéricas disponíveis:

"Existem sequências numéricas ainda não utilizadas. Cancele todas as sequências disponíveis antes de realizar a restauração do backup"

 $\Rightarrow \quad \text{Cancele todas as sequências numéricas, conforme procedimentos descritos no subitem } \frac{`4.3.2}{Cancelar sequência numérica"}.$ 

| If these Bolicol         If these Bolicol                                                                                                    | NFA - Nota Fiscal A<br>dastros Nota Fiscal         | vulsa - Versão: 1.00.00<br>Seguências Numéricas | egas Utilitários Aluda                                                        |                                                                      |
|----------------------------------------------------------------------------------------------------|----------------------------------------------------|-------------------------------------------------|-------------------------------------------------------------------------------|----------------------------------------------------------------------|
| Die + hore do see computation: 18/1/2013 11-44.11   FFA resido: 1.88.49X   Die + hore do see computation: 18/1/2013 11-44.11   FFA resido: 1.88.49X   Extrace Attual: HCME_NOME_ESTABELECHMUTO_See Justice Logado: MESTRE   Section of a field of the section of the section of the |                                                    |                                                 | Efetuar Backup<br>Restaurar Backup<br>Configurações Gerais                    |                                                                      |
| Rente Atual: HOMS_NOME_ESTABELECIMENTO_90_Usuário Logado: MESTRE Sequêndas Disponíveis: 195 Banco Utilizado: Z.(SEF)VFAOFfine(Dados/VFAOF<br>Iniciaar   @ @ @ * ] 22:(Documents and @ Telas_HM.docc - M   [] NFA - Nota Fiscal _ [] Publicajio J/FAOFf   @ NFA - Desitop - U   @ @ @ @ @ @ @ @ @ @<br>Selecione o diretório de backup<br>C:(SEF)VFAOFFLINE(BACKUP/BIP)<br>C:(SEF)VFAOFFLINE(BACKUP/BIP)                                                                                                    | Secretaria de Estado de<br>NFA<br>Versão: 1.00.00X | Fazenda                                         | Data e hora do seu computador: 10/11/2013 11:44:11                            |                                                                      |
| Rente Atual: HOMS_NOME_ESTABLECIMENTO_98 Usuário Logado: MESTRE       Sequências Disponíveis: 195       Banco Ulilazdo: 2:(SEFINFAOFfinel/Dados/NFAOF         Iniciar       @ @ @ *        2:(Documento and @ Telas_HM.docc - M [** NFA - Note Fiscal @ Publicação_NFAOFf @ NFA-e_Desktop - U ]       @ @ @ @ @ @ @ @ @ @ @ @ @ @ @ @ @ @ @                                                                                                    |                                                    |                                                 |                                                                               |                                                                      |
| Eente Atual: HOMS_NOME_ESTABELECIMENTO_98_Usuário Logado: MESTRE   Sequências Disponíveis: 195 Banco Utilizado: 21/SEF/WFAO/filme/Dados/WFAOF Iniciar Imiciar Imici                                                                                                    |                                                    |                                                 |                                                                               |                                                                      |
| Rente Atual: HOM5_NOME_ESTABELECIMENTO_90       Usuário Logado: MESTRE       Sequências Disponíveis: 195       Banco Utilizado: Z1/SEFI/NFAOFfine\Dados/NFAOF         Iniciar                                                                                                    |                                                    |                                                 |                                                                               |                                                                      |
| Selecione o diretório de backup C:\SEF\WFAOFFLINE\BACKUP\BKP Erro Erro Evistem sequencias numéricas ainda não utilizadas. Cancele todas as sequências disponíveis antes de realizar a restauração do backup. C:\SEF\WFAOFFLINE\BACKUP\BKP                                                                                                    | tente Atual: HOM5_                                 |                                                 | Usuário Logado: MESTRE Sequên                                                 | ncias Disponíveis: 195 Banco Utilizado: Z:\SEF\NFAOffline\Dados\NFAG |
| Selecione o diretório de backup       Erro         Selecione o diretório de backup       Existem sequencias numéricas ainda não utilizadas.<br>Cancele todas as sequências disponíveis antes de realizar<br>a restauração do backup.         C:\SEF\WFAOFFLINE\BACKUP\BKP       Existem sequencias numéricas ainda não utilizadas.                                                                                                    |                                                    | 2.0000me                                        |                                                                               |                                                                      |
| C:\SEF\NFAOFFLINE\BACKUP\BKP_ a restauração do backup.                                                                                                    | Selecione o                                        | васкир<br>diretório de back                     | Erro<br>Existem sequencias numéricas ain<br>Cancele todas as sequências dispo | nda não utilizadas.<br>poníveis antes de realizar                    |
|                                                                                                    | C:\SEF\NFA                                         | AOFFLINE\BACKUP\B                               | a restauração do backup.                                                      | Pesquisar Confirmar                                                  |
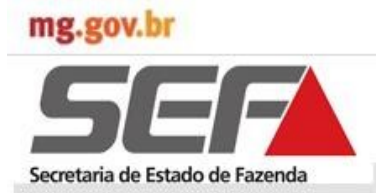

#### 4.8.2 Restaurar Backup de Dados

Após transmissão dos arquivos e cancelamento da sequência numérica:

- $\Rightarrow$  Selecionar o arquivo a ser restaurado e clicar em "Abrir".
- ⇒ Será exibida novamente a tela "Restaurar Backup" do Aplicativo, com indicação do diretório e arquivo. Clicar em "Confirmar"
- ⇒ Será exibida tela com o aviso: "O processo de restauração irá substituir todos os dados existentes. Deseja continuar o procedimento?"
- ⇒ Clicar em "Sim". Será exibida tela com a informação: "Backup restaurado com sucesso".
- $\Rightarrow$  O computador deverá ser reiniciado para uso do Aplicativo.

| Examinar:     Image: State and State and State a        | Abrir                                                                                   |                                |                         |         |                 |          | ? ×               |                  |
|----------------------------------------------------------------------------------------------------|-----------------------------------------------------------------------------------------|--------------------------------|-------------------------|---------|-----------------|----------|-------------------|------------------|
| Image: Second Second | Examinar:                                                                               | 🗀 Backup                       |                         | •       | G 🤣 🖻           | ••       |                   |                  |
| Meus locais de rede       Nome do arquivo:       BKP_NFA20131112115424.zip       Abrir         Arquivos do tipo:       Backup NFA0FFLINE       Cancelar <i></i> Restaurar Backup <i></i> Selecione o diretório de backup:.             Z:\SEF\WFA0FFLINE\BACKUP\BKP_NFA20131112115424.ZIP <i></i> Confirmar                                                                                                    | Documentos<br>recentes<br>Desktop<br>Desktop<br>Meus<br>documentos<br>Meu<br>computador | BKP_NFA20131                   | .112115424.zip          |         |                 |          |                   |                  |
| rede       Nome do arquivo:       BKP_NFA20131112115424.zip       Abbit         Arquivos do tipo:       Backup NFA0FFLINE       Cancelar         Selecione o diretório de backup:       Z:\SEF\WFA0FFLINE\BACKUP\BKP_NFA20131112115424.ZIP       Selecione o diretório de backup:                                                                                                    | Meus locais de                                                                          | N 4                            |                         | (24 -i- |                 |          | <u>ملين</u>       |                  |
| Arquivos do tipo: Backup NFAOFFLINE Cancelar                                                                                                    | rede                                                                                    | Nome do arquivo:               | BKP_NFA201311121154     | 24.zip  |                 |          | Abrir             |                  |
| Selecione o diretório de backup:.         Z:\SEF\WFAOFFLINE\BACKUP\BKP_NFA20131112115424.ZIP                                                                                                    |                                                                                         | Arquivos do tipo:              | Backup NFAOFFLINE       |         |                 | <b>•</b> | Cancelar          |                  |
|                                                                                                    | .: Restaurar Backup<br>Selecione o diretório de b<br>Z:\SEF\NFAOFFLINE\BACKU            | ackup:.<br>P\BKP_NFA2013111211 | 15424.ZIP               |         |                 | Pe:      | squisar ✓ ⊆onfi   | rmar             |
|                                                                                                    |                                                                                         |                                |                         |         | ~               |          |                   |                  |
|                                                                                                    |                                                                                         |                                | <u>×</u>                | Infor   | mação<br>Radama | estaurad |                   |                  |
| Informação         III ATENÇÃO III         O processo de restauração irá SUBSTITUIR TODOS OS DADOS EXISTENTES.         Deseja continuar o procedimento?                                                                                                    | O processo de restauração<br>Deseja continuar o procedin                                | irá SUBSTITUIR TODO<br>iento?  | DS OS DADOS EXISTENTES. | ļ       | Reinicie        | seu comp | utador para a uti | lização do siste |

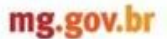

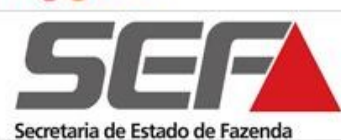

### 4.8..2.1 Consistências Aplicativo

- $\Rightarrow$  Se o arquivo não for um arquivo válido, o sistema exibe a mensagem: "Arquivo inválido".
- ⇒ Se ocorrer um erro no momento da restauração, o sistema exibe a mensagem: "Não foi possível restaurar o arquivo. Tente novamente".
- ⇒ O sistema deve exibir o botão "Parcial" somente quando houver mais de um Emitente cadastrado no sistema.
- ⇒ O sistema deve restaurar somente os dados do Emitente selecionado após o login, quando o botão "Parcial" for acionado.
- ⇒ O sistema deve restaurar quando acionado o botão "Parcial" os dados dos Remetentes/ Destinatários, não substituir os dados quando CNPJ for igual e adicionar o Remetente/ Destinatário quando CNPJ for diferente do existente.
- ⇒ O sistema deve restaurar quando acionado o botão "Parcial" os dados do espelho da NFA, com suas respectivas sequencias numéricas liberadas, somente para consulta.
- $\Rightarrow$  O sistema não irá restaurar os produtos do usuário quando o botão "Parcial" for acionado .
- $\Rightarrow$  O sistema validará nome do arquivo de acordo com as regras abaixo.
- 1. Se o usuário for usuário externo com inscrição estadual do Produtor Rural o nome do arquivo será formado por:

"Nome do aplicativo" + "IEPR" + " Inscrição estadual" + "ano" + "mês" + "dia" + "Hora" + "minuto" + "segundo"

Nome do aplicativo: NFA

Sigla da Inscrição estadual: IEPR

Inscrição estadual: 13 dígitos

Ano composto de 4 dígitos

Mês composto por 2 dígitos

Dia composto por 2 dígitos

Hora composto por 2 dígitos

Minuto composto por 2 dígitos

Segundo composto por 2 dígitos

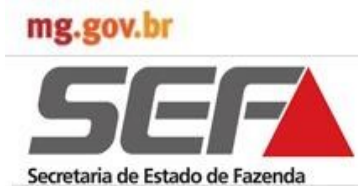

### 4.8.2.1 Consistências Aplicativo

Se o usuário for usuário externo com inscrição estadual o nome do arquivo será formado por: 2. "Nome do aplicativo" + "IE" + " Inscrição estadual" + "ano" + "mês" + "dia" + "Hora" + "minuto" + "segundo" Nome do aplicativo: NFA Sigla da Inscrição estadual: IE Inscrição estadual: 13 dígitos Ano composto de 4 dígitos Mês composto por 2 dígitos Dia composto por 2 dígitos Hora composto por 2 dígitos Minuto composto por 2 dígitos Segundo composto por 2 dígitos 3. Se o usuário for usuário externo com CNPJ o nome do arquivo será formado por: "Nome do aplicativo" + "CNPJ" + " Número do CNPJ" + "ano" + "mês" + "dia" + "Hora" + "minuto" + "segundo" Nome do aplicativo: NFA Sigla CNPJ: CNPJ CNPJ: 14 dígitos Ano composto de 4 dígitos Mês composto por 2 dígitos Dia composto por 2 dígitos Hora composto por 2 dígitos Minuto composto por 2 dígitos Segundo composto por 2 dígitos Se o usuário for usuário interno o nome do arquivo será formado por: 4.

"Nome do aplicativo" + "UF" + " Código da UF" + "ano" + "mês" + "dia" + "Hora" + "minuto" + "segundo" Nome do aplicativo: NFA Sigla da unidade fazendária: UF Código da UF: 8 dígitos Ano composto de 4 dígitos Mês composto por 2 dígitos Dia composto por 2 dígitos Hora composto por 2 dígitos Minuto composto por 2 dígitos Segundo composto por 2 dígitos

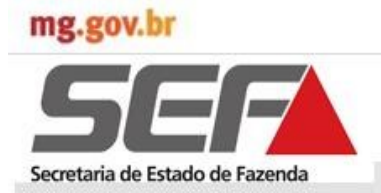

#### 4.8.3 Configurações Gerais

Selecionar a aba "Utilitários" e clicar em "Configurações Gerais". Será exibida a tela "Configurações Gerais" que possibilitará as Configurações de:

- $\Rightarrow$  Backup
- $\Rightarrow$  Seleção de Base de Dados
- $\Rightarrow$  Transmissão de Arquivos
- $\Rightarrow$  Multi-usuários e
- $\Rightarrow$  Teste de Conectividade.

|           | Au Hiscul H     |            |               |              | and the second second se |                              |                        |                    |                                           |
|-----------|-----------------|------------|---------------|--------------|----------------------------------------------------------------------------------------------------|------------------------------|------------------------|--------------------|-------------------------------------------|
| adastros  | Nota Fiscal     | Sequênci   | ias Numéricas | Entregas     | Utilitários Ajuda                                                                                                    | L                            |                        |                    |                                           |
|           |                 |            |               |              | Efetuar Backup                                                                                                    |                              |                        |                    |                                           |
|           |                 |            |               |              | Restaurar Backup                                                                                                    |                              |                        |                    |                                           |
|           |                 |            |               |              | Configurações Gerais                                                                                                    | <u>.</u>                     |                        |                    |                                           |
|           |                 |            |               |              | Data a burn da ann ann                                                                                                    |                              |                        |                    |                                           |
|           |                 |            |               |              | Data e nora do seu com                                                                                                    | putador: 19/11/2013 14:00:40 |                        |                    |                                           |
|           |                 |            |               |              |                                                                                                    |                              |                        |                    |                                           |
| Secretari | ia de Estado de | Fazenda    |               |              |                                                                                                    |                              |                        |                    |                                           |
|           |                 |            |               |              |                                                                                                    |                              |                        |                    |                                           |
|           |                 |            |               |              |                                                                                                    |                              |                        |                    |                                           |
| NFA       |                 |            |               |              |                                                                                                    |                              |                        |                    |                                           |
| /ersão: 1 | .00.00X         |            |               |              |                                                                                                    |                              |                        |                    |                                           |
| 0104011   |                 |            |               |              |                                                                                                    |                              |                        |                    |                                           |
|           |                 |            |               |              |                                                                                                    |                              |                        |                    |                                           |
|           |                 |            |               |              |                                                                                                    |                              |                        |                    |                                           |
|           |                 |            |               |              |                                                                                                    |                              |                        |                    |                                           |
|           |                 |            |               |              |                                                                                                    |                              |                        |                    |                                           |
|           |                 |            |               |              |                                                                                                    |                              |                        |                    |                                           |
|           |                 |            |               |              |                                                                                                    |                              |                        |                    |                                           |
|           |                 |            |               |              |                                                                                                    |                              |                        |                    |                                           |
|           |                 |            |               |              |                                                                                                    |                              |                        |                    |                                           |
|           |                 |            |               |              |                                                                                                    |                              |                        |                    |                                           |
|           |                 |            |               |              |                                                                                                    |                              |                        |                    |                                           |
|           |                 |            |               |              |                                                                                                    |                              |                        |                    |                                           |
|           |                 |            |               |              |                                                                                                    |                              |                        |                    |                                           |
|           |                 |            |               |              |                                                                                                    |                              |                        |                    |                                           |
|           |                 |            |               |              |                                                                                                    |                              |                        |                    |                                           |
|           |                 |            |               |              |                                                                                                    |                              |                        |                    |                                           |
|           |                 |            |               |              |                                                                                                    |                              |                        |                    |                                           |
|           |                 |            |               |              |                                                                                                    |                              |                        |                    |                                           |
|           |                 |            |               |              |                                                                                                    |                              |                        |                    |                                           |
|           |                 |            |               |              |                                                                                                    |                              |                        |                    |                                           |
|           |                 |            |               |              |                                                                                                    |                              |                        |                    |                                           |
|           |                 |            |               |              |                                                                                                    |                              |                        |                    |                                           |
|           |                 |            |               |              |                                                                                                    |                              |                        |                    |                                           |
|           |                 |            |               |              |                                                                                                    |                              |                        |                    |                                           |
|           |                 |            |               |              |                                                                                                    |                              |                        |                    |                                           |
|           |                 |            |               |              |                                                                                                    |                              |                        |                    |                                           |
|           | 1 10100         | ere 1 e7 - |               | 0000         | LI L BACHT                                                                                                    |                              | A 1 B1 / 1             |                    | niemium off in 1 immer                    |
| tente Atu | a: ADMINI:      | STRAÇÃO    | FAZENDARIA    | V DE PC Usuá | rio Logado: ROSALIA VIEIR                                                                                                    | A DE ARAUJO PEREIF Seq       | uencias Disponiveis: 0 | Banco Utilizado: 2 | <pre>c:\SEF\NFAOIMine\Dados\NFAOFFL</pre> |

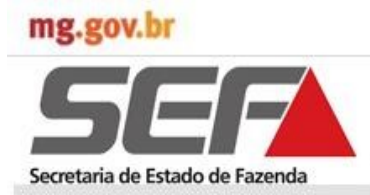

### 4.8.3.1 Configurações Backup

Selecionar a aba "Configurações Backup". Será exibida a interface para configurar o diretório onde serão gravados os arquivos de Backup.

- $\Rightarrow$  Clicar em "Pesquisar"
- ⇒ Será exibida tela "Procurar Pasta" para definição do diretório. No exemplo abaixo a seleção é do diretório da configuração padrão: Z\SEF\NFAOffline\Backup\.
- ⇒ Clicar em "Salvar Configurações". Será exibida tela com a informação: "Configuração salva com sucesso!".

| onfigurações Backup                    | Seleção de Base o                                                                                | de Dados          | Transmissão de a  | Arquivos     | Multi-Usuários |                |                |                |          |
|----------------------------------------|--------------------------------------------------------------------------------------------------|-------------------|-------------------|--------------|----------------|----------------|----------------|----------------|----------|
| Data do último bac                     | kup:.                                                                                            | Diretóri          | o para o backup:. |              |                |                |                |                |          |
|                                        |                                                                                                  | Z:\SE             | NFAOffline\Back   |              |                |                |                | -              | coulear  |
| 1                                      |                                                                                                  | 10,000            | ( a Homme (odek   | ω <b>ρ</b> γ |                |                |                | - FC           | squisar  |
|                                        |                                                                                                  |                   |                   |              |                |                |                |                |          |
|                                        |                                                                                                  |                   |                   |              |                |                |                |                |          |
|                                        |                                                                                                  |                   |                   |              |                |                |                |                |          |
|                                        |                                                                                                  |                   |                   |              |                |                |                |                |          |
|                                        |                                                                                                  |                   |                   |              |                |                |                |                |          |
|                                        |                                                                                                  |                   |                   |              |                |                |                |                |          |
|                                        |                                                                                                  |                   |                   |              |                |                |                | ) Configuraçã  | o Padrão |
|                                        |                                                                                                  |                   |                   |              |                |                | 🔽 Salvar (     | D              |          |
|                                        |                                                                                                  |                   |                   |              |                |                | Java           | opriduir acces |          |
|                                        |                                                                                                  |                   |                   |              |                | _              | <b>2 1 1 1</b> | Lonrigurações  |          |
|                                        |                                                                                                  |                   |                   | 2            | 1              |                | <u> </u>       | Lonrigurações  |          |
| rocurar pasta                          | -                                                                                                |                   |                   | <u>?×</u>    | 1              |                |                | Loniigurações  |          |
| ocurar pasta<br>DEFINA SEU DIR         | ETÓRIO PADRÃ                                                                                     | ÃO PARA           | BACKUP:.          | <u>?×</u>    |                |                | <u>T</u>       |                | 9        |
| <b>'ocurar pasta</b><br>DEFINA SEU DIR | ETÓRIO PADRÃ                                                                                     | ÃO PARA           | BACKUP:.          | <u>?×</u>    |                |                |                |                | Ø        |
| ocurar pasta<br>DEFINA SEU DIR         | ETÓRIO PADRÂ                                                                                     | ão para           | BACKUP:.          | <u>?</u> ×   |                |                |                | Lonigurações   |          |
| ocurar pasta<br>DEFINA SEU DIR         | ETÓRIO PADRÂ                                                                                     | ÃO PARA           | BACKUP:.          | ?×<br>▲      | Informa        | ação           |                | Lonigurações   |          |
| ocurar pasta<br>DEFINA SEU DIR         | ETÓRIO PADRÃ                                                                                     | ão para           | BACKUP:.          | ?×           | Informa        | ação           |                | Lonigurações   |          |
| ocurar pasta<br>DEFINA SEU DIR         | ETÓRIO PADRÀ<br>IDE<br>NFE_ZIP<br>SEF                                                            | ÃO PARA           | BACKUP:.          | ?×           | Informa        | ação<br>Config | guração sa     | alva com s     | ucesso   |
| ocurar pasta<br>DEFINA SEU DIR         | ETÓRIO PADRÃ<br>IDE<br>NFE_ZIP<br>SEF                                                            | ÃO PARA           | BACKUP:.          | ?×           | Informa        | ação<br>Confi  | guração sa     | alva com s     | ucesso   |
| ocurar pasta<br>DEFINA SEU DIR         | ETÓRIO PADRÃ<br>IDE<br>NFE_ZIP<br>SEF<br>NFAOffline<br>Backur                                    | ão para<br>e<br>p | BACKUP:.          | ?×           | Inform:        | ação<br>Config | guração sa     | alva com s     | ucesso   |
| ocurar pasta<br>DEFINA SEU DIR         | ETÓRIO PADRÃ<br>IDE<br>NFE_ZIP<br>SEF<br>NFAOffline<br>Backup                                    | ão para<br>e      | BACKUP:.          | ?×           | Informa        | ação<br>Confi  | guração sa     | alva com s     | ucesso   |
| ocurar pasta<br>DEFINA SEU DIR         | ETÓRIO PADRÀ                                                                                     | ão para<br>e<br>p | BACKUP:.          | ?×           | Informa        | ação<br>Confi  | guração sa     | alva com s     | ucesso   |
| ocurar pasta<br>DEFINA SEU DIR         | ETÓRIO PADRÀ                                                                                     | ÃO PARA<br>e<br>p | BACKUP:.          | ? ×          | Informa        | ação<br>Confi  | guração sa     | alva com s     | ucesso   |
| ocurar pasta<br>DEFINA SEU DIR         | ETÓRIO PADRÃ<br>IDE<br>NFE_ZIP<br>SEF<br>NFAOffline<br>Backup<br>Dados<br>TEDSEF<br>Sintegra_TXT | ão para<br>e<br>p | BACKUP:.          | ? ×          | Informa        | ação<br>Confi  | guração sa     | alva com s     | ucesso   |
| OCUITAT PASTA<br>DEFINA SEU DIR        | ETÓRIO PADRÀ                                                                                     | ão para           | BACKUP:.          | ? ×          | Informa        | ação<br>Confi  | guração sa     | alva com s     | ucesso   |
| OCUITAT PASTA<br>DEFINA SEU DIR        | ETÓRIO PADRÀ                                                                                     | ão para           | BACKUP:.          | ? ×          | Informa        | ação<br>Confi  | guração sa     | alva com s     | ucesso   |

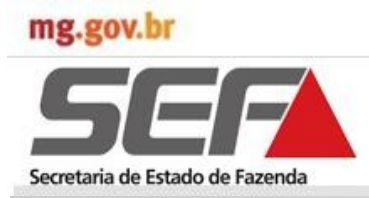

#### 4.8..3.2 Seleção de Base de Dados

Selecionar a aba "Seleção de Base de Dados". Será exibida a interface do Gerenciamento de Banco de Dados do usuário (emitente) no Aplicativo Off-line e conexão com interface On-line.

- $\Rightarrow$  Clicar em "Testa Conexão"
- $\Rightarrow$  Será exibida tela com a informação "Banco conectado com sucesso!".
- ⇒ Clicar em "Salvar Configurações". Será exibida tela com a informação: "Configuração salva com sucesso".

| Configurações Backup |                          |                                       |                  |            |
|----------------------|--------------------------|---------------------------------------|------------------|------------|
|                      | Seleção de base de Dados | Transmissão de Arquivos   Multi-Usuái | rios             |            |
| Rase Local           |                          |                                       |                  |            |
| V Dase Local         |                          |                                       |                  |            |
| 🖃 z: [dados]         |                          | ▼ NFAOFFLINE.GDB                      |                  |            |
| (== <b>Z</b> ·)      |                          |                                       |                  |            |
| SEF                  |                          |                                       |                  |            |
| > NFAOffline         |                          |                                       |                  |            |
| 📂 Dados              |                          |                                       |                  |            |
|                      |                          |                                       |                  |            |
|                      |                          |                                       |                  |            |
|                      |                          |                                       |                  |            |
|                      |                          |                                       |                  |            |
| IP Servidor de base  | : Porta:.                | Alias / Caminho Completo do Arquivo   | Te               | sta Conexã |
|                      |                          |                                       |                  |            |
|                      |                          | 1                                     |                  |            |
|                      |                          |                                       |                  |            |
|                      |                          |                                       | Caluar Configura |            |

| Informa | ção                          | x |
|---------|------------------------------|---|
| (į)     | Banco conectado com sucesso! |   |
|         | Ok                           |   |

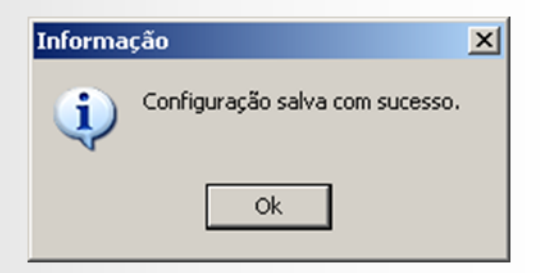

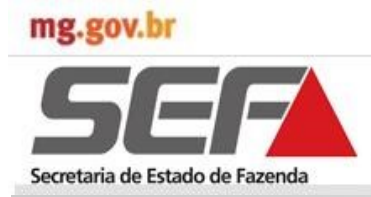

#### 4.8.3.3 Transmissão de Arquivos

Selecionar a aba "Transmissão de Arquivos". Será exibida a interface do Diretório do Transmissor Eletrônico de Dados da SEF/MG, o TED/SEF.

- $\Rightarrow$  Clicar em "Testa Pesquisar"
- $\Rightarrow$  Será exibida tela para buscar o Aplicativo TED/SEF. No exemplo abaixo o Aplicativo está em Z:\SEF\TEDSEF.
- $\Rightarrow$  Selecionar o arquivo executável (Tedsef.exe) e clicar em "Abrir".

| nfigurações Backup  | Seleção de Base de Dados | Transmissão de Arquivos | Multi-Usuários |           |               |
|---------------------|--------------------------|-------------------------|----------------|-----------|---------------|
|                     | -                        |                         |                |           |               |
| Diretório do TEDSEF |                          |                         |                |           |               |
| Z:\SEF\TEDSEF\Te    | dsef.exe                 |                         |                | [         | 😚 Pesquisa    |
|                     |                          |                         |                | U         |               |
|                     |                          |                         |                |           |               |
|                     |                          |                         |                |           |               |
|                     |                          |                         |                |           |               |
|                     |                          |                         |                |           |               |
|                     |                          |                         |                |           |               |
|                     |                          |                         |                |           |               |
|                     |                          |                         |                |           |               |
|                     |                          |                         |                |           |               |
|                     |                          |                         |                |           |               |
|                     |                          |                         |                | Salvar Co | nfigurações 🦉 |
|                     |                          |                         |                |           | Inguiações    |
| Abrir               |                          |                         |                |           | ?   ×         |
|                     |                          |                         |                |           |               |
| Exar                | ninar:                   |                         | 💷 🔾 💯 I        | ≥         |               |
|                     | Banco                    |                         |                |           |               |
|                     | i bin                    |                         |                |           |               |
| Document            | ios 🔁 Temp               |                         |                |           |               |
| recentes            | Tedsef.exe               |                         |                |           |               |
|                     |                          |                         |                |           |               |
| Deuline             |                          |                         |                |           |               |
| Desktop             |                          |                         |                |           |               |
|                     |                          |                         |                |           |               |
|                     |                          |                         |                |           |               |
| Meus                |                          |                         |                |           |               |
| document            | os                       |                         |                |           |               |
|                     |                          |                         |                |           |               |
|                     |                          |                         |                |           |               |
| Meu                 |                          |                         |                |           |               |
| computad            | lor                      |                         |                |           |               |
|                     |                          |                         |                |           |               |
|                     |                          |                         |                |           |               |
|                     |                          |                         |                |           |               |
| Meus locais         | de Nome do arquivo:      | Tedsef.exe              |                | <b>_</b>  | Abrir         |

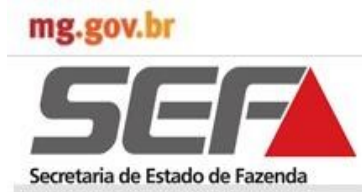

#### 4.8.3.3 Transmissão de Arquivos

⇒ Será exibida na interface de Transmissão de Arquivos o diretório em que está instalado o Aplicativo TED/SEF.

- $\Rightarrow$  Clicar em "Salvar Configurações".
- $\Rightarrow$  Será exibida a informação: "Configuração salva com sucesso".

| 📽: Configurações Gera | ais                      |                         |                |                      | ×      |
|-----------------------|--------------------------|-------------------------|----------------|----------------------|--------|
| Configurações Backup  | Seleção de Base de Dados | Transmissão de Arquivos | Multi-Usuários |                      |        |
| Diretório do TEDSEF   |                          |                         |                |                      |        |
| Z:\SEF\TEDSEF\Te      | dsef.exe                 |                         |                | 😚 Pes                | quisar |
|                       |                          |                         |                |                      |        |
|                       |                          |                         |                |                      |        |
|                       |                          |                         |                |                      |        |
|                       |                          |                         |                |                      |        |
|                       |                          |                         |                |                      |        |
|                       |                          |                         |                |                      |        |
|                       |                          |                         |                |                      |        |
|                       |                          |                         |                | Salvar Configurações |        |

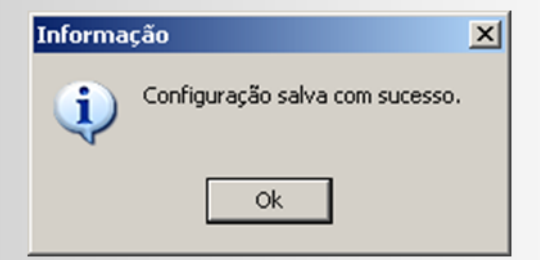

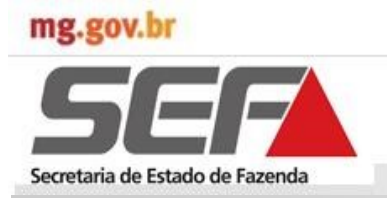

### 4.8.3.4 Teste de Conectividade

| ara exe<br>bós o te | ecutar o teste o co<br>este deve-se clica<br>FA OFFLINE - NFA OFFLINE - Versão:<br>stros Nota Fiscal Sequências Nur                                                                                                    | ar em "salvar configuração".<br>1.03.00<br>méricas Entregas Utilitários Ajuda Instruções de Uso Novidades                                                                                                    |                  |
|---------------------|----------------------------------------------------------------------------------------------------|----------------------------------------------------------------------------------------------------|------------------|
| _                   |                                                                                                    | Data e hora do seu computador: 05/09/2019 14:45:16                                                                                                    | <u>S</u> air     |
| Sec                 | <b>SEFE</b><br>ecretaria de Estado de Fazenda<br><b>FA OFFLINE</b><br>são: 1.03.00                                                                                                    | Atualizar a data e hora do seu computador como DD/MM/AAAA.<br>• Clique em Instruções de Uso para mais informações sobre o aplicativo.<br>• Consulte a aba Novidades para se informar sobre as mudanças ocorridas nesta versão                                                                                                    |                  |
|                     |                                                                                                    |                                                                                                    |                  |
|                     |                                                                                                    |                                                                                                    |                  |
| Emiten              | nte Atual: FAZENDA BELA VISTA                                                                                                    | Usuário Logado: MESTRE                                                                                                    | Sequências Dispc |
| Emiten              | nte Atual.:: FAZENDA BELA VISTA<br>:: Configurações Gerais                                                                                                    | Usuário Logado: MESTRE                                                                                                    | Sequências Dispc |
| Emitent             | nte Atual.: FAZENDA BELA VISTA<br>Configurações Gerais<br>figurações Backup Seleçã<br>Legenda:.<br>Ativo Em Análise                                                                                                    | io de Base de Dados Transmissão de Arquivos Multi-Usuários Teste de Conectividade                                                                                                    | Sequências Dispc |
| Emiten              | nte Atual.: FAZENDA BELA VISTA<br>: Configurações Gerais<br>figurações Backup Seleçã<br>Legenda:.<br>Ativo Em Análise<br>Status Protocolo                                                                                          | io de Base de Dados Transmissão de Arquivos Multi-Usuários Teste de Conectividade<br>e Indisponível Image Indisponível Image Indisponível Image Image Im | Sequências Dispc |
| Emiten              | nte Atual.: FAZENDA BELA VISTA<br>: Configurações Gerais<br>figurações Backup Seleçã<br>Legenda:.<br>Ativo Em Análise<br>Status Protocolo<br>https Transm<br>https Atualize                                                        | io de Base de Dados Transmissão de Arquivos Multi-Usuários Teste de Conectividade           e Indisponível       Image: State de Conectividade         Descrição       Url         vwww2.fazenda.mg.gov.br/sol/ctrl/SOL/ARQMAGAL         ação de Notícias       www2.fazenda.mg.gov.br/ws/NoticiasAplicativosS                                                                                                    | Sequências Dispc |
| Emiten              | nte Atual.:: FAZENDA BELA VISTA<br>: Configurações Gerais<br>figurações Backup Seleçã<br>Legenda:.<br>Ativo Em Análise<br>Status Protocolo<br>https Transm<br>https Atualize<br>https Recepç<br>http Recepç                        | io de Base de Dados Transmissão de Arquivos Multi-Usuários Teste de Conectividade<br>e Indisponível Descrição Url NWW2.fazenda.mg.qov.br/sol/ct1/SOL/AROMAGA.<br>www2.fazenda.mg.qov.br/sol/ct1/SOL/AROMAGA.<br>www2.fazenda.mg.qov.br/sol/ct1/SOL/AROMAGA.<br>intranet2.fazenda.mg.qov.br/ws/ServicosSequenci                                                                                                    | Sequências Dispc |
| Emiten              | Inte Atual.:: FAZENDA BELA VISTA<br>Sconfigurações Gerais<br>figurações Backup Seleçã<br>Legenda:.<br>Ativo Em Análise<br>Status Protocolo<br>https Transm<br>https Atualiza<br>https Atualiza<br>http Recepç<br>https Recepç<br>( | io de Base de Dados Transmissão de Arquivos Multi-Usuários Teste de Conectividade e Indisponível Descrição Vrl iosão de Arquivos Vrl ioxuma de Arquivos Vrl ioxuma de Arquivos Vrl ioxu   | Sequências Dispc |

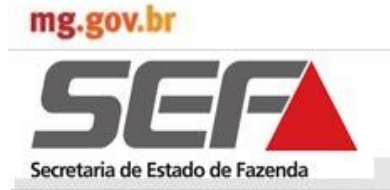

### 4.9 Ajuda do Aplicativo

| NFA OFFLINE - NFA OFFLINE - Versão:<br>adastros Nota Fiscal Sequências Nun | 10203<br>dericas Entregas Utilitarios (Ajuda) Instruções de Uso<br>Manual de Ajuda |                 |
|----------------------------------------------------------------------------|------------------------------------------------------------------------------------|-----------------|
|                                                                            |                                                                                    | Sair            |
|                                                                            | Data e hora do seu computador: 15/03/2016 12:43:11                                 | 2 <sup>th</sup> |
|                                                                            |                                                                                    |                 |
| SEI                                                                        | Atualizar a data e hora do seu computador como DD/MM/AAAA.                         |                 |
| Secretaria de Estado de Fazenda                                            | Clique em Instruções de Uso para mais informações sobre o aplicativo.              |                 |
|                                                                            |                                                                                    |                 |
| NFA OFFLINE                                                                |                                                                                    |                 |
|                                                                            |                                                                                    |                 |
|                                                                            |                                                                                    |                 |
| Data da Última                                                             |                                                                                    |                 |
| Transmissão de 16/02/2016                                                  |                                                                                    |                 |
| Notas Fiscais:                                                             |                                                                                    |                 |
| Data do Ultimo<br>Backup 17/02/2016                                        |                                                                                    |                 |
| Realizado:                                                                 |                                                                                    |                 |
|                                                                            |                                                                                    |                 |
|                                                                            |                                                                                    |                 |
|                                                                            |                                                                                    |                 |
|                                                                            |                                                                                    |                 |
|                                                                            |                                                                                    |                 |
|                                                                            |                                                                                    |                 |
|                                                                            |                                                                                    |                 |
|                                                                            |                                                                                    |                 |

Ao clicar no Manual de Ajuda será exibido à esquerda da tela as três opções para busca das informações: Sumário, Índice e Pesquisar. Na tela abaixo demonstra-se a busca por "Sumário", sendo exibidos os títulos "Introdução" e "Telas do Aplicativo". No título "Introdução" foi selecionado o subtítulo "Objetivo do Aplicativo" e as informações acerca do objetivo foram exibidas na tela à direita.

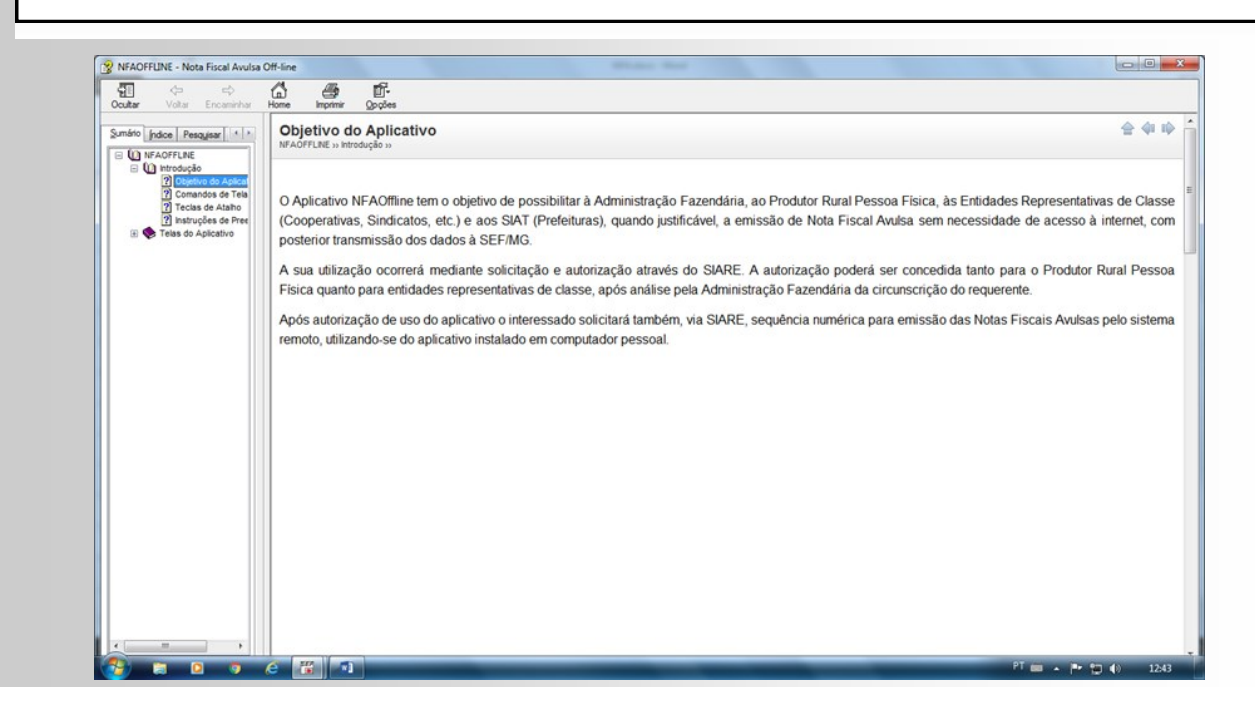

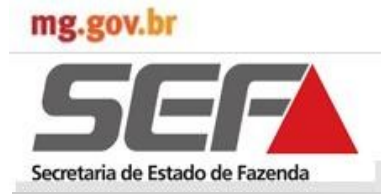

#### 4.10 Instruções de Uso

Outra novidade na versão 1.02.03 do Aplicativo foi a inclusão da aba "Instruções de Uso". Ao selecionar esta aba e clicar em "Principais Instruções de Uso", estas serão exibidas na tela.

| adastros Nota Fiscal Seguências Num                           | ricas Entregas Utilitários Aiuda Instruções de                                               | Uso                                                                     |                                           |
|---------------------------------------------------------------|----------------------------------------------------------------------------------------------|-------------------------------------------------------------------------|-------------------------------------------|
|                                                               | Principa                                                                                     | is Instruções de Uso Shift+F1                                           | Soir S                                    |
|                                                               |                                                                                              | Data e hora do seu computador: 15/03/2018 12:43:45                      |                                           |
| Socretaria de Estado de Fazenda                               | Atualizar a data e hora do seu computador con<br>• Clique em Instruções de Uso para mais inf | no DD/MM/AAAA.<br>formações sobre o aplicativo.                         |                                           |
| NFA OFFLINE<br>Persão: 1.02.03                                |                                                                                              |                                                                         |                                           |
| Data da Última<br>Fransmissão de 16/02/2016<br>Notas Fiscais: |                                                                                              |                                                                         |                                           |
| Jata do Último<br>Jackup 17/02/2016<br>Realizado:             |                                                                                              |                                                                         |                                           |
|                                                               |                                                                                              |                                                                         |                                           |
|                                                               |                                                                                              |                                                                         |                                           |
|                                                               |                                                                                              |                                                                         |                                           |
| itente Atual.: SINDICATO DOS PRODUTO                          | RES RURAIS DE UBER/ Usuário Logado: MESTRE                                                   | Sequéncias Disponíveis: 2098 Banco Utilizado: C:\SEF\NFAOFFLINE\Dados\M | NFAOFFLINE.GDB IP Máquina: 10.180.170.171 |
|                                                               | FEF                                                                                          |                                                                         | PT                                        |

As Instruções de Uso exibidas se referem a informações sobre: Solicitação e Cancelamento de Sequência Numérica, Emissão de NFA Offline, Produtor Rural (solicitação de uso pelo Primeiro e Demais Estabelecimentos" e Transmissão de Notas Fiscais para estabelecimento filial.

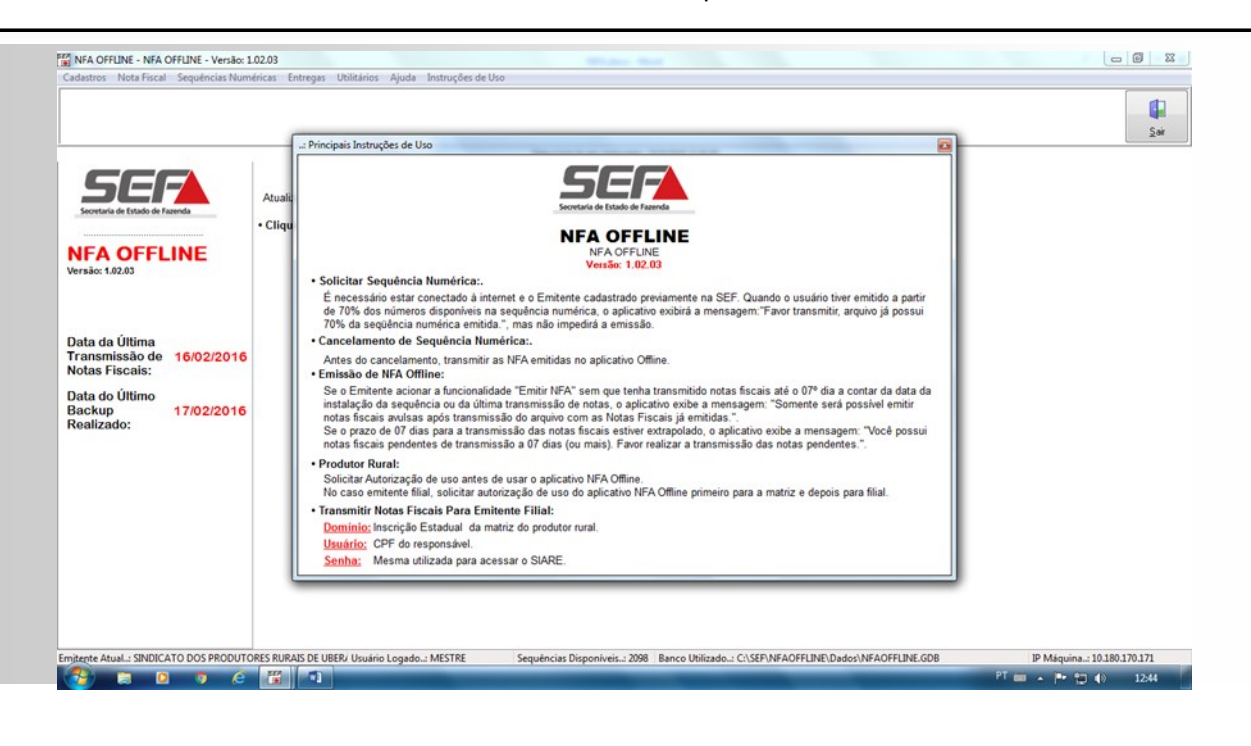

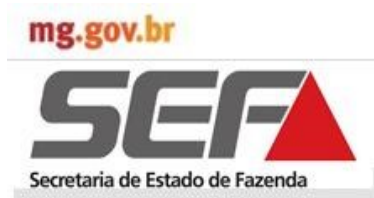

### 4.11 Novidades

| A partir da versão 1.0<br>novidades da versão                                                                                                    | 3.00 do aplicativo a opção Novidades do Menu informa ac apresentada.                                                                                                    | os contribuintes | as             |
|----------------------------------------------------------------------------------------------------|----------------------------------------------------------------------------------------------------|------------------|----------------|
|                                                                                                    |                                                                                                    |                  |                |
| 📰 NFA OFFLINE - NFA OFFLINE - Versão                                                                                                    | : 1.03.00                                                                                                    |                  |                |
| Cadastros Nota Fiscal Sequências Nu                                                                                                    | méricas Entregas Utilitários Ajuda Instruções de Uso Novidades                                                                                                    |                  |                |
|                                                                                                    |                                                                                                    |                  |                |
|                                                                                                    |                                                                                                    |                  | Sair           |
|                                                                                                    | Data e hora do seu computador: 05/09/2019 14:58:58                                                                                                    |                  |                |
|                                                                                                    |                                                                                                    |                  |                |
|                                                                                                    | Atualizar a data e hora do seu computador como DD/MM/AAAA                                                                                                    |                  |                |
|                                                                                                    | Clique em Instruções de Lice para mais informações sobre o anlicativo                                                                                                    |                  |                |
| Secretaria de Estado de Fazenda                                                                                                    |                                                                                                    | ~                |                |
| NFA OFFLINE                                                                                                    | Consulte a aba Novidades para se informar sobre as mudanças ocorridas nesta ver                                                                                                    | rsão             |                |
| Versão: 1.03.00                                                                                                    |                                                                                                    |                  |                |
|                                                                                                    |                                                                                                    |                  |                |
|                                                                                                    |                                                                                                    |                  |                |
|                                                                                                    |                                                                                                    |                  |                |
|                                                                                                    |                                                                                                    |                  |                |
|                                                                                                    |                                                                                                    |                  |                |
|                                                                                                    |                                                                                                    |                  |                |
|                                                                                                    |                                                                                                    |                  |                |
|                                                                                                    |                                                                                                    |                  |                |
|                                                                                                    |                                                                                                    |                  |                |
|                                                                                                    |                                                                                                    |                  |                |
| Emitente Atual: FAZENDA BELA VISTA                                                                                                    | Usuário Logad                                                                                                    | do: MESTRE Sequ  | ências Dispc 🔬 |
|                                                                                                    |                                                                                                    |                  |                |
| 🚰: Novidades do Aplicativ                                                                                                    | 0                                                                                                    |                  | ×              |
|                                                                                                    | SUDODTE AO DOCOAMA NEACEEUNE                                                                                                    |                  |                |
|                                                                                                    | SUPURIE AU PRUGRAMA NEAUEELINE                                                                                                    |                  |                |
| T-1-6                                                                                                    |                                                                                                    | <u></u>          |                |
| Telefones                                                                                                    |                                                                                                    | <u>11</u>        |                |
| Telefones<br>- 155 para todo o estado o<br>- (31) 3303 7995 para out                                                                                                    | de Minas Gerais.                                                                                                    | <u></u>          |                |
| Telefones<br>- 155 para todo o estado o<br>- (31) 3303.7995 para out<br>Horário de atendimento: d                                                                                                    | de Minas Gerais.<br>ros estados e países.<br>e 07h00 às 19h00, de segunda a sexta-feira (exceto feriados).                                                                                                    | <u></u>          |                |
| Telefones<br>- 155 para todo o estado o<br>- (31) 3303.7995 para out<br>Horário de atendimento: d<br>Fale Conosco                                                                                                    | le Minas Gerais.<br>ros estados e países.<br>e 07h00 às 19h00, de segunda a sexta-feira (exceto feriados).                                                                                                    | <u></u>          |                |
| Telefones<br>- 155 para todo o estado o<br>- (31) 3303.7995 para out<br>Horário de atendimento: d<br>Fale Conosco<br>http://www4.fazenda.mg.o                                                                                             | le Minas Gerais.<br>ros estados e países.<br>e 07h00 às 19h00, de segunda a sexta-feira (exceto feriados).<br>rov.br/faleconoscoservico/                                                                                | <u></u>          |                |
| Telefones<br>- 155 para todo o estado o<br>- (31) 3303.7995 para out<br>Horário de atendimento: d<br>Fale Conosco<br><u>http://www4.fazenda.mg.o</u><br>Correio Eletrônico (somer                                                         | le Minas Gerais.<br>ros estados e países.<br>e 07h00 às 19h00, de segunda a sexta-feira (exceto feriados).<br><u>rov.br/faleconoscoservico/</u><br>nte para mensagens que incluam anexos)                               | <u></u>          |                |
| Telefones<br>- 155 para todo o estado o<br>- (31) 3303.7995 para out<br>Horário de atendimento: d<br>Fale Conosco<br>http://www4.fazenda.mg.c<br>Correio Eletrônico (somer<br>centraldeatendimento@faz                                    | le Minas Gerais.<br>ros estados e países.<br>e 07h00 às 19h00, de segunda a sexta-feira (exceto feriados).<br><u>rov.br/faleconoscoservico/</u><br>nte para mensagens que incluam anexos)<br>renda.mg.gov.br            | <u></u>          |                |
| Telefones<br>- 155 para todo o estado o<br>- (31) 3303.7995 para out<br>Horário de atendimento: d<br>Fale Conosco<br><u>http://www4.fazenda.mg.c</u><br>Correio Eletrônico (somer<br><u>centraldeatendimento@faz</u>                      | le Minas Gerais.<br>ros estados e países.<br>e 07h00 às 19h00, de segunda a sexta-feira (exceto feriados).<br><u>rov.br/faleconoscoservico/</u><br>nte para mensagens que incluam anexos)<br>renda.mg.gov.br            | <u></u>          |                |
| Telefones<br>- 155 para todo o estado o<br>- (31) 3303.7995 para out<br>Horário de atendimento: d<br>Fale Conosco<br>http://www4.fazenda.mg.o<br>Correio Eletrônico (somer<br>centraldeatendimento@faz                                    | le Minas Gerais.<br>ros estados e países.<br>e 07h00 às 19h00, de segunda a sexta-feira (exceto feriados).<br>rov.br/faleconoscoservico/<br>nte para mensagens que incluam anexos)<br>renda.mg.gov.br<br>NOTÍCIA        | DATA             |                |
| Telefones<br>- 155 para todo o estado o<br>- (31) 3303.7995 para out<br>Horário de atendimento: d<br>Fale Conosco<br>http://www4.fazenda.mg.o<br>Correio Eletrônico (somer<br>centraldeatendimento@faz                                    | le Minas Gerais.<br>ros estados e países.<br>e 07h00 às 19h00, de segunda a sexta-feira (exceto feriados).<br>rov.br/faleconoscoservico/<br>nte para mensagens que incluam anexos)<br>renda.mg.gov.br<br>NOTÍCIA        | DATA             |                |
| Telefones<br>- 155 para todo o estado o<br>- (31) 3303.7995 para out<br>Horário de atendimento: d<br>Fale Conosco<br>http://www4.fazenda.mg.o<br>Correio Eletrônico (somer<br>centraldeatendimento@faz                                    | le Minas Gerais.<br>ros estados e países.<br>e 07h00 às 19h00, de segunda a sexta-feira (exceto feriados).<br>rov.br/faleconoscoservico/<br>nte para mensagens que incluam anexos)<br>renda.mg.gov.br<br>NOTÍCIA        | DATA             |                |
| Telefones<br>- 155 para todo o estado o<br>- (31) 3303.7995 para out<br>Horário de atendimento: d<br>Fale Conosco<br>http://www4.fazenda.mg.o<br>Correio Eletrônico (somer<br>centraldeatendimento@faz                                    | le Minas Gerais.<br>ros estados e países.<br>e 07h00 às 19h00, de segunda a sexta-feira (exceto feriados).<br>rov.br/faleconoscoservico/<br>nte para mensagens que incluam anexos)<br>renda.mg.gov.br<br>NOTÍCIA        | DATA             |                |
| Telefones<br>- 155 para todo o estado o<br>- (31) 3303.7995 para out<br>Horário de atendimento: d<br>Fale Conosco<br>http://www4.fazenda.mg.o<br>Correio Eletrônico (somer<br>centraldeatendimento@faz                                    | le Minas Gerais.<br>ros estados e países.<br>e 07h00 às 19h00, de segunda a sexta-feira (exceto feriados).<br>rov.br/faleconoscoservico/<br>nte para mensagens que incluam anexos)<br>renda.mg.gov.br<br>NOTÍCIA        | DATA             |                |
| Telefones<br>- 155 para todo o estado o<br>- (31) 3303.7995 para out<br>Horário de atendimento: d<br>Fale Conosco<br>http://www4.fazenda.mg.o<br>Correio Eletrônico (somer<br>centraldeatendimento@faz                                    | le Minas Gerais.<br>ros estados e países.<br>e 07h00 às 19h00, de segunda a sexta-feira (exceto feriados).<br>rov.br/faleconoscoservico/<br>nte para mensagens que incluam anexos)<br>renda.mg.gov.br<br>NOTÍCIA        | DATA             |                |
| Telefones<br>- 155 para todo o estado o<br>- (31) 3303.7995 para out<br>Horário de atendimento: d<br>Fale Conosco<br>http://www4.fazenda.mg.o<br>Correio Eletrônico (somer<br>centraldeatendimento@faz                                    | le Minas Gerais.<br>ros estados e países.<br>e 07h00 às 19h00, de segunda a sexta-feira (exceto feriados).<br><u>rov.br/faleconoscoservico/</u><br>nte para mensagens que incluam anexos)<br>renda.mg.gov.br<br>NOTÍCIA | DATA             |                |
| Telefones<br>- 155 para todo o estado o<br>- (31) 3303.7995 para out<br>Horário de atendimento: d<br>Fale Conosco<br>http://www4.fazenda.mg.o<br>Correio Eletrônico (somer<br>centraldeatendimento@faz                                    | le Minas Gerais.<br>ros estados e países.<br>e 07h00 às 19h00, de segunda a sexta-feira (exceto feriados).<br><u>rov.br/faleconoscoservico/</u><br>nte para mensagens que incluam anexos)<br>renda.mq.qov.br<br>NOTÍCIA | DATA             |                |
| Telefones<br>- 155 para todo o estado o<br>- (31) 3303.7995 para out<br>Horário de atendimento: d<br>Fale Conosco<br>http://www4.fazenda.mg.o<br>Correio Eletrônico (somer<br>centraldeatendimento@faz                                    | le Minas Gerais.<br>ros estados e países.<br>e 07h00 às 19h00, de segunda a sexta-feira (exceto feriados).<br><u>rov.br/faleconoscoservico/</u><br>nte para mensagens que incluam anexos)<br>renda.mq.qov.br<br>NOTÍCIA | DATA             |                |
| Telefones<br>- 155 para todo o estado o<br>- (31) 3303.7995 para out<br>Horário de atendimento: d<br>Fale Conosco<br>http://www4.fazenda.mq.o<br>Correio Eletrônico (somer<br>centraldeatendimento@faz                                    | le Minas Gerais.<br>ros estados e países.<br>e 07h00 às 19h00, de segunda a sexta-feira (exceto feriados).<br>nov.br/faleconoscoservico/<br>nte para mensagens que incluam anexos)<br>renda.mq.qov.br<br>NOTÍCIA        | DATA             |                |
| Telefones         - 155 para todo o estado o         - (31) 3303.7995 para out         Horário de atendimento: d         Fale Conosco         http://www4.fazenda.mq.o         Correio Eletrônico (somer         centraldeatendimento@faz | le Minas Gerais.<br>ros estados e países.<br>e 07h00 às 19h00, de segunda a sexta-feira (exceto feriados).<br>nov.br/faleconoscoservico/<br>nte para mensagens que incluam anexos)<br>renda.mq.qov.br<br>NOTÍCIA        | DATA             |                |
| Telefones         - 155 para todo o estado o         - (31) 3303.7995 para out         Horário de atendimento: d         Fale Conosco         http://www4.fazenda.mg.o         Correio Eletrônico (somer         centraldeatendimento@faz | le Minas Gerais.<br>ros estados e países.<br>e 07h00 às 19h00, de segunda a sexta-feira (exceto feriados).<br><u>rov.br/faleconoscoservico/</u><br>nte para mensagens que incluam anexos)<br>renda.mq.qov.br<br>NOTÍCIA | DATA             |                |
| Telefones         - 155 para todo o estado o         - (31) 3303.7995 para out         Horário de atendimento: d         Fale Conosco         http://www4.fazenda.mq.o         Correio Eletrônico (somer         centraldeatendimento@faz | le Minas Gerais.<br>ros estados e países.<br>e 07h00 às 19h00, de segunda a sexta-feira (exceto feriados).<br><u>rov.br/faleconoscoservico/</u><br>nte para mensagens que incluam anexos)<br>renda.mq.qov.br<br>NOTÍCIA | DATA             |                |
| Telefones         - 155 para todo o estado o         - (31) 3303.7995 para out         Horário de atendimento: d         Fale Conosco         http://www4.fazenda.mg.o         Correio Eletrônico (somer                                  | le Minas Gerais.<br>ros estados e países.<br>e 07h00 às 19h00, de segunda a sexta-feira (exceto feriados).<br><u>rov.br/faleconoscoservico/</u><br>nte para mensagens que incluam anexos)<br>renda.mq.qov.br<br>NOTÍCIA | DATA             |                |
| Telefones         - 155 para todo o estado o         - (31) 3303.7995 para out         Horário de atendimento: d         Fale Conosco         http://www4.fazenda.mg.o         Correio Eletrônico (somer                                  | le Minas Gerais.<br>ros estados e países.<br>e 07h00 às 19h00, de segunda a sexta-feira (exceto feriados).<br><u>rov.br/faleconoscoservico/</u><br>nte para mensagens que incluam anexos)<br>renda.mq.qov.br<br>NOTÍCIA | DATA             |                |
| Telefones         - 155 para todo o estado o         - (31) 3303.7995 para out         Horário de atendimento: d         Fale Conosco         http://www4.fazenda.mg.o         Correio Eletrônico (somer                                  | le Minas Gerais.<br>ros estados e países.<br>e 07h00 às 19h00, de segunda a sexta-feira (exceto feriados).<br><u>rov.br/faleconoscoservico/</u><br>nte para mensagens que incluam anexos)<br>renda.mq.qov.br<br>NOTÍCIA | DATA             |                |
| Telefones         - 155 para todo o estado o         - (31) 3303.7995 para out         Horário de atendimento: d         Fale Conosco         http://www4.fazenda.mg.o         Correio Eletrônico (somer         centraldeatendimento@faz | le Minas Gerais.<br>ros estados e países.<br>e 07h00 às 19h00, de segunda a sexta-feira (exceto feriados).<br><u>rov.br/faleconoscoservico/</u><br>nte para mensagens que incluam anexos)<br>renda.mq.qov.br<br>NOTÍCIA | DATA             |                |
| Telefones - 155 para todo o estado o - (31) 3303.7995 para out Horário de atendimento: d Fale Conosco http://www4.fazenda.mg.o Correio Eletrônico (somer centraldeatendimento@faz                                                         | le Minas Gerais.<br>ros estados e países.<br>e 07h00 às 19h00, de segunda a sexta-feira (exceto feriados).<br><u>rov.br/faleconoscoservico/</u><br>nte para mensagens que incluam anexos)<br>renda.mq.gov.br<br>NOTÍCIA | DATA             |                |

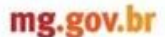

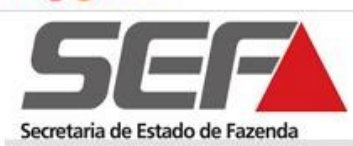

### 5. Referências

Alex Discacciati Neves, Dircilene Maria de Vasconcellos, e outros.STI/SEF. Especificações dos Requisitos do Software Módulo Off-line. Belo Horizonte. 2010.

Eduardo Ferreira Miranda: Emissão NFA Off-line (Manual V 1.0). Belo Horizonte.STI/SEF.2013.

Gestão Estratégica SEF/MG (Intranet). Caderno de Projetos Estratégicos e Portfólios 2013/SEF/MG (acesso em novembro/2013). Disponível em: <u>https://intranet8.fazenda.mg.gov.br/gestaoestrategica/iniciativas-estruturadoras/projetos-estrategicos;</u>

Gestão Estratégica SEF/MG (Intranet). Caderno de Planejamento 2013/SEF/MG (acesso em novembro/2013). Disponível em: <u>https://intranet8.fazenda.mg.gov.br/gestaoestrategica/planejamento-anual/planejamento-2013-resultados-2012.</u>

Minas Gerais. Decreto n. 43.080, de 13 de dezembro de 2002. Aprova o regulamento do Imposto sobre Operações relativas a Circulação de Mercadorias e Serviços de Transporte Interestadual e Intermunicipal e de Comunicação - RICMS (acesso em novembro 2013). Disponível em: <u>http://www.fazenda.mg.gov.br/empresas/legislacao\_tributaria/ricms/.</u>

Minas Gerais. Portaria SRE n. 072, de 29 de abril de 2009. Dispõe sobre o Cadastro de Produtor Rural Pessoa Física (acesso em novembro 2013). Disponível em<u>: http://www.fazenda.mg.gov.br/empresas/legislacao\_tributaria/portarias/2009/port\_subsec072\_2009.htm.</u>

Secretaria de Estado de Fazenda de Minas Gerais: SIARE (Intranet). Sistema Corporativo; 2013 (acesso em novembro 2013). Disponível em: <u>http://intranet2.fazenda.mg.gov.br/sicaf/</u>.

Weverson Rosa dos Santos, Miguel de Sales Cruz. PRODEMGE:Especificação dos Requisitos do Software Módulo Online. Belo Horizonte. 2010.